# Εγχειρίδιο Χρήσης Εφαρμογής

<u>Αιθουσολογίου</u>

# Περιεχόμενα

| Παράγραφος 1 Είσοδος                                                  | 4  |
|-----------------------------------------------------------------------|----|
| Είσοδος στην υπηρεσία                                                 | 4  |
| Παράγραφος 2 Πίνακας Ελέγχου                                          | 7  |
| Ολοκλήρωση σύνδεση χρήστη                                             | 7  |
| Αναμονή προς έγκριση                                                  | 7  |
| Διεκπεραιωμένα                                                        | 8  |
| Πρόχειρα                                                              | 11 |
| Προς Διαμόρφωση                                                       | 12 |
| Αιτήματα προς Διαχείριση                                              | 13 |
| Παράγραφος 3 Πληροφορίες                                              | 14 |
| Πληροφοριακές Σελίδες της Εφαρμογής                                   | 14 |
| Αίθουσες                                                              | 14 |
| Κατηγορίες Αιθουσών                                                   | 17 |
| Παράγραφος 4 ΔΙΑΘΕΣΙΜΟΤΗΤΑ                                            | 19 |
| Ενημέρωση για το πρόγραμμα / Ενημέρωση για την διαθεσιμότητα Αιθουσών | 19 |
| 4.α «Έλεγχος για τα επιλεγμένα μαθήματα»                              | 19 |
| Παράγραφος 4 ΔΙΑΘΕΣΙΜΟΤΗΤΑ                                            | 25 |
| Ενημέρωση για το πρόγραμμα / Ενημέρωση για την διαθεσιμότητα Αιθουσών | 25 |
| 4.β«Έλεγχο για τις επιλεγμένες ΑΙΘΟΥΣΕΣ»                              | 25 |
| Παράγραφος 4 ΔΙΑΘΕΣΙΜΟΤΗΤΑ                                            | 31 |
| Ενημέρωση για το πρόγραμμα / Ενημέρωση για την διαθεσιμότητα Αιθουσών | 31 |
| 4.γ Εβδομαδιαίο Πρόγραμμα                                             | 31 |
| Παράγραφος 5 Δέσμευση                                                 | 34 |
| Αίτημα για δέσμευση αίθουσας / «ΑΙΤΗΜΑ ΔΕΣΜΕΥΣΗΣ»                     | 34 |
| Παράγραφος 5.α                                                        | 36 |
| Επιλογή μαθήματος                                                     | 36 |
| Παράγραφος 5.β                                                        | 37 |
| Επιλογή αίθουσας/ών                                                   | 37 |
| Παράγραφος 5.γ                                                        | 40 |
| Έλεγχος Διαθεσιμότητας                                                | 40 |
| Παράγραφος 5.δ                                                        | 46 |
| Εβδομαδιαίο ακαδημαϊκό πρόγραμμα σπουδών                              | 46 |
| Παράγραφος 6                                                          | 48 |

| Σημασία των χρωμάτων στο ημερολόγιο της εφαρμογής | 48 |
|---------------------------------------------------|----|
| Κίτρινος χρωματισμός                              | 48 |
| Πορτοκαλί χρωματισμός                             | 48 |
| Λαχανί χρωματισμός                                | 49 |

# Παράγραφος 1 Είσοδος

# Είσοδος στην υπηρεσία

| ΙΙ Είσοδος Χ                                                                |                                             | <b>0</b> − □ × |
|-----------------------------------------------------------------------------|---------------------------------------------|----------------|
| ← → C ☆ ③ Not secure   app.livepraktoreio.gr/pa                             | nteion/app/#/login                          | 야 ☆ :          |
| Apps                                                                        |                                             |                |
| Αἰθουσολόγιο<br>ΠΑΝΤΕΙΟΝ ΠΑΝΕΠΙΣΤΗΜΙΟ<br>Κανωνικών και Πολιτικών Επιστημιών |                                             | ¢-             |
|                                                                             | Συνδεση στο Αιθουσολόγιο                    | 5              |
|                                                                             | Εισάγετε τα στοιχεία σας για να συνδεθείτε! |                |
|                                                                             | Σύνδεση 4                                   |                |
|                                                                             | Ενημερώσου για το πρόγραμμα 3               |                |
|                                                                             |                                             |                |
|                                                                             |                                             |                |
|                                                                             |                                             |                |
|                                                                             | Powered by Digit Magix.                     |                |

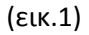

1-> Εισαγωγή όνομα χρήστη και κωδικό (δίδεται από τον administrator της εφαρμογής) για να ολοκληρωθεί η είσοδος στην υπηρεσία.

2-> Πατώντας το κουμπί αυτό, θα μπορέσετε να δείτε τον κωδικό τον οποίο μόλις πληκτρολογήσατε

3-> Η επιλογή αυτή υπάρχει για τους χρήστες της υπηρεσίας χωρίς κωδικό (πχ φοιτητές, εξωτερικοί συνεργάτες της Παντείου κτλ). Επιλέγοντας το, θα μπορούν να ενημερωθούν για το εβδομαδιαίο πρόγραμμα. Η επεξήγηση αυτής της σελίδας γίνεται στην <u>παράγραφο 4</u>.

4-> Τέλος, ολοκληρώνεται η διαδικασία πατώντας το κουμπί «Σύνδεση». Εφόσον όλα είναι σωστά η πρόσβαση σας στην υπηρεσία θα ολοκληρωθεί, αλλιώς θα εμφανιστεί η παρακάτω εικόνα με το χαρακτηριστικό λεκτικό «Λάθος Στοιχεία Σύνδεσης! Προσπαθήστε ΞΑΝΑ!»

| <b>Ι</b> Είσοδος <b>Χ</b>                                  |                                                                  | θ | - 0 | ×   |
|------------------------------------------------------------|------------------------------------------------------------------|---|-----|-----|
| ← → C ☆ ③ Not secure   app.livepraktoreio.gr/panteion/app/ | #/login                                                          |   | 07  | ☆ : |
|                                                            |                                                                  |   |     | ۰.  |
|                                                            | Συνδεση στο Αιθουσολόγιο                                         |   |     |     |
|                                                            | Λάθος Στοιχεία Σύνδεσης! Προσπαθήστε ΞΑΝΑ!<br>IathosStotxela<br> |   |     |     |
|                                                            | Ενημερώσου για το πρόγραμμα                                      |   |     |     |
|                                                            | Deworod by Distillation                                          |   | _   |     |

(εικ.2)

| <b>ΙΙ</b> Είσοδος Χ                              |                                             | ⊖ – □ ×                                           |
|--------------------------------------------------|---------------------------------------------|---------------------------------------------------|
| ← → C ☆ ③ Not secure   app.livepraktoreio.gr/par | teion/app/#/login                           | 야 ☆ :                                             |
| H Apps                                           |                                             |                                                   |
|                                                  |                                             | 0.1                                               |
|                                                  | Συνδεση στο Αιθουσολόγιο                    | Προφίλ 6<br>Έξοδος<br>Αποθήκευσε τις επιλογές σου |
|                                                  | Εισάγετε τα στοιχεία σας για να συνδεθείτε! | gr en                                             |
|                                                  | vmanol                                      |                                                   |
|                                                  |                                             |                                                   |
|                                                  |                                             |                                                   |
|                                                  | The Same                                    |                                                   |
|                                                  | 2000001                                     |                                                   |
|                                                  |                                             |                                                   |
|                                                  | Ενημερώσου για το πρόγραμμα                 |                                                   |
|                                                  |                                             |                                                   |
|                                                  |                                             |                                                   |
|                                                  |                                             |                                                   |
|                                                  |                                             |                                                   |
|                                                  |                                             |                                                   |
|                                                  |                                             |                                                   |
|                                                  |                                             |                                                   |
|                                                  |                                             |                                                   |
|                                                  | Powered by Dig Mean                         |                                                   |

(εικ.3)

5-> Εφόσον ολοκληρωθεί επιτυχώς η σύνδεση σας στην υπηρεσία και επιθυμητέ κάποια αλλαγή στην καρτέλα των στοιχείων σας τότε πατώντας το «γρανάζι» επιλέξτε το «Προφίλ» [6], διορθώστε τα κελία τα οποία σας ενδιαφέρουν και ολοκληρώστε τις αλλαγές σας πατώντας το κουμπί «Ανανέωση». Εάν δεν θέλετε να πραγματοποιηθεί καμία αλλαγή στα στοιχεία σας πατήστε «Επιστροφή».

| H Επεξεργασία χρήστη ×                                                    |                              |                             |                    | θ - □ × |
|---------------------------------------------------------------------------|------------------------------|-----------------------------|--------------------|---------|
| ← → C ☆ ③ Not secure   app.livepraktore                                   | io.gr/panteion/app/#/users/1 |                             |                    | 야 ☆ :   |
| H Apps                                                                    |                              |                             |                    |         |
| Αίθουσολόγιο<br>πλητειοπιταλεπιστημών<br>Κανωνκών και Πολιτικών Επιστημών | Κατηγορίες Αιθουσών Διαι     | θεσιμότητα Αίτημα δέσμευσης | Πίνακας ελέγχου    | ¢-      |
| < Επιστροφή                                                               |                              | Διαχείριση Χ                | ρήστη              |         |
|                                                                           |                              |                             |                    |         |
|                                                                           | Username:                    | vmanol                      |                    |         |
|                                                                           | Κωδικός *:                   |                             | Επιβεβαίωση *      |         |
|                                                                           |                              |                             |                    | ]       |
|                                                                           | — Στοιχεία ———               |                             |                    |         |
|                                                                           | Όνομα *:                     | vmanol                      | Επώνυμο *: vmanol  |         |
|                                                                           | Τηλέφωνο *:                  | 1234567891                  | Κατηγορία: Admin 🔻 |         |
|                                                                           |                              |                             |                    | ]       |
|                                                                           | — E-mail ———                 |                             |                    |         |
|                                                                           | Email *:                     | vmanol@digimagix.gr         |                    |         |
|                                                                           | Email 20:                    |                             |                    |         |
|                                                                           | Email Παντείου:              |                             |                    |         |
|                                                                           |                              |                             |                    | 1       |
|                                                                           | Σχόλια:                      | Administrator DigiMagix     |                    |         |
|                                                                           |                              |                             | li                 | 1       |
|                                                                           | Ανανέωση                     |                             |                    |         |
|                                                                           |                              |                             |                    |         |
|                                                                           |                              |                             |                    |         |
|                                                                           |                              |                             |                    |         |
|                                                                           |                              | Doworod by Digi             | Maniy              |         |

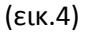

Στο μενού που αναδύεται από το γρανάζι θα δείτε την επιλογή «Έξοδος» από την υπηρεσία αλλά και την επιλογή «Αποθήκευσε τις επιλογές σου» στην οποία θα μπορείτε να προσαρμόσετε το περιβάλλον της εφαρμογής έτσι όπως επιθυμείτε. Θα δείτε παράδειγμα σε <u>παρακάτω παράγραφο</u>. Τέλος δίδεται η επιλογή γλώσσας (Ελληνική gr, Αγγλική en) για την περιήγηση στην υπηρεσία.

# Παράγραφος 2 Πίνακας Ελέγχου

# Ολοκλήρωση σύνδεση χρήστη

#### Αναμονή προς έγκριση

| Πίνακας Ελέγχο         | υ × 🖂                                |                               |                                   |                  |                   |                 |                |          |                                                  |                               | Θ                       | -       |                    | ×           |
|------------------------|--------------------------------------|-------------------------------|-----------------------------------|------------------|-------------------|-----------------|----------------|----------|--------------------------------------------------|-------------------------------|-------------------------|---------|--------------------|-------------|
| ← → C ☆                | Not secure   app                     | o.livepraktoreio.gr/          | (panteion/app/#/dashbo            | bard             |                   |                 |                |          |                                                  |                               |                         |         | ⁰7 ☆               | :           |
| 👯 Apps                 |                                      |                               |                                   |                  |                   |                 |                |          |                                                  |                               |                         |         |                    |             |
|                        | ΝΟΕΠΙΣΤΗΜΙΟ<br>Ι Πολιτικών Επιστημών | Αίθουσες Κα                   | πηγορίες Αιθουσών                 | Διαθεσιμότητα    | Αίτημα δέσμει     | ισης Πίνακας ε. | λέγχου         | 1        | 1                                                |                               |                         |         |                    | <b>\$</b> - |
|                        |                                      |                               |                                   | п                | ίνακας ελέγ       | χου             |                |          |                                                  |                               |                         |         |                    | Î           |
| 9                      | Config: 2017                         |                               |                                   |                  |                   |                 |                |          |                                                  |                               |                         |         |                    | •           |
| Αναμονή                | η προς έγκριση 🧕                     |                               | Διεκπεραιωμένα <mark>2</mark>     |                  | Πρόχειρα          | 3               |                | Ιρος Δια | μόρφωση <mark>4</mark>                           | Απή                           | ματα προς               | Διαχειρ | ιση <mark>5</mark> |             |
|                        |                                      |                               |                                   | Αναμ             | ονή προς έγ       | κριση           |                |          |                                                  |                               |                         |         |                    | 1           |
| Ημ/νία<br>Αιτήματος    | Ακαδη<br>Περιγραφή Περίοδ            | μαϊκή<br>δος Πρό <sup>ι</sup> | γραμμα Σπουδών                    |                  | Χρήση<br>Αίθουσας | Αρ.πρωτοκόλλου  | Από<br>ημέρα   | Ημέρα    | α Έως ημέρα                                      |                               |                         | Info    |                    |             |
| 2018-07-23<br>12:08:45 | Εξετασ<br>Σεπτεμ                     | τική ΕΙΣΑ<br>βρίου ΚΟΙΝ       | ΑΓΩΓΗ ΣΤΗΝ ΕΚΛΟΓΙΚΙ<br>ΝΩΝΙΟΛΟΓΙΑ | H                | EEET              |                 | 25-09-<br>2018 | -        | ΑίθουσαςΗμ.Από                                   | Εως                           | 6<br>7                  | /<br>©  | <b>×</b> 8         |             |
| 2018-07-23<br>10:38:39 | Εξετασ<br>Σεπτεμ                     | τική ΠΟΛ<br>βρίου ΣΤΗΙ        | ΝΤΙΚΟΣ ΑΝΤΑΓΩΝΙΣΜΟ<br>Ν ΕΛΛΑΔΑ    | DΣ KAI M.M.E.    | EEET              |                 | 24-09-<br>2018 | -        | <b>Αίθουσας</b><br>ΑΙΘΟΥΣΑ 209<br>(ΑΜΦΙΘΕΑΤΡΙΚΟ) | <b>Ημ.Από</b><br>Τετ 10:00:00 | <b>Εως</b><br>012:00:00 | /<br>©  | ×                  |             |
| 2018-07-23<br>10:43:35 | Εξετασ<br>Σεπτεμ                     | τική ΚΟΙΝ<br>βρίου            | ΝΩΝΙΚΗ ΘΕΩΡΙΑ - ΜΑΓ               | РЕ КАІ ВЕМПЕР    | EEET              |                 | 24-09-<br>2018 | -        | <b>Αίθουσας</b><br>ΑΙΘΟΥΣΑ 209<br>(ΑΜΦΙΘΕΑΤΡΙΚΟ) | <b>Ημ.Από</b><br>Τρ 09:00:00  | <b>Εως</b><br>11:00:00  | /<br>©  | ×                  |             |
| 2018-07-23<br>12:16:23 | Εξετασ<br>Σεπτεμ                     | τική ΚΟΙΝ<br>βρίου ΡΕΥ        | ΝΩΝΙΚΗ ΘΕΩΡΙΑ - ΣΥΓ.<br>ΜΑΤΑ      | XPONA            | EEET              |                 | 19-09-<br>2018 |          | <b>Αίθουσας</b><br>ΑΙΘΟΥΣΑ 209<br>(ΑΜΦΙΘΕΑΤΡΙΚΟ) | <b>Ημ.Από</b><br>Τετ 10:00:0  | <b>Εως</b><br>012:00:00 | /<br>©  | ×                  |             |
| 2018-07-23<br>11:06:58 | Εξετασ<br>Σεπτεμ                     | τική ΙΣΤΟ<br>βρίου αι.)       | ΟΡΙΑ ΕΛΛΗΝΙΚΟΥ ΚΡΑΤ               | ΌΥΣ (19ος - 20ος | EEET              |                 | 11-09-<br>2018 | -        | ΑίθουσαςΗμ.Από                                   | Εως                           |                         | /<br>©  | ×                  |             |
| 2018-07-23<br>12:12:42 | Εξετασ<br>Σεπτεμ                     | τική ΠΟΛ<br>βρίου             | ΝΤΙΚΗ ΕΠΙΣΤΗΜΗ ΙΙ                 |                  | EEET              |                 | 05-09-<br>2018 | -        | <b>Αίθουσας</b><br>ΑΙΘΟΥΣΑ 209<br>(ΑΜΦΙΘΕΑΤΡΙΚΟ) | <b>Ημ.Από</b><br>Τετ 10:00:0  | <b>Εως</b><br>012:00:00 | /<br>©  | ×                  |             |
| 2018-07-23<br>10:46:26 | Εξετασ<br>Σεπτεμ                     | τική ΠΟΛ<br>βρίου             | ΝΤΙΚΗ ΕΠΙΚΟΙΝΩΝΙΑ                 |                  | EEET              |                 | 04-09-<br>2018 | -        | ΑίθουσαςΗμ.Από                                   | Εως                           |                         | /<br>©  | ×                  |             |
| 2018-07-23             | Εξετασ                               | τική ΝΕΩ                      | ΤΕΡΗ ΕΥΡΩΠΑΪΚΗ ΙΣΤ                | ΌΡΙΑ -19ος αιών. | EEET              |                 | 04-09-         | -        | ΑίθουσαςΗμ.Απά                                   | Εως                           |                         | 1       | ×                  | Ŧ           |
|                        |                                      |                               |                                   | F                | Powered by Digi   | Manix           |                |          |                                                  |                               |                         |         | 1                  |             |

#### (εικ.5)

1-> Βλέπετε εδώ τα αιτήματα σας στα οποία περιμένετε έγκριση από κάποιον άλλο χρήστη της υπηρεσίας. Στη κάθε γραμμή βλέπετε λεπτομερώς το τι έχετε αιτηθεί.

6-> επεξεργασία του αιτήματός σας από εσάς. Το σύστημα σας παραπέμπει (<u>παράγραφος5</u>) στο γραφικό κομμάτι σας εφαρμογής έτσι ώστε να έχετε καλύτερη εικόνα του αιτήματός σας

7-> βλέπετε την κατάσταση του αιτήματός σας (ποιος έχει αποδεχτεί το αίτημά σας και ποιος όχι). Παρατηρώντας την εικόνα 5.1 θα δείτε ότι η πρώτη εγγραφή είναι σε αναμονή έγκρισης, κατάσταση 0, σε αντίθεση με την δεύτερη εγγραφή η οποία έχει εγκριθεί, κατάσταση 1 και σχόλια Approved. Σε περίπτωση άρνησης η κατάσταση θα πάρει τον αριθμό -1 και εάν δεν γραφεί κάποιό σχόλιο από το άτομο που θα διαχειριστεί το αίτημά σας τότε αυτοματοποιημένα η εφαρμογή θα δώσει στο αίτημα το σχόλιο decline.

| Πληροφορίες για την κατασταση του αιτηματός σας |                |                                                                                                    |                      |            |  |  |  |  |  |  |  |
|-------------------------------------------------|----------------|----------------------------------------------------------------------------------------------------|----------------------|------------|--|--|--|--|--|--|--|
| ID                                              | Προς<br>χρηστη | Τα σχόλια σας                                                                                                    | Απαντητικά<br>Σχολία | Κατάσταση  |  |  |  |  |  |  |  |
| 74//76958                                       | ЕМЕП           | Υπάρχει σύγκρουση αιτημάτων μεταξύ της αίτησης σας (Αίθουσα : ΑΙΘΟΥΣΑ 209<br>(ΑΜΦΙΘΕΑΤΡΙΚΟ), ημέρα Τρίτη και ώρα 12:00:00-14:00:00 για τις ημν/νιες από<br>2018-05-22 εως 2018-05-23) και της αίτησης (Αίθουσα : ΑΙΘΟΥΣΑ 209<br>(ΑΜΦΙΘΕΑΤΡΙΚΟ), ημέρα Τρίτη και ώρα 13:00 - 15:00 για τις ημν/νιες από 2018-<br>05-22 εως 2018-05-23) link:<br>http://app.livepraktoreio.gr/panteion/app/#/usercreaterequests/69665 Σχόλια<br>αιτήματος: |                      | 0          |  |  |  |  |  |  |  |
| 75//76958                                       | Ifigeneia      | Υπάρχει σύγκρουση αιτημάτων μεταξύ της αίτησης σας (Αίθουσα : ΑΙΘΟΥΣΑ 209<br>(ΑΜΦΙΘΕΑΤΡΙΚΟ), ημέρα Τρίτη και ώρα 13:00:00-15:00:00 για τις ημν/νιες από<br>2018-05-22 εως 2018-05-23) και της αίτησης (Αίθουσα : ΑΙΘΟΥΣΑ 209<br>(ΑΜΦΙΘΕΑΤΡΙΚΟ), ημέρα Τρίτη και ώρα 13:00 - 15:00 για τις ημν/νιες από 2018-<br>05-22 εως 2018-05-23) link:<br>http://app.livepraktoreio.gr/panteion/app/#/usercreaterequests/76958 Σχόλια<br>αιτήματος: | null<br>Approved     | 1          |  |  |  |  |  |  |  |
|                                                 |                |                                                                                                    |                      | Ολοκλήρωση |  |  |  |  |  |  |  |

(εικ.5.1)

# 8-> Διαγραφή του αιτήματός σας.

# Διεκπεραιωμένα

| ΙΙ Πίνακας Ελέγχ                                                          | θ - □ ×                                           |                              |                            |                       |                      |       |                                                    |                                       |                 |    |  |  |
|---------------------------------------------------------------------------|---------------------------------------------------|------------------------------|----------------------------|-----------------------|----------------------|-------|----------------------------------------------------|---------------------------------------|-----------------|----|--|--|
| ← → C û O Not secure   app.livepraktorelo.gr/panteion/app/#/dashboard r ☆ |                                                   |                              |                            |                       |                      |       |                                                    |                                       |                 |    |  |  |
| H Apps                                                                    |                                                   |                              |                            |                       |                      |       |                                                    |                                       |                 |    |  |  |
|                                                                           | Ολόγιο<br>ΠΑΝΕΠΙΣΤΗΜΙΟ<br>και Πολιτικών Επιστημών | Κατηγορίες Αιθουσών          | Διαθεσιμότητα              | Αίτημα δέσμευσης      | Πίνακας ελέγχου      |       |                                                    |                                       |                 | ۰. |  |  |
| Πίνακας ελέγχου                                                           |                                                   |                              |                            |                       |                      |       |                                                    |                                       |                 |    |  |  |
| Config: 2017                                                              |                                                   |                              |                            |                       |                      |       |                                                    |                                       |                 |    |  |  |
| Αναμα                                                                     | ονή προς έγκριση                                  | Διεκπεραιωμένα               | 2                          | Πρόχειρα 🧧            | 3                    | r     | Ίρος Διαμόρφωση 🛛 4                                | Αιτήματα                              | προς Διαχειριση | 5  |  |  |
|                                                                           |                                                   |                              |                            | Διεκπεραιωμέν         | /α                   |       |                                                    |                                       |                 | -  |  |  |
| Ημ/νία<br>Αιτήματος                                                       | Περιγραφή                                         | Ακαδημαϊκή Πι<br>Περίοδος Στ | οόγραμμα Χρι<br>τουδών Αίθ | ήση<br>Ιουσας Αρ.πρωτ | Από<br>οκόλλου ημέρα | Ημέρα | Έως ημ/νία                                         |                                       | Πληροφορίες     |    |  |  |
| 2018-07-04<br>17:24:32                                                    |                                                   | Εξεταστική<br>Σεπτεμβρίου    | Εξε                        | ST                    | 03-09-<br>2018       |       | <b>Αίθουσα ΗμέραΑπό</b><br>ΑΙΘΟΥΣΑ 301Δ 18:00:     | <b>Εως</b><br>0020:00:00              | / × @           |    |  |  |
| 2018-07-11<br>16:01:25                                                    | grafw sxolio                                      | Θερινή Περίοδος              | EK                         |                       | 01-09-<br>2018       | -     | <b>Αίθουσα Ημέρ</b><br>ΑΙΘΟΥΣΑ 1 ΑΡΙΣΤ 29Σ         | α <b>Από Εως</b><br>10:00:0012:00:00  | × •             |    |  |  |
| 2018-07-11<br>16:01:57                                                    | grafw sxolio dioaforetiko                         | Θερινή Περίοδος              | EK                         | 10                    | 01-09-<br>2018       | -     | <b>Αίθουσα Ημέρ</b><br>ΑΙΘΟΥΣΑ 1 ΑΡΙΣΤ 29Σ         | α <b>Από Εως</b><br>10:00:0012:00:00  | × .             | 2  |  |  |
| 2018-07-11<br>16:04:56                                                    | grafw sxolio mpas kai                             | Θερινή Περίοδος              | EK                         |                       | 01-09-<br>2018       | -     | <b>Αίθουσα Ημέρ</b><br>ΑΙΘΟΥΣΑ 1 ΑΡΙΣΤ 29Σ         | α <b>Από Εως</b><br>11:00:0013:00:00  | × × •           |    |  |  |
| 2018-07-11<br>16:08:04                                                    | gqwertyulop                                       | Θερινή Περίοδος              | EK                         |                       | 01-09-<br>2018       |       | <b>Αίθουσα Ημέρ</b><br>ΑΙΘΟΥΣΑ 1 ΑΡΙΣΤ 29Σ         | α <b>Από Εως</b><br>12:00:0015:00:00  | × × •           |    |  |  |
| 2018-07-11<br>16:08:20                                                    | gqwertyulop                                       | Θερινή Περίοδος              | EK                         |                       | 01-09-<br>2018       | •     | <b>Αίθουσα Ημέρ</b><br>ΑΙΘΟΥΣΑ 1 ΑΡΙΣΤ 29Σ         | α <b>Από Εως</b><br>12:00:0015:00:00  | / × @           |    |  |  |
| 2018-07-05<br>14:35:35                                                    |                                                   | Θερινή Περίοδος              | Τελ                        | 11                    | 30-06-<br>2018       | -     | <b>Αίθουσα ΗμέραΑπό</b><br>ΑΙΘΟΥΣΑ 301Σ 10:00:     | <b>Εως</b><br>0017:01:00              | × × @           |    |  |  |
| 2018-07-13<br>14:58:56                                                    |                                                   | Θερινή Περίοδος              | ТНЛ                        | ^                     | 30-06-<br>2018       | -     | <b>Αίθουσα Ημέ</b><br>ΤΗΛΕΔΙΑΣΚΕΨΗ Σ<br>ΑΙΘΟΥΣΑ 2  | οα <b>Από Εως</b><br>09:00:0012:00:00 | × × «           |    |  |  |
| 2018-07-13<br>14:56:43                                                    |                                                   | Θερινή Περίοδος              | TΗλ                        | ٨                     | 20-06-<br>2018       |       | Αίθουσα Ημέ<br>ΤΗΛΕΔΙΑΣΚΕΨΗ<br>ΑΙΘΟΥΣΑ 2           | α <b>Από Εως</b><br>10:00:0012:00:00  | / × 0           |    |  |  |
| 2018-07-13<br>10:40:12                                                    |                                                   | Θερινή Περίοδος              | тн                         | ٨                     | 19-06-<br>2018       | -     | <b>Αίθουσα Ημέ</b><br>ΤΗΛΕΔΙΑΣΚΕΨΗ<br>ΑΙΘΟΥΣΑ 2 Τρ | <b>αΑπό Εως</b><br>10:00:0012:00:00   | × × 0           | 2  |  |  |
| 0040 07 40                                                                |                                                   | Οροιμό Πορίοδος              | T11                        | ^                     | 40.00                |       | A(0                                                |                                       |                 | •  |  |  |
|                                                                           |                                                   |                              |                            |                       |                      |       |                                                    |                                       |                 |    |  |  |

#### (εικ.6)

2-> Εδώ βλέπετε τα αιτήματά σας τα οποία έχουν εγκριθεί με χρώμα πράσινο (σειρά 11) και όσα έχουν απορριφθεί με κόκκινο (σειρά 10). Σε περίπτωση που αιτηθείτε για μία αίθουσα σε παραπάνω από ένα άτομο, τότε έστω και ένα από τους τελευταίους αρνηθεί το αίτημα σας τότε το αίτημα σας σε αυτή τη σελίδα θα έχει κόκκινο χρώμα και θα έχει απορριφθεί.

Επιπλέον λειτουργίες έχετε σε κάθε σειρά-εγγραφή-αίτημα σας

6-> Επεξεργασία του αιτήματός από εσάς. Το σύστημα σας παραπέμπει (<u>παραγραφος5</u>) στο γραφικό κομμάτι της εφαρμογής έτσι ώστε να έχετε καλύτερη εικόνα του αιτήματός σας.

7-> Διαγραφή του αιτήματός σας. Εάν το αίτημα έχει εγκριθεί (είναι πράσινο) και το συγκεκριμένο αίτημα βρίσκεται σε μία ακαδημαϊκή περίοδο και δεν είναι ένα μεμονωμένο-ημερήσιο συμβάν τότε θα σβηστεί κάθε επανάληψή του μέσα σε αυτήν την ακαδημαϊκή περίοδο. (δείτε παράδειγμα) Εάν το αίτημα σας έχει απορριφθεί (είναι κόκκινο) τότε απλά καθαρίζετε την λίστα σας.

| Θ - □ X                                                                                               |                                                      |                                                           |            |               |                                                                                 |                        |        |   |  |  |  |  |
|----------------------------------------------------------------------------------------------------|------------------------------------------------------|-----------------------------------------------------------|------------|---------------|---------------------------------------------------------------------------------|------------------------|--------|---|--|--|--|--|
| ← → C ☆ ③ Not secure   app.livepraktorelo.gr/panteion/app/#/dashboard                                 |                                                      |                                                           |            |               |                                                                                 |                        |        |   |  |  |  |  |
| Hi Apps                                                                                               |                                                      |                                                           |            |               |                                                                                 |                        |        |   |  |  |  |  |
| Αίθουσολόγιο<br>Ανιτεροι πλιετατατικος<br>Γανιστεροι πλιετατατικος<br>Γανιστεροι παιδιατικό Εποτρικότ |                                                      |                                                           |            |               |                                                                                 |                        |        |   |  |  |  |  |
| 2018-06- transfer                                                                                     | Εξεταστική Η ΕΛΛΗΝΙΚΗ ΕΞΩΤΕΡΙΚΗ Π<br>Σεπτεμβρίου     | Ξπιβεβαίωση                                               | 65615      | 07-09         | Αίθουσας Ημ. Από                                                                | Εως                    |        |   |  |  |  |  |
| 12:03:41                                                                                              | Т                                                    | ο αίτημα σας για το τμήμα: ΠΕΙ εί<br>αταχωρημένο επιτυχώς | ίναι       | 2017          |                                                                                 | 14:00:00               | ×      |   |  |  |  |  |
| 2018-06- transfer                                                                                     | Εξεταστική ΙΣΤΟΡΙΑ ΕΛΛΗΝΙΚΟΥ ΚΡΑΤΟ                   |                                                           | ок 55026   | 05-09         | Αίθουσας Ημ.Από                                                                 | Εως                    |        |   |  |  |  |  |
| 12:03:41                                                                                              | 2ептеррио                                            |                                                           |            | 2017          | ΔΕΣΠΟΤΟΠΟΥΛΟΥ) Τρ 14:00:00                                                      | 16:00:00               | ×<br>• |   |  |  |  |  |
| 2018-06- transfer<br>05                                                                               | Εξεταστική ΠΟΛΙΤΙΚΟΣ ΑΝΤΑΓΩΝΙΣΜΟΣ ΚΑ<br>Σεπτεμβρίου  | Ι Μ.Μ.Ε. ΣΤΗΝ ΕΛΛΑΔΑ Ε                                    | EET 565028 | 05-09<br>2017 | <b>Αίθουσας Ημ.Από</b><br>ΑΙΘΟΥΣΑ 102 (Κ.<br>ΑΕΣΠΟΤΟΠΟΧΑΟΥ) Τρ. 16:00:00        | <b>Εως</b><br>18:00:00 | /      |   |  |  |  |  |
| 12.03.41                                                                                              |                                                      |                                                           |            |               |                                                                                 |                        | •      |   |  |  |  |  |
| 2018-06- transfer<br>05<br>12:03:41                                                                   | Εξεταστική ΙΣΤΟΡΙΑ ΕΛΛΗΝΙΚΟΥ ΚΡΑΤΟΥΣ<br>Σεπτεμβρίου  | (19ος - 20ος αι.) Ε.                                      | EET 565036 | 05-09<br>2017 | <b>Αίθουσας Ημ.Από Εως</b><br>ΑΙΘΟΥΣΑ 108Τρ 14:00:0016:00:1                     | 00                     | /<br>× |   |  |  |  |  |
|                                                                                                    |                                                      |                                                           |            |               |                                                                                 |                        | ۲      |   |  |  |  |  |
| 2018-06- transfer<br>05<br>12:03:41                                                                   | Εξεταστική ΠΟΛΙΤΙΚΟΣ ΑΝΤΑΓΩΝΙΣΜΟΣ ΚΑ<br>Σεπτεμβρίου  | Ι Μ.Μ.Ε. ΣΤΗΝ ΕΛΛΑΔΑ Ε:                                   | EET 565038 | 05-09<br>2017 | <b>Αίθουσας Ημ.Από Εως</b><br>ΑΙΘΟΥΣΑ 108Τρ 16:00:0018:00:0                     | 00                     | ×      |   |  |  |  |  |
|                                                                                                    |                                                      |                                                           |            |               |                                                                                 |                        | ۲      |   |  |  |  |  |
| 2018-06- transfer<br>05<br>12 03:41                                                                   | Εξεταστική ΠΟΛΙΤΙΚΗ ΕΠΙΚΟΙΝΩΝΙΑ<br>Σεπτεμβρίου       | E                                                         | EET 564774 | 04-09<br>2017 | <b>Αίθουσας Ημ.Από</b><br>ΑΜΦΙΘΕΑΤΡΟ<br>ΣΑΚΗ ΚΑΡΑΓΙΟΡΓΑ Ι <sup>Δ</sup> 10:00:00 | <b>Εως</b><br>12:00:00 | /<br>X |   |  |  |  |  |
|                                                                                                    |                                                      |                                                           |            |               |                                                                                 |                        | ۲      |   |  |  |  |  |
| 2018-06- transfer<br>05<br>12:03:41                                                                   | Εξεταστική ΕΛΛΗΝΙΚΗ ΣΥΝΤΑΓΜΑΤΙΚΗ ΙΣΤΟ<br>Σεπτεμβρίου | OPIA -II (1941-2008) E:                                   | EET 564772 | 04-09<br>2017 | <b>Αίθουσας Ημ.Από</b><br>ΑΜΦΙΘΕΑΤΡΟ<br>ΣΑΚΗ ΚΑΡΑΓΙΩΡΓΑ Ι <sup>Δ</sup> 08:00:00 | <b>Εως</b><br>10:00:00 | ×      |   |  |  |  |  |
|                                                                                                    |                                                      |                                                           |            |               |                                                                                 |                        | ۲      | ļ |  |  |  |  |
|                                                                                                    |                                                      | Powered by Disk Manua                                     |            |               |                                                                                 | _                      |        |   |  |  |  |  |

8->Σε περίπτωση εγκεκριμένου αιτήματος τότε εμφανίζεται ένα ενημερωτικό παράθυρο

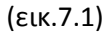

Σε αντίθετη περίπτωση το ενημερωτικό αυτό παράθυρο θα έχει πληροφορίες του αιτήματός σας όπως και το ενδεχόμενο απαντητικό μήνυμα του αποδέκτη ή ένα αυτοματοποιημένο μήνυμα από το σύστημα και η κατάσταση του αιτήματος σας θα αποκτήσει κατάσταση -1.

| Πίνακαι                                         | ; Ελέγχου ×                                                                                                    |                           |                |                                                                                                    |                                                                                 |                                                                                                  |                             |                                              | Θ                                                          | - 0         | × |  |  |
|-------------------------------------------------|----------------------------------------------------------------------------------------------------|---------------------------|----------------|----------------------------------------------------------------------------------------------------|---------------------------------------------------------------------------------|--------------------------------------------------------------------------------------------------|-----------------------------|----------------------------------------------|------------------------------------------------------------|-------------|---|--|--|
| ← → 0                                           | ← → C 🏠 🛈 Not secure   app.livepraktoreio.gr/panteion/app/#/dashboard 🗠                                                                                                |                           |                |                                                                                                    |                                                                                 |                                                                                                  |                             |                                              |                                                            |             |   |  |  |
| H Apps                                          | Н Арез                                                                                                    |                           |                |                                                                                                    |                                                                                 |                                                                                                  |                             |                                              |                                                            |             |   |  |  |
|                                                 | Αλθουσολόγιο<br>Ματετέαν πλετατιματίο<br>Ινανιστικά παιδιανία έμποιχών Αλαθιατάς Αλθουσές Αλθουσές Αλθουσές Αλαθιατών Διαθιατιμότητα Αλίτημα δέσμευρης Πίνακας ελλγκου |                           |                |                                                                                                    |                                                                                 |                                                                                                  |                             |                                              |                                                            |             |   |  |  |
| Πληροφορίες για την κατασταση του αιτηματός σας |                                                                                                    |                           |                |                                                                                                    |                                                                                 |                                                                                                  |                             |                                              |                                                            |             |   |  |  |
| 05<br>12:03:41                                  |                                                                                                    | ID                        | Προς<br>χρηστη | Τα σχόλια σας                                                                                                    |                                                                                 |                                                                                                  | Απαντητικά<br>Σχολία        | Κατάσταση                                    | ε.<br>.OY) Πεμ12:00:0014:00                                | :00 ×       |   |  |  |
| 2018-06-<br>05<br>12:03:41                      | transfer                                                                                                    | 45//76827                 | ' vmanol       | Υπάρχει σύγκρουση αιτημάτων μεταξύ της αίτησ<br>(ΑΜΦΙΘΕΑΤΡΙΚΟ), ημέρα Τρίτη και ώρα 16.00:0.<br>2018-06-19 ευς 2018-06-20 και της αίτησης (ΑΪ<br>(ΑΜΦΙΘΕΑΤΡΙΚΟ), ημέρα Τρίτη και ώρα 17.00 -<br>06-12 ευς 2018-0-20) link:<br>http://app.inversitoreio gr/panteion/app/#/userci | ης σας (Αίθα<br>10-18:00:00 γ<br>θουσα : ΑΙΘα<br>19:00 για τις<br>reaterequest: | ουσα : ΑΙΘΟΥΣΑ 209<br>//α τις ημν/νιες από<br>ΟΥΣΑ 209<br>; ημν/νιες από 2018-<br>s/76765 Σχόλια | null decline<br>from vmanol | -1                                           | <b>Ημ.Από Εως</b><br>C<br>JOY) Τρ 14:00:0016:00            | :00<br>×    |   |  |  |
| 2018-06-<br>05<br>12:03:41                      | transfer                                                                                                    |                           |                | αιτήματος:                                                                                                    |                                                                                 |                                                                                                  |                             | Ολοκλήρωση                                   | <b>Ημ.Από Εως</b><br>C<br>.OY) Τρ 16:00:0018:00            | :00<br>×    |   |  |  |
| 2018-06-<br>05<br>12:03:41                      | transfer                                                                                                    | Εξεταστική<br>Σεπτεμβρίου | ΙΣΤΟΡΙΑ Ε      | ΛΛΗΝΙΚΟΥ ΚΡΑΤΟΥΣ (19ος - 20ος α.)                                                                                                    | EEET                                                                            | 565036                                                                                           | 05-09<br>2017               | <b>Αίθουσας</b><br>ΑΙΘΟΥΣΑ 108               | <b>Ημ.Από Εως</b><br>Τρ 14:00:0016:00:00                   | ×           |   |  |  |
| 2018-06-<br>05<br>12:03:41                      | transfer                                                                                                    | Εξεταστική<br>Σεπτεμβρίου | ΠΟΛΙΤΙΚΟ       | Σ ΑΝΤΑΓΩΝΙΣΜΟΣ ΚΑΙ Μ.Μ.Ε. ΣΤΗΝ ΕΛΛΑΔΑ                                                                                                    | EZET                                                                            | 565038                                                                                           | 05-09<br>2017               | <b>Αίθουσας</b><br>ΑΙΘΟΥΣΑ 108               | <b>Ημ.Από Εως</b><br>Τρ 16:00:0018:00:00                   | ∕<br>×<br>⊚ |   |  |  |
| 2018-06-<br>05<br>12:03:41                      | transfer                                                                                                    | Εξεταστική<br>Σεπτεμβρίου | ПОЛІТІКН       | ΕΠΙΚΟΙΝΩΝΙΑ                                                                                                    | EIET                                                                            | 564774                                                                                           | 04-09<br>2017               | <b>Αίθουσας</b><br>ΑΜΦΙΘΕΑΤΡΟ<br>ΣΑΚΗ ΚΑΡΑΓΙ | <b>Ημ.Από Εως</b><br>ΩΡΓΑ Ι <sup>Δ</sup> 10:00:0012:00     | :00 ×       |   |  |  |
| 2018-06-<br>05<br>12:03:41                      | transfer                                                                                                    | Εξεταστική<br>Σεπτεμβρίου | EVVHNIKH       | I ZYNTAFMATIKH IZTOPIA -II (1941-2008)                                                                                                    | EEET                                                                            | 564772                                                                                           | 04-09<br>2017               | <b>Αίθουσας</b><br>ΑΜΦΙΘΕΑΤΡΟ<br>ΣΑΚΗ ΚΑΡΑΓΙ | <b>Ημ.Από Εως</b><br>)<br>ΩΡΓΑΙ <sup>Δ</sup> 08:00:0010:00 | :00 ×<br>×  |   |  |  |
|                                                 |                                                                                                    |                           |                | Dowered by Binib                                                                                                    | laniv                                                                           |                                                                                                  |                             |                                              |                                                            |             |   |  |  |
|                                                 |                                                                                                    |                           |                | Fowered by Digitor                                                                                                    | -ugu                                                                            |                                                                                                  |                             |                                              |                                                            |             |   |  |  |

(εικ.7.2)

9->Σε περίπτωση εγκεκριμένου αιτήματος, αλλά και «χρήση αίθουσας» τηλεδιάσκεψη τότε υπάρχει ένα επιπλέον κουμπί με το οποίο μπορείτε να εισάγετε τους παρευρισκόμενους στην τηλεδιάσκεψη αυτή.

| Συμμετέχων Τηλεδιάσκεψης | 4041110      | C HIVOROC GAGVX | 90 ADHAMKATIN |        |  |
|--------------------------|--------------|-----------------|---------------|--------|--|
| Όνοματεπώνυμο            | Πανεπιστήμιο | E-Mail          | Τηλέφωνο      | Σχόλια |  |
|                          |              |                 |               |        |  |

| (εικ. | 7 | .3) |
|-------|---|-----|
|-------|---|-----|

Κάθε φορά που θα πατάτε το κουμπί «Συμμετέχων Τηλεδιάσκεψης» θα προσθέτετε μια επιπλέον κενή εγγραφή. Μετά την ολοκλήρωση της κάθε εγγραφής των στοιχείων του κάθε ατόμου, για να αποθηκεύσετε την κάθε εγγραφή πρέπει να πατήσετε το πράσινο κουμπί, στην περίπτωση που θέλετε να το διαγράψετε τότε πατάτε το κόκκινο.

| Συμμετέχων Τηλεδιάσκ | εψης         |                  |            |                        |        |
|----------------------|--------------|------------------|------------|------------------------|--------|
| Όνοματεπώνυμο        | Πανεπιστήμιο | E-Mail           | Τηλέφωνο   | Σχόλια                 |        |
| Ιωάννης              | Λαμπρόπουλος | johnLam@yahoo.gr | 6987545875 | Θα συμμετεχει στην τη, | +<br>× |
|                      |              |                  |            | Αποθήκευση             | +<br>× |

(εικ.7.4)

### Πρόχειρα

| Πίνακας Ε                           | Ελέγχου 🗙                                                    |                                         |                         |                            |                                  |                                                          | Θ                                        | - 0      | ×      |
|-------------------------------------|--------------------------------------------------------------|-----------------------------------------|-------------------------|----------------------------|----------------------------------|----------------------------------------------------------|------------------------------------------|----------|--------|
| $\leftrightarrow \ \Rightarrow \ C$ | Not secure   app.liveprat                                    | ttoreio.gr/panteion/app/#/dashboard     |                         |                            |                                  |                                                          |                                          | • ☆      | :      |
| Apps                                |                                                              |                                         |                         |                            |                                  |                                                          |                                          |          |        |
|                                     | ΟΟΟΛΟΥΙΟ<br>ΕΙΟΝ ΠΑΝΕΠΙΣΤΗΜΙΟ<br>κών και Πολιτικών Επιστημών | ις Κατηγορίες Αιθουσών Διαθ             | εσιμότητα Αίτημα δέσμει | υσης Πίνακας ελέγχοι       | U                                |                                                          |                                          |          | ۰.     |
|                                     |                                                              |                                         | Πίνακας ελέγ            | γχου                       |                                  |                                                          |                                          |          | T î    |
|                                     | Config: 2017                                                 |                                         |                         |                            |                                  |                                                          |                                          |          | Y      |
| Avo                                 | αμονή προς έγκριση <mark>1</mark>                            | Διεκπεραιωμένα 2                        | Πρόχειρα                | 3                          | Προς Διαμόρφ                     | ρωση <mark>4</mark>                                      | Αιτήματα προς Διαχ                       | ειριση 5 |        |
|                                     |                                                              |                                         | Πρόχειρα                |                            |                                  |                                                          |                                          |          |        |
| Ημ/νία<br>Αιτήματος                 | Ακαδημαϊκή<br>Περιγραφή Περίοδος                             | Πρόγραμμα Σπουδών                       | Χρήση<br>Αίθουσας Αι    | Από<br>ρ.πρωτοκόλλου ημέρα | Ημέρα Έ                          | ως ημέρα                                                 |                                          | Info     |        |
| 2018-06-19<br>09:57:35              | Θερινή Περίοδ                                                | ος                                      | ЕК∆Н                    | 14-06-<br>2018             | 21-06- Ai<br>2018 AI<br>(A<br>AI | <b>θουσας</b><br>ΘΟΥΣΑ 209<br>ΜΦΙΘΕΑΤΡΙΚΟ)<br>ΙΘΟΥΣΑ 209 | <b>Ημ. Από Εως</b><br>Πεμ10:00:0020:00:0 | 10 × 3   | 6<br>7 |
|                                     |                                                              |                                         |                         |                            | (A                               | ΜΦΙΘΕΑΤΡΙΚΟ)                                             | 181 10.00.0012.00.0                      | -        |        |
| 2018-06-08<br>09:43:44              |                                                              | ΙΔΙΟΤΗΤΑ ΤΟΥ ΠΟΛΙΤΗ ΚΑΙ<br>ΜΕΤΑΝΑΣΤΕΥΣΗ | EEET                    | 11-06-<br>2018             | - <b>Α</b> ί<br>ΑΙ<br>ΔΕ         | θουσας<br>ΘΟΥΣΑ 102 (Κ.<br>ΞΣΠΟΤΟΠΟΥΛΟΥ)                 | Ημ.Από Εως<br>Τρ 14:00:0016:00:0         | 10 ×     |        |
| 2018-07-04<br>12:52:33              | Εαρινό Διδ                                                   |                                         | ЕКДН                    | 06-02-<br>2018             | 22-05- <b>Ai</b><br>2018 Al      | <b>θουσας Ημ.Από Ε</b><br>ΘΟΥΣΑ 300Τρ 22:30:000          | <b>Ξως</b><br>00:00:00                   | × .      |        |
|                                     |                                                              |                                         |                         |                            |                                  |                                                          |                                          |          | ļ      |
|                                     |                                                              |                                         | Powered by Dig          | Magix                      |                                  |                                                          |                                          |          |        |

(εικ.8)

3-> Σε αυτό το σημείο του συστήματος θα μπορείτε να αποθηκεύεται τα αιτήματα σας σε μορφή προχείρου. Δε θα ενημερώνεται κανένας άλλος χρήστης εκτός από εσάς για αυτό. Για να δημιουργήσετε ένα πρόχειρο θα το δείτε στη *παραγραφο5* 

Επιπλέον λειτουργίες

6-> Επεξεργασία του αιτήματος(προσχέδιο) με σκοπό να καταχωρηθεί και να περάσει από έγκριση, είτε να αποθηκευτεί ξανά ως πρόχειρο.

7-> Διαγραφή του προχείρου.

#### Προς Διαμόρφωση

| ← ⇒ C ☆ 0                |                                           |                           |                             |                   |                  |                   |                                                       |                                             |           |        |   |
|--------------------------|-------------------------------------------|---------------------------|-----------------------------|-------------------|------------------|-------------------|-------------------------------------------------------|---------------------------------------------|-----------|--------|---|
|                          | Not secure                                | app.livepraktore          | io.gr/panteion/app/#/dashbo | ard               |                  |                   |                                                       |                                             | 07        | ☆      | : |
| Apps                     |                                           |                           |                             |                   |                  |                   |                                                       |                                             |           |        |   |
|                          | <b>ΥΙΟ</b><br>ΙΙΣΤΗΜΙΟ<br>ιπκών Επιστημών | Αίθουσες                  | Κατηγορίες Αιθουσών         | Διαθεσιμότητα     | Αίτημα δέσμευσης | Πίνακας ελέγχο    | U                                                     |                                             |           | ¢      |   |
|                          |                                           |                           |                             |                   | Πίνακας ελέγχου  |                   |                                                       |                                             |           |        | 1 |
| Cor                      | nfig: 201                                 | 7                         |                             |                   |                  |                   |                                                       |                                             |           | ۲      |   |
| Αναμονή πρ               | οος έγκριση                               | 1                         | Διεκπεραιωμένα 2            |                   | Πρόχειρα 3       |                   | Προς Διαμόρφωση 4                                     | Αιτήματα προς Δ                             | ιαχειριση | 5      |   |
|                          |                                           |                           |                             | П                 | ρος Διαμόρφωση   |                   |                                                       |                                             |           | Ĥ      |   |
| Ημ/νία Αιτήματος         | Περιγραφή                                 | Ακαδημαϊκή<br>Περίοδος    | Πρόγραμμα<br>Σπουδών        | Χρήση<br>Αίθουσας | Αρ.πρωτοκόλλου   | Από<br>ημέρα Ημέρ | α Έως ημέρα                                           |                                             | Info      |        |   |
| 2018-07-06 1<br>11:33:06 | transfer se                               | Εξεταστική<br>Σεπτεμβρίου |                             | EEET              | 566136           | 28-09<br>2018     | <b>Αίθουσας</b><br>ΑΙΘΟΥΣΑ 102 (Κ.<br>ΔΕΣΠΟΤΟΠΟΥΛΟΥ)  | <b>Ημ. Από Εως</b><br>Παρ14:00:0016:00:00   | ×         | 6<br>7 |   |
| 2018-07-06 1<br>12:19:54 | transfer se                               | Εξεταστική<br>Σεπτεμβρίου |                             | EEET              | 566150           | 28-09<br>2018     | <b>Αίθουσας</b><br>ΑΙΘΟΥΣΑ 209 (ΑΜΦΙΘΕΑΤΡΙΚ           | <b>Ημ. Από Εως</b><br>Ο)Παρ10:00:0012:00:00 | ×<br>×    |        |   |
| 2018-07-06 1<br>12:18:28 | transfer se                               | Εξεταστική<br>Σεπτεμβρίου |                             | EEET              | 566148           | 28-09<br>2018     | <b>Αίθουσας</b><br>ΑΙΘΟΥΣΑ 209 (ΑΜΦΙΘΕΑΤΡΙΚ           | <b>Ημ. Από Εως</b><br>Ο)Παρ08:00:0010:00:00 | ×         |        |   |
| 2018-06-07 1<br>11:18:41 | transfer se                               | Εξεταστική<br>Σεπτεμβρίου |                             | EIET              | 565863           | 27-09<br>2018     | <b>Αίθουσας Ημ. Ατ</b><br>ΑΙΘΟΥΣΑ 302 (ΞΕΝ ΓΛ)Πεμ14   | <b>τό Εως</b><br>:00:0016:00:00             | ×<br>×    |        |   |
| 2018-06-07 1<br>11:18:41 | transfer se                               | Εξεταστική<br>Σεπτεμβρίου |                             | EEET              | 565523           | 26-09<br>2018     | <b>Αίθουσας</b><br>ΑΙΘΟΥΣΑ 102 (Κ.<br>ΔΕΣΠΟΤΟΠΟΥΛΟΥ)  | <b>Ημ.Από Εως</b><br>Τετ 08:00:0010:00:00   | × .       |        |   |
| 2018-06-07 1<br>11:18:41 | transfer se                               | Εξεταστική<br>Σεπτεμβρίου |                             | EIET              | 565597           | 26-09<br>2018     | <b>Αίθουσας Ημ.Από Ε</b><br>ΑΜΦΙΘΕΑΤΡΟ 2Τετ 10:00:001 | <b>ως</b><br>2:00:00                        | ×<br>×    |        |   |
| 2018-06-07 1<br>11:18:41 | transfer se                               | Εξεταστική<br>Σεπτεμβρίου |                             | EIET              | 565547           | 26-09<br>2018     | <b>Αίθουσας</b><br>Αίθουχα 209 (Αμφιθεάτρικ           | Ημ.Από Εως<br>Ο)Τετ 08:00:0010:00:00        | ×         |        |   |
| 2018-06-07               | transfer se                               | Εξεταστική                |                             | EEET              | 565579           | 26-09             | Αίθουσας Ημ.Απ                                        | ró Εως                                      |           |        | • |

(εικ.9)

4-> Εμφανίζονται οι αιτήσεις του τμήματος στο οποίο ανήκετε στο πλαίσιο της προετοιμασίας της επόμενης ακαδημαϊκής περιόδου. Όπως παρατηρείτε η κάθε αίτηση είναι μία αντιγραφή της περσινής ακαδημαϊκής περιόδου <u>χωρίς όμως να περιλαμβάνει κάποιον κωδικό μαθήματος</u> (ps\_code). Αλλάζοντας το «Config» με το έτος που πρόκειται να προετοιμάσετε τότε σας εμφανίζονται οι εγγραφές που πρέπει να επεξεργαστείτε για την επόμενη ακαδημαϊκή περίοδο.

#### Επιπλέον λειτουργίες

6-> Επεξεργαστείτε το αίτημα εισάγοντας το επιθυμητό μάθημα και καθηγητή. ΠΡΟΣΟΧΗ, χωρίς όμως να προσθέσετε επιπλέον αίθουσες σε αυτό. Η διαδικασία της ολοκλήρωσης του αιτήματος θα υλοποιηθεί από τα βήματα που θα σας περιγραφούν στην παραγραφο5.

7->Διαγραφή του αντιγράφου στη περίπτωση ολοκλήρωσης του επιθυμητού προγράμματος σπουδών, με απώτερο σκοπό την ελευθέρωση της αίθουσας για την ομαλή λειτουργία της μηχανογράφησης σύμφωνα με τις ανάγκες του κάθε τμήματος.

#### Αιτήματα προς Διαχείριση

|                                                              |                                                                   |                                                |                                                                                          |                                                                  |                                                                         |                                                                    |                                                              |                      |              |             | -                 |             |
|--------------------------------------------------------------|-------------------------------------------------------------------|------------------------------------------------|------------------------------------------------------------------------------------------|------------------------------------------------------------------|-------------------------------------------------------------------------|--------------------------------------------------------------------|--------------------------------------------------------------|----------------------|--------------|-------------|-------------------|-------------|
| 📕 Πίνακας Ελέγχι                                             | 0U X                                                              |                                                |                                                                                          |                                                                  |                                                                         |                                                                    |                                                              |                      | •            | 9 –         | Ц                 | ×           |
| $\textbf{\leftarrow} \ \ni \ \textbf{C} \ \textbf{\bigcirc}$ | Not secure   ap                                                   | p.livepraktore                                 | io.gr/panteion/app/#/dashl                                                               | poard                                                            |                                                                         |                                                                    |                                                              |                      |              |             | 아 ☆               | :           |
| Apps                                                         |                                                                   |                                                |                                                                                          |                                                                  |                                                                         |                                                                    |                                                              |                      |              |             |                   |             |
|                                                              | Ολόγιο<br>ΑΝΕΠΙΣΤΗΜΙΟ<br>αι Πολιτικών Επιστημών                   | Αίθουσες                                       | Κατηγορίες Αιθουσών                                                                      | Διαθεσιμότητα                                                    | Αίτημα δέσμευσης                                                        | Πίνακας ελέγχου                                                    |                                                              |                      |              |             |                   | <b>\$</b> - |
|                                                              |                                                                   |                                                |                                                                                          | 1                                                                | Πίνακας ελέγχου                                                         |                                                                    |                                                              |                      |              |             |                   | 7¢          |
|                                                              | <b>Config:</b> 2017                                               |                                                |                                                                                          |                                                                  |                                                                         |                                                                    |                                                              |                      |              |             |                   | •           |
| Αναμον                                                       | ή προς έγκριση  1                                                 |                                                | Διεκπεραιωμένα 2                                                                         |                                                                  | Πρόχειρα 3                                                              |                                                                    | Προς Διαμόρφωση 4                                            |                      | Αιτήματα προ | ις Διαχειρι | 5η                |             |
|                                                              |                                                                   |                                                |                                                                                          | Αιτήμ                                                            | ιατα προς Διαχειρ                                                       | ιση                                                                |                                                              |                      |              |             |                   |             |
| Από<br>ΙD Χρήστη Σχό                                         | λια Αιτούντα                                                      |                                                |                                                                                          |                                                                  |                                                                         |                                                                    |                                                              | Απαντητικά<br>Σχολία | Επιβεβαίωση  | Κατάστα     | ση                |             |
| 85 vmanol Υπό<br>vmanol τις η<br>τις η                       | ιρχει ούγκρουση ατη<br>μνίνιες από 2018-06<br>μνίνιες από 2018-06 | μότων μεταξύ<br>-12 εως 2018-<br>-12 εως 2018- | της αίτησης σας (Alθουαα<br>09-02) και της αίτησης (Alθ<br>09-02) link: http://applivepr | AlΘ 1 AΡΙ ΙΣΟΓ ΔΙ<br>ουσα : AlΘ 1 AΡΙ ΙΣ<br>aktoreio.gr/panteior | EXOI (ΔΕΣ ΚΟΙ ΠΝΣ).<br>:OΓ ΔΕΣΚΟΙ (ΔΕΣ ΚΟΙ Γ<br>n/app)#/Usercreatereque | ημέρα Τρίτη και ώρα<br>ΙΜΣ), ημέρα Τρίτη κα<br>sts/76965 Σχόλια απ | 10:00:00-12:00:00 για<br>ιι ώρα 11:00 - 16:00 για<br>ήματος: |                      |              | 0           | 6 ×<br>7 ×<br>8 © |             |
|                                                              |                                                                   |                                                |                                                                                          |                                                                  | Descend by Dist                                                         |                                                                    |                                                              |                      |              |             |                   |             |

(εικ.10)

5-> Εμφανίζονται τα αιτήματα που πρέπει να διαχειριστείτε γιατί κάποιος άλλος χρήστης της εφαρμογής σας ζητάει μία αίθουσα την οποία εσείς έχετε κατοχυρώνει ήδη

6-> Μπορείτε να αποδεχτείτε αυτό το αίτημα, με συνέπεια αυτού να ακυρωθεί το δικό σας

7-> Μπορείτε να απορρίψετε το αίτημα

8-> Μπορείτε να ελέγξετε το αίτημα το οποίο σας αποστάλθηκε. Πατώντας αυτό το κουμπί θα μεταφερθείτε στο γραφικό κομμάτι της εφαρμογής, για να οπτικοποιήσετε το αίτημα που σας ζητείτε.

# Παράγραφος 3 Πληροφορίες

# Πληροφοριακές Σελίδες της Εφαρμογής

#### Αίθουσες

| 1     | Αίθουσες                          | ×                     |                       |                    |           |        |        |          |        |     |         |                                                                 |          |          |                       |      |                                              | Θ -                                       |           | × |
|-------|-----------------------------------|-----------------------|-----------------------|--------------------|-----------|--------|--------|----------|--------|-----|---------|-----------------------------------------------------------------|----------|----------|-----------------------|------|----------------------------------------------|-------------------------------------------|-----------|---|
| ິ ∢   | - → C ☆ 0 Not                     | t secure   app.liv    | epraktoreio.gr/panti  | eion/app/#/roo     | ms        |        |        |          |        |     |         |                                                                 |          |          |                       |      |                                              |                                           | 07 ģ      | : |
|       | Apps                              |                       |                       |                    |           |        |        |          |        |     |         |                                                                 |          |          |                       |      |                                              |                                           |           |   |
| ALLON | Αιθουσολόγιο                      | MIO<br>v Emempiáv     | ίουσες Κατηγο         | ιίες Αιθουσών      | Διαθεσιμ  | υότητα | Ain    | ημα δέσι | μευσης | r   | Ιίνακας | ς ελέγχου                                                       |          |          |                       |      |                                              |                                           | ٠         | - |
|       |                                   |                       |                       |                    |           |        |        |          | K      | ατά | λογα    | ος Αιθουσών                                                     |          |          |                       |      |                                              | 1 8                                       | ξοπλισμός |   |
| ID    | Όνομα Αιθουσας                    | Διευθυνση             | Κτίριο                | Όροφος             | Κατ/ση    | Ev.    | Κατεσ. | Ανεν.    | Χωρ.   | Πλ  | Υψ.     | Τυπος 3                                                         | Χωρ. Εξ. | Χωρ.Κατ. | Σχόλια                | Έτος | Χρήση                                        | Εξοπλισμός                                | ٥         | j |
| 1     | ΑΙΘΟΥΣΑ 1 ΑΡΙΣΤ<br>29             | ΑΡΙΣΤ 29              | ΑΡΙΣΤ 29              | 1                  | Διαθέσιμη | 23     | 1      |          | 23     | 3   | 2       | 2*(3*4)                                                         | 12       | A050     | ΑΙΘΟΥΣΑ 1 ΑΡΙΣΤ<br>29 | 2017 | ΔΙΔΑ<br>ΣΕΜΙ<br>ΕΞΕΤ<br>ΑΡΓΙ                 | ΠΙΝ ΚΙΜ<br>ΠΙΝ ΜΑΡΚ<br>ΣΚΙΑΣΗ<br>ΔΙΚΤΥΟ   | 2         | Ī |
| 2     | ΑΙΘΟΥΣΑ 2 ΑΡΙΣΤ<br>29             | ΑΡΙΣΤ 29              | ΑΡΙΣΤ 29              | 1                  | Διαθέσιμη | 17     | 1      |          | 17     | 3   | 1       | 1*(6*3)                                                         | 9        | A050     |                       | 2017 | ΔΙΔΑ<br>ΣΕΜΙ<br>ΕΞΕΤ<br>ΑΡΓΙ                 | ΠΙΝ ΚΙΜ<br>ΠΙΝ ΜΑΡΚ<br>ΣΚΙΑΣΗ<br>ΔΙΚΤΥΟ   |           |   |
| 3     | ΑΙΘΟΥΣΑ 102 (Κ.<br>ΔΕΣΠΟΤΟΠΟΥΛΟΥ) | LAVINO<br>(KTIPIO B)  | FYAAINO<br>(KTIPIO B) | 0 ΑΣΑΝΣΕΡ<br>(1ος) | Διαθέσιμη | 150    |        |          | 150    | 0   | 3       | 66+42+42                                                        | 75       | A500     |                       | 2017 | ΔΙΔΑ<br>ΣΕΜΙ<br>ΕΚΔΗ<br>ΔΙΑΣ<br>ΕΞΕΤ<br>ΑΡΓΙ | TV/VIDEO<br>ΠΙΝ ΚΙΜ<br>ΠΙΝ ΠΡΟΒ<br>ΔΙΚΤΥΟ |           |   |
| 4     | ΑΙΘΟΥΣΑ 108                       | LAVINO<br>(KTIPIO B)  | FYAAINO<br>(KTIPIO B) | 0 ΑΣΑΝΣΕΡ<br>(1ος) | Διαθέσιμη | 470    |        |          | 470    | 21  | 2       | (((7*10)+(7*12)+(6*12)+(1*9))+((7*10)+<br>(7*12)+(6*12)+(1*9))) | 235      | A500     |                       | 2017 | ΔΙΔΑ<br>ΣΕΜΙ<br>ΕΚΔΗ<br>ΔΙΑΣ<br>ΕΞΕΤ<br>ΑΡΓΙ | MEGAPHO<br>FIIN KIM<br>FIIN RPOB          | NES       |   |
| 5     | ΑΙΘΟΥΣΑ 209<br>(ΑΜΦΙΘΕΑΤΡΙΚΟ)     | FYAAINO<br>(KTIPIO B) | LYAVINO<br>(KTIPIO B) | 1 ΑΣΑΝΣΕΡ<br>(2ος) | Διαθέσιμη | 174    | 2      |          | 174    | 0   | 3       | 44+(19+17+16+14+12+10)+44                                       | 88       | A500     |                       | 2017 | ΔΙΔΑ<br>ΣΕΜΙ<br>ΕΚΔΗ<br>ΔΙΑΣ<br>ΕΞΕΤ         | ΠΙΝ ΚΙΜ<br>ΠΙΝ ΠΡΟΒ<br>ΔΙΚΤΥΟ             |           | Ţ |
| 8     | Βλέπετε 🔹 Αποτελέ                 | σματα / Σελίδα, σ     | ε Σύνολο 80 Εγγρα     | τών.               | 4         | 1      |        |          |        |     | « (     | 1 2 2                                                           |          |          |                       |      |                                              | Σελ                                       | ίδα 1 από | 1 |
|       |                                   |                       |                       | _                  |           |        |        |          |        | Pr  | warac   | I be mine Married                                               |          |          |                       |      |                                              |                                           |           |   |

(εικ.11)

Στο πρώτο κατά σειρά κουμπί του μενού πλοήγησης θα βρείτε τον «κατάλογο αιθουσών»,

Σε αυτό σας δίνεται η δυνατότητα να ελέγξετε ή και να αναζητήσετε αίθουσα καθαρά για πληροφοριακούς λόγους χωρίς κάποια επιπλέον λειτουργία.

1-> Αναζήτηση αίθουσας με βάση τον εξοπλισμό που βρίσκετε εγκατεστημένος σε αυτήν. Τικάροντας τον εξοπλισμό και πατώντας το «ΟΚ» θα φιλτραριστούν οι αίθουσες με βάση τις επιλογές σας.

| AiBourec ×                                                                                            |                                                                          |                              | Θ - □ ×                                                                                                    |
|----------------------------------------------------------------------------------------------------|--------------------------------------------------------------------------|------------------------------|----------------------------------------------------------------------------------------------------|
| ← → C ☆ O Not secure   app.livepraktoreio.gr/panteion/app/#/rooms                                     |                                                                          |                              | 야 ☆ :                                                                                                    |
| III Apps                                                                                              |                                                                          |                              |                                                                                                    |
| Αίθουσολόγιο<br>ΤΑΝΤΕΙΟΝ ΓΙΑΝΕΠΧΤΙΑΝΟ<br>Αίθουσες Κατηγορίες Αιθουσών Διαθεσιμότητα Αίτημα            | δέσμευσης Πίνακας ελέγχου                                                |                              | ¢-                                                                                                    |
|                                                                                                    | Επιλογή εξοπλισμού                                                       |                              | Εξοπλισμός                                                                                                    |
| 10 Ονομα Αθούσος Διευθυνση Κτίριο Οροφος Κατίση Εν Κατεσ Α                                            | <ul> <li>PROJECTOR ΔΑΠΕΔΟΥ</li> <li>PROJECTOR ΟΡΟΦΗΣ</li> </ul>          | Χωρ. Εξ. Χωρ.Κατ. Σχάλια     | Έτος Χρήση Εξοπλισμός                                                                                                    |
| 1 ANGOYISA1APIST APIST 29 APIST 29 1 Δισθέσωη 23 1                                                    | MICROPHONES     MEGAPHONES     TV/VIDEO     INIK KIM                     | 12 A050 AIGOYEA 1 APIE<br>29 | 7 2017 АЛАА ПІЛ КІМ<br>ЕЕЕТ ПІЛ МАРІК<br>АРГІ ΣКІАЗН<br>АЛКТУО                                                                                                 |
| 2 ANOVYSA 2 APIET APIET 29 APIET 29 1 ANNOUND 17 1<br>29                                              | - ПІМ МАРК<br>- ПІМ ПРОВ<br>- Іхіларі<br>- Діктио<br>- Клеідіа           | 9 A050                       | 2017 ΔΙΔΑ ΠΙΝ ΚΙΜ<br>ΣΕΜΙ<br>ΕΞΕΤ<br>ΑΡΓΙ ΣΚΙΑΣΗ<br>ΔΙΚΤΥΟ                                                                                                    |
| AROYEA REZ (K. TYAANO CYAANO OAZANEE Joshowa 150<br>AEERIOTOTOWNY) (KTIRIO'B) (KTIRIO'B) (KO)         |                                                                          | 75 A500                      | 2017         ΔΙΔΑ         TV/NIDEO           ΣΕΜΙ         ΠΙΝ ΚΙΜ           ΕΚΑΗ         ΠΙΝ ΚΙΜ           ΔΙΑΣ         ΠΙΝ ΠΡΟΒ           ΕΞΕΤ         ΔΙΚΤΥΟ |
| 4 ANOYYZA 108 FYAANNO FYAANNO OAZANIZEP JanBiown 470<br>(KTIPIO B) (KTIPIO B) (106)                   | 470 21 2 (((7*10)+(7*12)+(6*12)+(1*9))+((7*10)+<br>(7*12)+(6*12)+(1*9))) | ► 235 A500                   | 2017         ΔΙΔΑ         MEGAPHONES           ΣΕΜΙ         ΠΙΝ ΚΙΜ           ΕΚΑΗ         ΠΙΝ ΚΙΜ           ΔΙΑΣ         ΠΙΝ ΠΡΟΒ           ΕΞΕΤ         ΑΡΓΤ |
| 6 AUGUYZA 209 FYAANNO FYAANNO 1 AZANIZEP Anatonyn 174 2<br>(AMANGEATPIKO) (KTIPIO B) (XTIPIO B) (26K) | 174 0 3 44+(19+17+16+14+12+10)+44                                        | 88 A500                      | 2017         ΔΙΔΑ         ΠΙΝ ΚΙΜ           ΣΕΜΙ         ΠΙΝ ΠΡΟΒ           ΔΙΑΣ         ΔΙΚΤΥΟ           ΕΕΕΤ                                                 |
| Βλέπετε 🔄 Αποτελέσματα / Σελίδα, σε Σύνολο 80 Εγγραφών.                                               | <b>x x 1 y x</b>                                                         |                              | Σελίδα 1 από 1                                                                                                    |
|                                                                                                    | Powered by Digitizing                                                    |                              |                                                                                                    |

(εικ.11.1)

2->Το γρανάζι δεξιά των κεφαλίδων του πίνακα θα σας βοηθήσει να εμφανίσετε/εξαφανίσετε τις επιθυμητές στήλες του πίνακα επιλέγοντας τες από την λίστα. Ολοκληρώνοντας τις επιθυμητές ενέργειές σας μπορείτε να επιλέξετε το γρανάζι πάνω δεξιά στο μενού πλοήγησης και στην συνέχεια την επιλογή «Αποθήκευσε τις επιλογές σου». Αυτό θα έχει σαν αποτέλεσμα με κάθε επόμενη είσοδος σας στην εφαρμογή να αντικρίσετε το περιβάλλον το οποίο δημιουργήσατε εσείς.

| 1        | Αίθουσες                                                    | ×                     |                       |                    |           |        |        |          |        |     |         |                                                                  |          |          |                       |      |                                              | θ -                                                                                         |           | ×         |
|----------|-------------------------------------------------------------|-----------------------|-----------------------|--------------------|-----------|--------|--------|----------|--------|-----|---------|------------------------------------------------------------------|----------|----------|-----------------------|------|----------------------------------------------|---------------------------------------------------------------------------------------------|-----------|-----------|
| _ €<br>∷ | → C ① No<br>Apps                                            | t secure   app.live   | praktoreio.gr/pante   | eion/app/#/roo     | ms        |        |        |          |        |     |         |                                                                  |          |          |                       |      |                                              |                                                                                             | 0-r ☆     | 2 1       |
|          | Αιθουσολόγιο<br>Παντειον πανεπιστη<br>Κονυνγεών και Πολπεών | MIO<br>V Emonyuúv     | ουσες Κατηγορ         | ρίες Αιθουσών      | Διαθεσιμ  | υότητα | Air    | ημα δέσι | μευσης | П   | Ιίνακας | ; ελέγχου                                                        |          |          |                       |      |                                              |                                                                                             |           | ۰.        |
|          |                                                             |                       |                       |                    |           |        |        |          | K      | ατά | λογα    | ος Αιθουσών                                                      |          |          |                       |      |                                              |                                                                                             | Εξοπλισ   | φός       |
| ID       | Όνομα Αιθουσας                                              | Διευθυνση             | Κτίριο                | Όροφος             | Κατ/ση    | Ev.    | Κατεσ. | Ανεν.    | Χωρ.   | Πλ. | Υψ.     | Τυπος                                                            | Χωρ. Εξ. | Χωρ.Κατ. | Σχόλια                | Έτος | Χρήση                                        | Εξοπλισμός                                                                                  |           | <b>\$</b> |
| 1        | ΑΙΘΟΥΣΑ 1 ΑΡΙΣΤ<br>29                                       | ΑΡΙΣΤ 29              | ΑΡΙΣΤ 29              | 1                  | Διαθέσιμη | 23     | 1      |          | 23     | 3   | 2       | 2*(3*4)                                                          | 12       | A050     | ΑΙΘΟΥΣΑ 1 ΑΡΙΣΤ<br>29 | 2017 | ΔΙΔΑ<br>ΣΕΜΙ<br>ΕΞΕΤ<br>ΑΡΓΙ                 | <ul> <li>ID</li> <li>Όνομα Αιθου</li> <li>Διευθυνση</li> <li>Κτίριο</li> </ul>              | ισας      |           |
| 2        | ΑΙΘΟΥΣΑ 2 ΑΡΙΣΤ<br>29                                       | ΑΡΙΣΤ 29              | ΑΡΙΣΤ 29              | 1                  | Διαθέσιμη | 17     | 1      |          | 17     | 3   | 1       | 1"(6"3)                                                          | 9        | A050     |                       | 2017 | ΔΙΔΑ<br>ΣΕΜΙ<br>ΕΞΕΤ<br>ΑΡΓΙ                 | <ul> <li>Όροφος</li> <li>Κατ/ση</li> <li>Εν.</li> <li>Κατεσ.</li> </ul>                     |           |           |
| 3        | ΑΙΘΟΥΣΑ 102 (Κ.<br>ΔΕΣΠΟΤΟΠΟΥΛΟΥ)                           | LYAVINO<br>(KTIDIO B) | LYAAINO<br>(KTIPIO B) | 0 ΑΣΑΝΣΕΡ<br>(1ος) | Διαθέσιμη | 150    |        |          | 150    | 0   | 3       | 66+42+42                                                         | 75       | A500     |                       | 2017 | ΔΙΔΑ<br>ΣΕΜΙ<br>ΕΚΔΗ<br>ΔΙΑΣ<br>ΕΞΕΤ<br>ΑΡΓΙ | <ul> <li>✓ Ανεν.</li> <li>✓ Χωρ.</li> <li>✓ Πλ.</li> <li>✓ Υψ.</li> <li>✓ Τμπος</li> </ul>  |           |           |
| 4        | ΑΙΘΟΥΣΑ 108                                                 | LYAVINO<br>(KTIDIO B) | LYAAINO<br>(KTIPIO B) | 0 ΑΣΑΝΣΕΡ<br>(1ος) | Διαθέσιμη | 470    |        |          | 470    | 21  | 2       | ((((7*10)+(7*12)+(6*12)+(1*9))+((7*10)+<br>(7*12)+(6*12)+(1*9))) | 235      | A500     |                       | 2017 | ΔΙΔΑ<br>ΣΕΜΙ<br>ΕΚΔΗ<br>ΔΙΑΣ<br>ΕΞΕΤ<br>ΑΡΓΙ | <ul> <li>Τύπος</li> <li>Χωρ. Εξ.</li> <li>Χωρ.Κατ.</li> <li>Σχόλια</li> <li>Έτος</li> </ul> |           |           |
| 5        | ΑΙΘΟΥΣΑ 209<br>(ΑΜΦΙΘΕΑΤΡΙΚΟ)                               | LAVINO<br>(KTIPIO B)  | LYAVINO<br>(KTIDIO B) | 1 ΑΣΑΝΣΕΡ<br>(2ος) | Διαθέσιμη | 174    | 2      |          | 174    | 0   | 3       | 44+(19+17+16+14+12+10)+44                                        | 88       | A500     |                       | 2017 | ΔΙΔΑ<br>ΣΕΜΙ<br>ΕΚΔΗ<br>ΔΙΑΣ<br>ΕΞΕΤ         | <ul> <li>Χρήση</li> <li>Εξοπλισμός</li> <li>ΔΙΚΤΥΟ</li> </ul>                               |           |           |
| 8        | Βλέπετε 🔹 Αποτελέ                                           | σματα / Σελίδα, σε    | Σύνολο 80 Εγγραφ      | ρών.               |           |        |        |          |        |     | « (     | 1 2 2                                                            |          |          |                       |      |                                              | Σ                                                                                           | ελίδα 1 α | πό 1      |

(εικ.11.2)

3->Κάτω από τις κεφαλίδες των στηλών του πίνακα τα λευκά πεδία βρίσκονται για αναζήτηση αίθουσας με βάση κάποιο λεκτικό το οποίο γνωρίζετε ότι εμπεριέχετε στην αντίστοιχη στήλη.

4->Στο κάτω τμήμα της σελίδας μπορείτε να ρυθμίσετε τον αριθμό των αιθουσών ανά σελίδα.

|    | Αίθουσες                                                       | ×                     |                       |                    |            |     |              |        |        |          |                                                                 |          |          |                       |      |                                              | Θ -                                       | o ×          |
|----|----------------------------------------------------------------|-----------------------|-----------------------|--------------------|------------|-----|--------------|--------|--------|----------|-----------------------------------------------------------------|----------|----------|-----------------------|------|----------------------------------------------|-------------------------------------------|--------------|
| €  | → C ☆ O Not                                                    | secure app.livepra    | aktoreio.gr/panteio   | n/app/#/rooms      |            |     |              |        |        |          |                                                                 |          |          |                       |      |                                              |                                           | 아 ☆ :        |
| -  | Apps                                                           |                       |                       |                    |            |     |              |        |        |          |                                                                 |          |          |                       |      |                                              |                                           |              |
|    | Αιθουσολόγιο<br>ΠΑΝΤΕΙΟΝ ΠΑΝΕΠΙΣΤΗΝ<br>Καννωνκών και Παλιτικών | EO AÍBOUG             | τες Κατηγορίε         | ς Αιθουσών         | Διαθεσιμότ | ητα | Αίτημα δέσμε | υσης   | Πίνακα | ες ελέγχ | ou                                                              |          |          |                       |      |                                              |                                           | ۰.           |
|    |                                                                |                       |                       |                    |            |     |              | k      | (ατά)  | \ογο     | ς Αιθουσών                                                      |          |          |                       |      |                                              |                                           | Ξξοπλισμός   |
| ID | Όνομα Αιθουσας                                                 | Διευθυνση             | Κτίριο                | Όροφος             | Κατ/ση     | EV. | Κατεσ. Ανε   | ν. Χωρ | Πλ.    | Υψ.      | Τυπος                                                           | Χωρ. Εξ. | Χωρ.Κατ. | Σχόλια                | Έτος | Χρήση Ε                                      | ξοπλισμός                                 | •            |
| 1  | ΑΙΘΟΥΣΑ 1 ΑΡΙΣΤ 25                                             | ΑΡΙΣΤ 29              | ΑΡΙΣΤ 29              | 1                  | Διαθέσιμη  | 23  | 1            | 23     | 3      | 2        | 2*(3*4)                                                         | 12       | A050     | ΑΙΘΟΥΣΑ 1 ΑΡΙΣΤ<br>29 | 2017 | ΔΙΔΑ<br>ΣΕΜΙ<br>ΕΞΕΤ<br>ΑΡΓΙ                 | ΠΙΝ ΚΙΜ<br>ΠΙΝ ΜΑΡΚ<br>ΣΚΙΑΣΗ<br>ΔΙΚΤΥΟ   |              |
| 2  | ΑΙΘΟΥΣΑ 2 ΑΡΙΣΤ 25                                             | ΑΡΙΣΤ 29              | ΑΡΙΣΤ 29              | 1                  | Διαθέσιμη  | 17  | 1            | 17     | 3      | 1        | 1*(6*3)                                                         | 9        | A050     |                       | 2017 | ΔΙΔΑ<br>ΣΕΜΙ<br>ΕΞΕΤ<br>ΑΡΓΙ                 | ΠΙΝ ΚΙΜ<br>ΠΙΝ ΜΑΡΚ<br>ΣΚΙΑΣΗ<br>ΔΙΚΤΥΟ   |              |
| 3  | ΑΙΘΟΥΣΑ 102 (Κ.<br>ΔΕΣΠΟΤΟΠΟΥΛΟΥ)                              | LAVINO<br>(KTIPIO B)  | LAVINO<br>(KTIPIO B)  | 0 ΑΣΑΝΣΕΡ<br>(1ος) | Διαθέσιμη  | 150 |              | 150    | 0      | 3        | 66+42+42                                                        | 75       | A500     |                       | 2017 | ΔΙΔΑ<br>ΣΕΜΙ<br>ΕΚΔΗ<br>ΔΙΑΣ<br>ΕΞΕΤ<br>ΑΡΓΙ | TV/VIDEO<br>TIN KIM<br>TIN TPOB<br>ΔΙΚΤΥΟ |              |
| 4  | ΑΙΘΟΥΣΑ 108                                                    | FYAAINO<br>(KTIPIO B) | LYAVINO<br>(KTIDIO B) | 0 ΑΣΑΝΣΕΡ<br>(1ος) | Διαθέσιμη  | 470 |              | 470    | 21     | 2        | (((7*10)+(7*12)+(6*12)+(1*9))+((7*10)+<br>(7*12)+(6*12)+(1*9))) | 235      | A500     |                       | 2017 | ΔΙΔΑ<br>ΣΕΜΙ<br>ΕΚΔΗ<br>ΔΙΑΣ<br>ΕΞΕΤ<br>ΑΡΓΙ | MEGAPHO<br>TIN KIM<br>TIN TPOB            | NES          |
| 5  | AIOC 5 09<br>(AMd 10 TPIKO)<br>20<br>50                        | LAVINO<br>(KTIDIO B)  | FYAAINO<br>(KTIPIO B) | 1 ΑΣΑΝΣΕΡ<br>(2ος) | Διαθέσιμη  | 174 | 2            | 174    | 0      | 3        | 44+(19+17+16+14+12+10)+44                                       | 88       | A500     |                       | 2017 | ΔΙΔΑ<br>ΣΕΜΙ<br>ΕΚΔΗ<br>ΔΙΑΣ                 | ΠΙΝ ΚΙΜ<br>ΠΙΝ ΠΡΟΒ<br>ΔΙΚΤΥΟ             |              |
| В  | απ<br>ιλέπετε • Αποτελέο                                       | ματα / Σελίδα, σε Σύ  | ίνολο 80 Εγγραφώ      | v.                 |            |     |              |        |        | 4 (      | 1 > >                                                           |          |          |                       |      |                                              | Σε                                        | λίδα 1 από 1 |

(εικ.11.3)

Στο δεύτερο κουμπί κατά σειρά θα βρείτε τον κατάλογο με τις κατηγορίες των αιθουσών με βάση την χωρητικότητα τους. Οι επιτρεπτές λειτουργίες της σελίδας αυτής είναι όμοιες με την προαναφερθείσα σελίδα «κατάλογος αιθουσών».

# Κατηγορίες Αιθουσών

| 📙 Κατηγορίες Αίθουσών       | ×                            |                           |               |                    |                 | θ - |                |
|-----------------------------|------------------------------|---------------------------|---------------|--------------------|-----------------|-----|----------------|
| ← → C ① ③ N                 | ot secure   app.livepraktore | io.gr/panteion/app/#/roon | ncategory     |                    |                 |     | 야 ☆ :          |
| H Apps                      |                              |                           |               |                    |                 |     |                |
|                             | )<br>ΉΜΙΟ<br>ών Επιστημών    | Κατηγορίες Αιθουσών       | Διαθεσιμότητα | Αίτημα δέσμευσης   | Πίνακας ελέγχου |     | ¢-             |
|                             |                              |                           | ٢             | Κατηγορίες Αιθ     | ουσών           |     |                |
| ID                          | Συντομογραφία                |                           |               |                    | Περιγραφή       |     |                |
| L                           |                              | 2                         |               |                    |                 | ¢ . |                |
| 1                           | A050                         |                           |               |                    | 10<=A050<50     |     |                |
| 3                           | A100                         |                           |               |                    | 50<=A100<100    |     |                |
| 5                           | Αμφ                          |                           |               |                    | Αμφιθέατρο      |     |                |
| 6                           | Γρ                           |                           |               |                    | Γραφείο         |     |                |
| 7                           | Στρ                          |                           |               |                    | Στρογγυλή       |     |                |
| 8                           | A500                         |                           |               |                    | 100<=A500<=500  |     |                |
| Βλέπετε Αποτελ<br>Εννοπαιών | έσματα / Σελίδα, σε Σύνολο   | 6                         | 3             | « < 1 >            | 2               | :   | ξελίδα 1 από 1 |
|                             |                              |                           |               | Powered by Digi la | laoix           |     |                |

(εικ.12)

| 📙 Κατηγορίες Αίθουσών                                          | ×                         |                           |               |                  |                  |                                                       | Θ - |               | i. |
|----------------------------------------------------------------|---------------------------|---------------------------|---------------|------------------|------------------|-------------------------------------------------------|-----|---------------|----|
|                                                                | secure   app.livepraktore | io.gr/panteion/app/#/room | category      |                  |                  |                                                       |     | <b>0</b> 7 ☆  |    |
| Apps                                                           |                           |                           |               |                  |                  |                                                       |     |               |    |
| Αιθουσολόγιο<br>ΠΑΝΤΕΙΟΝ ΠΑΝΕΠΙΣΤΗ<br>Κοινωνικών και Πολιτικών | ΜΙΟ<br>ν Επιστημών        | Κατηγορίες Αιθουσών       | Διαθεσιμότητα | Αίτημα δέσμευσης | Πίνακας ελέγχου  |                                                       |     | •             |    |
|                                                                |                           |                           | ł             | ζατηγορίες Αι€   | θουσών           |                                                       |     |               |    |
| ID                                                             | Συντομογραφία             |                           |               |                  | Περιγραφή        |                                                       | *   |               |    |
|                                                                |                           |                           |               |                  |                  |                                                       | ¥   |               |    |
| 1                                                              | A050                      |                           |               |                  | 10<=A050<50      |                                                       |     |               |    |
|                                                                |                           |                           |               |                  |                  | <ul> <li>Συντομογραφία</li> <li>Συντομοσφά</li> </ul> |     |               |    |
|                                                                |                           |                           |               |                  |                  | Τεριγραφη                                             |     |               |    |
| 3                                                              | A100                      |                           |               |                  | 50<=A100<100     |                                                       |     |               |    |
|                                                                |                           |                           |               |                  |                  |                                                       |     |               |    |
|                                                                |                           |                           |               |                  |                  |                                                       |     |               |    |
| 5                                                              | Αμφ                       |                           |               |                  | Αμφιθέατρο       |                                                       |     |               |    |
|                                                                |                           |                           |               |                  |                  |                                                       |     |               |    |
|                                                                |                           |                           |               |                  |                  |                                                       |     |               |    |
| 6                                                              | Гр                        |                           |               |                  | Γραφείο          |                                                       |     |               |    |
|                                                                |                           |                           |               |                  |                  |                                                       |     |               |    |
| _                                                              | _                         |                           |               |                  |                  |                                                       |     |               |    |
| 7                                                              | Σтр                       |                           |               |                  | Στρογγυλη        |                                                       |     |               |    |
|                                                                |                           |                           |               |                  |                  |                                                       |     |               |    |
| 0                                                              | 4500                      |                           |               |                  | 400 - 4500 - 500 |                                                       |     |               |    |
| 8                                                              | A500                      |                           |               |                  | 100<=A500<=500   |                                                       |     |               |    |
|                                                                |                           |                           |               |                  |                  |                                                       |     |               |    |
|                                                                |                           |                           |               |                  |                  |                                                       |     |               |    |
| Βλέπετε 💽 Αποτελέα                                             | σματα / Σελίδα, σε Σύνολο | 6                         |               | e c 1 5          | 2                |                                                       | Σ   | ελίδα 1 από 1 |    |
| Εννοασών                                                       |                           |                           |               |                  |                  |                                                       |     |               |    |
|                                                                |                           |                           |               | Powered by Digi  |                  |                                                       |     |               |    |

(εικ.12.1)

| Ι Κατηγορίες Αίθουσών    | ×                          |                             |               |                  |                 | θ - |              | ×    |
|--------------------------|----------------------------|-----------------------------|---------------|------------------|-----------------|-----|--------------|------|
|                          | t secure   app.livepraktor | reio.gr/panteion/app/#/room | category      |                  |                 |     | <b>0</b> 7 ☆ | :    |
| Apps                     |                            |                             |               |                  |                 |     |              |      |
|                          | ΜΙΟ<br>ν Επιστημών         | Κατηγορίες Αιθουσών         | Διαθεσιμότητα | Αίτημα δέσμευσης | Πίνακας ελέγχου |     |              | ۰.   |
|                          |                            |                             | ł             | ≺ατηγορίες Αι€   | ουσών           |     |              |      |
| ID                       | Συντομογραφία              |                             |               |                  | Περιγραφή       | ø   |              |      |
| 1                        | A050                       |                             |               |                  | 10<=A050<50     |     |              |      |
|                          |                            |                             |               |                  |                 |     |              |      |
| 3                        | A100                       |                             |               |                  | 50<=A100<100    |     |              |      |
|                          |                            |                             |               |                  |                 |     |              |      |
| 5                        | Αμφ                        |                             |               |                  | Αμφιθέατρο      |     |              |      |
|                          |                            |                             |               |                  |                 |     |              |      |
| 6                        | Γρ                         |                             |               |                  | Γραφείο         |     |              |      |
|                          |                            |                             |               |                  |                 |     |              |      |
| 7                        | Στρ                        |                             |               |                  | Στρογγυλή       |     |              |      |
|                          |                            |                             |               |                  |                 |     |              |      |
| 1                        |                            |                             |               |                  |                 |     |              |      |
| 8 3 5                    | A500                       |                             |               |                  | 100<=A500<=500  |     |              |      |
| 20<br>50                 |                            |                             |               |                  |                 |     |              |      |
| all<br>Βλέπετε 🔻 Αποτελέ | σματα / Σελίδα, σε Σύνολο  | 0 6                         |               | e c 1 5          | 2               | Σ   | ελίδα 1 ατ   | πό 1 |
| Εννοπαιών                |                            |                             |               |                  |                 |     |              |      |
|                          |                            |                             |               | Powered by Digi  | tagix           |     |              |      |

(εικ.12.2)

# Παράγραφος 4 ΔΙΑΘΕΣΙΜΟΤΗΤΑ

# Ενημέρωση για το πρόγραμμα / Ενημέρωση για την διαθεσιμότητα Αιθουσών

| O La Georgiónna x                                                             | - 1    | ×      |
|-------------------------------------------------------------------------------|--------|--------|
| ← → C û ON to secure   app.livepraktoreio.gr/panteion/app/#/roombook          | 0-     | ☆ :    |
| III Apps                                                                      |        |        |
| Αίθουσολόγιο<br>παντισκα πανεπιστήματα<br>Κανανισκά πο Παντισκά ποι παρών     |        | ••     |
| <b>Config:</b> 2017                                                           |        | •      |
| 2017 1 2 Από Ημινία: 🗮 Κυριακή Δευτέρα Τρίτη Τετάρτη Πέμπτη Παρασκευή Σάββατα | Αονικο | τοίηση |
| za za za za za mitypi Hµvia:                                                  |        |        |
| <ul> <li>Επιλογή Μαθήματος</li> </ul>                                         |        |        |
| 🔺 Επλαγή Αίδουσας 🧧 🧯                                                         |        |        |
| Έλεγχος για τα επιλεγμένα ΜΑΘΗΜΑΤΑ 5 Ελεγχος για τις επιλεγμένες ΑΙΘΟΥΣΕΣ 7   |        |        |
|                                                                               |        |        |
| Ωρα                                                                           |        |        |
| 7.00                                                                          |        |        |
| 900                                                                           |        |        |
| 1000                                                                          |        |        |
| 12:00                                                                         |        |        |
| 14:00                                                                         |        |        |
| 15:00                                                                         |        |        |
| 17:00<br>18:00                                                                |        |        |
| 19:00                                                                         |        |        |
| 2100                                                                          |        |        |
| 22.00<br>23.00                                                                |        |        |
|                                                                               |        |        |
|                                                                               |        |        |
| 🔺 Εβδομαδιαίο πρόγραμμα 10                                                    |        |        |
|                                                                               |        |        |
| Powered by high Megar.                                                        |        |        |

# 4.α «Έλεγχος για τα επιλεγμένα μαθήματα»

(εικ.13)

1-> Επιλογή ακαδημαϊκής περιόδου. Είτε ολόκληρο το έτος, είτε κάποια συγκεκριμένη περίοδο, πατώντας τα μπλε κουμπιά. Επίσης αλλάζοντας το «Config» αλλάζετε το ακαδημαϊκό έτος το οποίο θα εμφανίζεται.

2->Μετά την επιλογή κάποιας ακαδημαϊκής περιόδου, συμπληρώνονται αυτόματα οι εκάστοτες ημερομηνίες, παρόλα αυτά όμως μπορείτε να συμπληρώσετε τις επιθυμητές σας ημερομηνίες πατώντας το κουμπί δεξιά του κελιού.

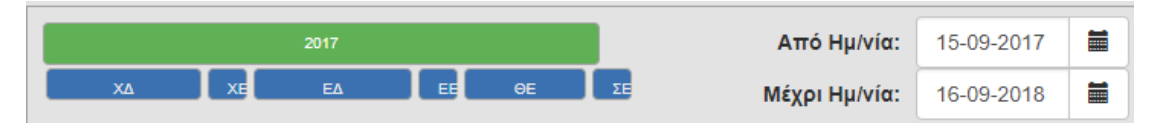

(εικ.13.1)

|     |    |                 | Από ŀ             | Hμ/vío | x:      |     |     |     | D  |  |  |  |  |
|-----|----|-----------------|-------------------|--------|---------|-----|-----|-----|----|--|--|--|--|
|     | <  |                 |                   | Augus  | st 2018 |     |     | >   | 1  |  |  |  |  |
| ηλε |    | Sun             | Mon               | Tue    | Wed     | Thu | Fri | Sat |    |  |  |  |  |
|     | 31 | 29              | 29 30 31 01 02 03 |        |         |     |     |     |    |  |  |  |  |
|     | 32 | 05              | 05 06 07 08 09 10 |        |         |     |     |     |    |  |  |  |  |
|     | 33 | 12              | 17                | 18     | θο      |     |     |     |    |  |  |  |  |
|     | 34 | 19              | 20                | 21     | 22      | 23  | 24  | 25  | uó |  |  |  |  |
|     | 35 | 26              | 27                | 28     | 29      | 30  | 31  | 01  |    |  |  |  |  |
|     | 36 | 02              | 02 03 04 05 06 07 |        |         |     |     |     |    |  |  |  |  |
|     | То | Today Clear Clo |                   |        |         |     |     |     |    |  |  |  |  |

(εικ.13.2)

3-> Επιλογή της/των ημέρας/ών οι οποίες σας ενδιαφέρουν να προβληθούν στο ημερολόγιο. Πατώντας το κουμπί «Επιλ. ολων» επιλέγετε ολόκληρη την εβδομάδα.

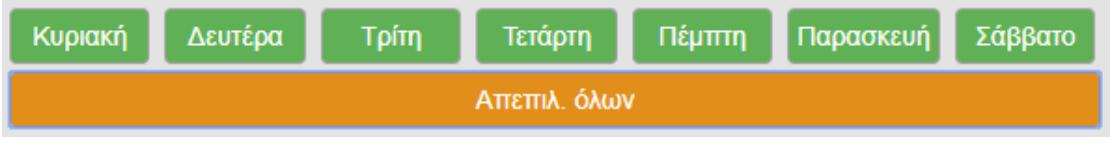

(εικ.13.3)

9->Οτιδήποτε και εάν έχετε επιλέξει ή πρόκειται να επιλέξετε σε επόμενες κινήσεις σας, πατώντας το κουμπί «Αρχικοποίηση» σε οποιαδήποτε στιγμή της πλοήγησής σας στην σελίδα αυτή, θα επιτύχετε τον «καθαρισμό» όλων των κελίων ,του ημερολογίου αλλά και του εβδομαδιαίου προγράμματος.

4->Επιλογή ενός ή περισσοτέρων μαθημάτων για την προβολή μόνο των συγκεκριμένων μαθημάτων μέσα στην ακαδημαϊκή περίοδο την οποία έχετε επιλέξει.

| ΙΙ Διαθεσιμότητα 🗙 💭                                                                                                    |                                             |                                                                                                    |                                           |                                              | Θ - □ ×        | <   |
|----------------------------------------------------------------------------------------------------|---------------------------------------------|----------------------------------------------------------------------------------------------------|-------------------------------------------|----------------------------------------------|----------------|-----|
| ← → C ☆ ③ Not secure   ap                                                                                                    | p.livepraktoreio.gr/panteion/app/#/ro       | ombook                                                                                                    |                                           |                                              | 야 ☆            |     |
| 🔛 Apps                                                                                                    |                                             |                                                                                                    |                                           |                                              |                |     |
| Αἰθουσολόγιο<br>ΠΑΝΤΕΙΩΝ ΠΑΝΕΠΙΣΤΗΜΙΟ<br>Κοινωνικών και Παλιτικών Επιστημών                                                                                                    | Αίθουσες Κατηγορίες Αιθουσών                | ν Διαθεσιμότητα Αίτημα δέσμι                                                                                                    | ευσης Πίνακας ελέγχου                     |                                              | ¢.             | -   |
| Config: 2017                                                                                                    |                                             |                                                                                                    |                                           |                                              | T              |     |
| 2017                                                                                                    | 1                                           | Από Ημ/νία: 06-02-2018                                                                                                    | Κυριακή Δευτέρα Τρίτη                     | Τετάρτη Πέμπτη Παρα                          | ισκευή Σάββατο | 1   |
|                                                                                                    | EE OE DE                                    | 2 Μέχρι Ημ/νία: 22-05-2018                                                                                                    |                                           | 3 Επιλ. όλων                                 | Αρχικοποίηση   |     |
|                                                                                                    |                                             |                                                                                                    | ή Μαθήματος 4                             |                                              |                |     |
| 6 Ολες Κατ. Μαθ. <b>*</b> Χ/Ε                                                                                                    | <ul> <li>Όλα τα εξάμηνα</li> </ul>          | Προπτυχιακά & Μεταπτυχιακά 🔹 🔹                                                                                                    | Τμήμα                                     | • search                                     | ۹ 🔹 🚺          |     |
| Addressents     Audiosents     Audiosents |                                             | 7         8         9         1           11003         11689         6         6         6         7         7         8         9         1         6         6         7         1         6         7         1         6         7         0         0         0         0         0         0         0         0         1         0         1         1         1         1         1         1         1         1         1         1         1         1         1         1         1         1         1         1         1         1         1         1         1         1         1         1         1         1         1         1         1         1         1         1         1         1         1         1         1         1         1         1         1         1         1         1         1         1         1         1         1         1         1         1         1         1         1         1         1         1         1         1         1         1         1         1         1         1         1         1         1         1 |                                           |                                              |                |     |
| 111721<br>Σύντας ματικά λικαιομάτα                                                                                                    | 111699<br>ΙΣΤΟΡΙΚΕΣ ΣΧΟΛΕΣ ΚΑΙ ΜΕΘΟΛΟΙ Ι (Ε | 111703<br>000000000000000000000000000000000                                                                                                    | 111704<br>ΛΗΜΟΚΡΑΤΙΑ ΚΑΙ ΑΝΤΙΠΡΟΣΟΠΕΥΣΗ ( | 111705<br>EAAHNIKH ISTOPIA TOY 2001 AIONA: H |                | (II |
|                                                                                                    |                                             | 🔺 Επιλογ                                                                                                    | /ἡ Αίθουσας                               |                                              |                |     |
|                                                                                                    | Ελεγχος για τα επιλεγμένα ΜΑΘΗΜΑΤ           | A 5                                                                                                    |                                           | Έλεγχος για τις επιλεγμένες ΑΙΘΟΥΣ           | ΕΣ             |     |
| τολα τ                                                                                                    |                                             |                                                                                                    |                                           |                                              |                |     |
| Ωρα<br>7:00<br>8:00<br>9:00<br>10:00<br>11:00                                                                                                    |                                             |                                                                                                    |                                           |                                              |                | ÷   |
|                                                                                                    |                                             | Powered                                                                                                    | by Digi Magix                             |                                              |                |     |

(εικ.14)

Ανοίγοντας το αρχικά, δεν θα εμφανίζεται κανένα μάθημα. Πατώντας το [7] θα φορτωθούν όλα τα διαθέσιμα μαθήματα. Εάν όμως θέλετε κάποιο συγκεκριμένο μάθημα και γνωρίζετε κάποια χαρακτηριστικά του, μπορείτε να συμπληρώσετε τα φίλτρα που υπάρχουν στην [6] σειρά ή και συμπληρώνοντας τον κωδικό μαθήματος στο τελευταίο πεδίο της σειράς [6], εν συνεχεία πατώντας το [7] εμφανίζονται τα αποτελέσματα της αναζήτησή σας και οριστικοποιείται επιλέγοντας τα επιθυμητά μαθήματα (γίνονται πράσινα).

Σε αυτή τη σελίδα δίνεται η δυνατότητα να επιλέξετε όλα τα μαθήματα [8], είτε να τα απεπιλέξετε όλα [9].

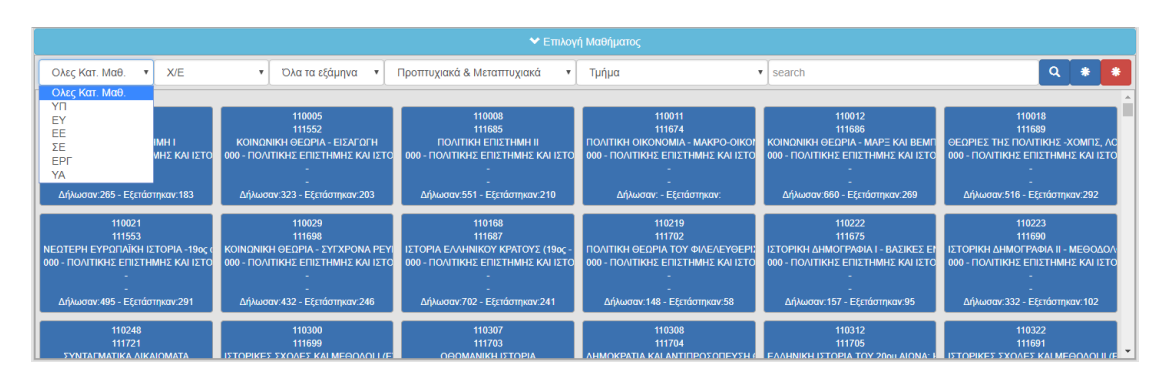

(εικ.14.1)

|                                                                                                    |                                                                                                    | 🗙 Επιλογ                                                                                                    | ή Μαθήματος                                                                                                    |                                                                                                    |                                                                                                    |
|----------------------------------------------------------------------------------------------------|----------------------------------------------------------------------------------------------------|----------------------------------------------------------------------------------------------------|----------------------------------------------------------------------------------------------------|----------------------------------------------------------------------------------------------------|----------------------------------------------------------------------------------------------------|
| Ολες Κατ. Μαθ. 🔻 Χ/Ε                                                                                                    | <ul> <li>Όλα τα εξάμηνα</li> </ul>                                                                                               | Προπτυχιακά & Μεταπτυχιακά 🔹 🔻                                                                                                    | Τμήμα                                                                                                    | • search                                                                                                    | २ \star 🚺                                                                                                    |
| Х/Е<br>110001 Е<br>111551<br>ПОЛТКН ЕПІЗТНИН І<br>000 - ПОЛТКН ЕПІЗТНИН І<br>с<br>-<br>Δήλωσαν 265 - Εξετάστηκαν 183                                                     | 110005<br>111552<br>КОІМОНІКН ӨЕЛРА - ВІЗАГОГН<br>000 - ПОЛТІКНЯ Е ПІЗТНИНІ Е КАІ ІЗТО<br>-<br>                                  | 110008<br>111685<br>ПОЛТІКИ ЕПІСТНИН II<br>000 - ПОЛТІКИ ЕПІСТНИН II<br>000 - ПОЛТІКИ ЕПІСТНИН КАІ ІЗТО<br>-<br>-<br>Δήλωσαν 551 - Εξεπάστηκαν 210 | 110911<br>111674<br>ПОЛІТІКН ОІКОНОМА МАКРО-ОІКОР<br>000 - ПОЛІТІКНЕ ЕПІЕТНИНЕ КАІ ІЕТО<br>                                    | 110012<br>111886<br>КОІМОЛІКІ ФЕОРІА. МАРЕ КАІ ВЕМП<br>000 - ПОЛІТКІХ ЕПІХТІМІЯ КАІ ІЗТО<br>-<br>-<br>Δήλωσαν 660 - Еξετόστηκαν 269 | 110018<br>111689<br>ΘΕΩΡΙΕΣ ΤΗΣ ΠΟΛΙΤΙΚΗΣ - ΧΟΜΠΣ, ΑC<br>000 - ΠΟΛΙΤΙΚΗΣ ΕΠΙΣΤΗΜΗΣ ΚΑΙ ΙΣΤΟ<br>-<br>Δήλωσαν 516 - Εξτιάστιμααγ 292 |
| 110021<br>111553<br>NEATEPH EYPANAİKH ISTOPIA -19oç (<br>000 - חסאדואליב בחוצדו-אאריב או וצדס<br>00 - חסאדואליב בחוצדו-אאריב או וצדס<br>- באלאשמטי 495 - Eξετάστηκαν 291 | 110029<br>111608<br>ΚΟΙΝΩΝΙΚΗ ΘΕΩΡΙΑ - ΣΥΤΧΡΟΝΑ ΡΕΥΙ<br>000 - ΠΟΛ/ΤΙΚΗΣ ΕΠΙΣΤΗΜΗΣ ΚΑΙ ΙΣΤΟ<br>-<br>Δήλωσαν.432 - Εξειάστηκαν.246 | 110168<br>111687<br>ΙΣΤΟΡΊΑ ΕΛΛΗΝΙΚΟΎ ΚΡΑΤΟΥΣ (19ος -<br>000 - ΠΟΛΙΤΙΚΗΣ ΕΠΙΣΤΗΜΗΣ ΚΑΙ ΙΣΤΟ<br>                                                    | 110219<br>111702<br>ΠΟΛΙΤΙΚΗ ΘΕΩΡΙΑ ΤΟΥ ΦΙΛΕΛΕΥΘΕΡΙ:<br>000 - ΠΟΛΙΤΙΚΗΣ ΕΠΙΣΤΗΜΗΣ ΚΑΙ ΙΣΤΟ<br><br>Δήλωσαν:148 - Εξετάστηκαν:58 | 110222<br>111675<br>ΙΣΤΟΡΙΚΗ ΔΗΜΟΓΡΑΦΙΑΙ - ΒΑΣΙΚΈΣ ΕΓ<br>000 - ΠΟΛΙΤΙΚΗΣ ΕΠΙΣΤΗΜΗΣ ΚΑΙ ΙΣΤΟ<br><br>Δήλωσαν.157 - Εξετάστηκαν.95     | 110223<br>111690<br>ΙΣΤΟΡΙΚΗ ΔΗΜΟΓΡΑΦΙΑ Ι - ΜΕΘΟΔΟΛ<br>000 - ΠΟΛ/ΤΙΚΗΣ ΕΠΙΣΤΗΜΗΣ ΚΑΙ ΙΣΤΟ<br>-<br>Δήλωσαν:332 - Εξετάστηκαν:102    |
| 110248<br>111721<br>5умтагматіка лікаюмата                                                                                                    | 110300<br>111699<br>ISTOPIKES SXOAES KALMEGOAOLL(E                                                                               | 110307<br>111703<br>ΟΘΟΜΑΝΙΚΗ ΙΣΤΟΡΙΑ                                                                                                    | 110308<br>111704<br>Анмократіа кај алтіпрозопрузн (                                                                            | 110312<br>111705<br>באאואוואו וסדרופות דרוץ סומין גווואאי                                                                           | 110322<br>111691<br>ISTOPIKES SX0AES KALMEGOAOLII (F                                                                               |

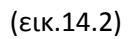

| Ολες Κατ. Μαθ. 🔻 Χ/Ε                                                                                                    | <ul> <li>Όλα τα εξάμηνα</li> </ul>                                                                                                  | Προπτυχιακά & Μεταπτυχιακά 🔹                                                                                                    | Τμήμα                                                                                                    | search                                                                                                    | ۹ 🔹 🚺                                                                                                    |  |  |  |
|----------------------------------------------------------------------------------------------------|----------------------------------------------------------------------------------------------------|----------------------------------------------------------------------------------------------------|----------------------------------------------------------------------------------------------------|----------------------------------------------------------------------------------------------------|----------------------------------------------------------------------------------------------------|--|--|--|
|                                                                                                    | Όλα τα εξάμηνα                                                                                                    |                                                                                                    |                                                                                                    |                                                                                                    | A                                                                                                    |  |  |  |
| 110001<br>111551<br>ΠΟΙΛΙΤΙΚΗ ΕΠΙΣΤΗΜΗ Ι<br>000 - ΠΟΛΙΤΙΚΗΣ ΕΠΙΣΤΗΜΗΣ ΚΑΙ ΙΣΤΟ<br>-<br>-<br>Δήλωσαν:265 - Εξετάστηκαν:183             | 1<br>2<br>ΚΟΙΝΩΝ 3<br>4<br>000 - ΠΟΛΛ 5<br>6<br>Δήλωσ 7<br>8                                                                        | 110008<br>111885<br>ΠΟΛΙΤΙΚΗ ΕΠΣΤΗΜΗ ΙΙ<br>000 - ΠΟΛΙΤΙΚΗΣ ΕΠΙΣΤΗΜΗΣ ΚΑΙ ΙΣΤΟ<br>-<br>-<br>Δήλωσαν:551 - Εξετάστηκαν:210              | 110011<br>111674<br>ПОЛІТІКН ОКОНОМА - МАКРО-ОІКОГ<br>000 - ПОЛІТІКНЕ ЕПІЕТНИНЕ КАІ ІЕТО<br>                                   | 110011 1116012<br>11167 - 111666<br>КОЛКОНКА- МАКРО-ОКОГ<br>КОЛКОНКА- МАРЕ КАЈ ВЕМП<br>ОВО- ПОЛТКИТЕ ГЛІТИМИЕ КАЈ 12ТО<br>000 - ПОЛТКИТЕ ГЛІТИМИЕ КАЈ 12ТО<br>000 - ПОЛТКИТЕ ГЛІТИМИЕ КАЈ 12ТО<br>2000 - Еспантикау 200 - АЛ |                                                                                                    |  |  |  |
| 110021<br>111593<br>ΝΕΩΤΕΡΗ ΕΥΡΟΠΑΪΚΗ ΙΣΤΟΡΙΑ - 19ος<br>000 - ΠΟΛΙΤΙΚΗΣ ΕΠΙΣΤΗΜΗΣ ΚΑΙ ΙΣΤΟ<br>-<br>-<br>Δήλωσαν.495 - Εξετόστηκαν.291 | 110029<br>111698<br>ΚΟΙΝΩΝΙΚΗ ΘΕΡΙΡΑ- ΣΥΥΧΡΟΝΑ ΡΕΥ<br>000 - ΠΟΛΙΤΙΚΗΣ ΕΠΙΣΤΗΜΗΣ ΚΑΙ ΙΣΤΟ<br>-<br>-<br>Δήλωσαν.432 - Εξετάστηκαν.246 | 110168<br>111687<br>ΕΕΤΟΡΙΑ ΕΛΛΗΝΚΟΥ ΚΡΑΤΟΥΣ (19ος -<br>000 - ΠΟΛΙΤΙΚΗΣ ΕΠΙΣΤΗΜΗΣ ΚΑΙ ΙΣΤΟ<br>-<br>-<br>Δήλωσαν.702 - Εξετόστηκαν.241 | 110219<br>111702<br>ΠΟΛΙΤΙΚΗ ΦΕΡΙΚΙ ΤΟΥ ΦΙΛΕΛΕΥΘΕΡΙΣ<br>000 - ΠΟΛΙΤΙΚΗΣ ΕΠΙΣΤΗΜΗΣ ΚΑΙ ΙΣΤΟ<br><br>Δήλωσαν.148 - Εξετάστηκαν.58 | 110222<br>111675<br>ΙΣΤΟΡΙΚΗ ΑΙΜΟΓΡΑΦΙΑΙ - ΒΑΖΙΚΕΣ ΕΝ<br>000 - ΠΟΛΙΤΙΚΗΣ ΕΠΙΣΤΗΜΗΣ ΚΑΙ ΙΣΤΟ<br>-<br>-<br>Δήλωσαν.157 - Εξετάστηκαν.95                                                                                        | 110223<br>111690<br>ІЕТОРІКНА ІНКОРТРАИЛ II - МЕЮОДОЛ<br>000 - ПОЛТІКНЕ ЕПІΣТНИНЕ КАІ ІЕТО<br>-<br>-<br>Діјчикач 332 - Еξстабатукач 102 |  |  |  |
| 110248<br>111721                                                                                                    | 110300<br>111699                                                                                                    | 110307<br>111703                                                                                                    | 110308<br>111704                                                                                                    | 110312<br>111705                                                                                                    | 110322<br>111691                                                                                                    |  |  |  |

(εικ.14.3)

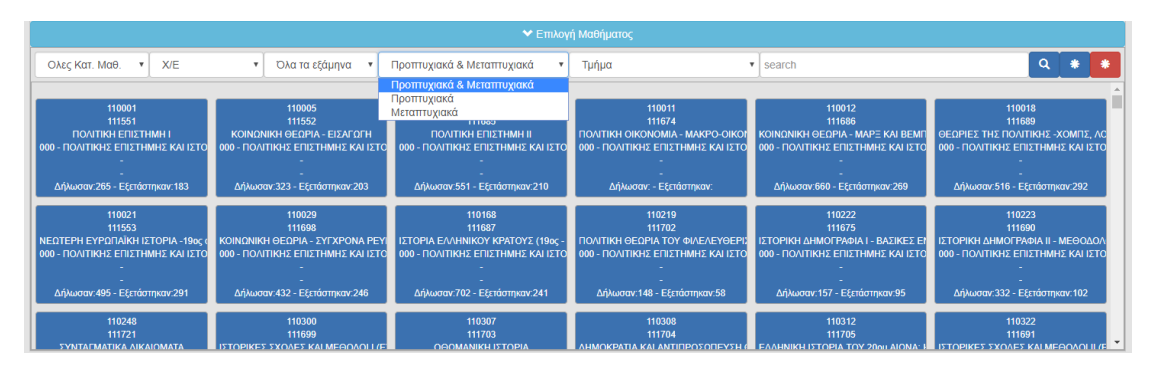

(εικ.14.4)

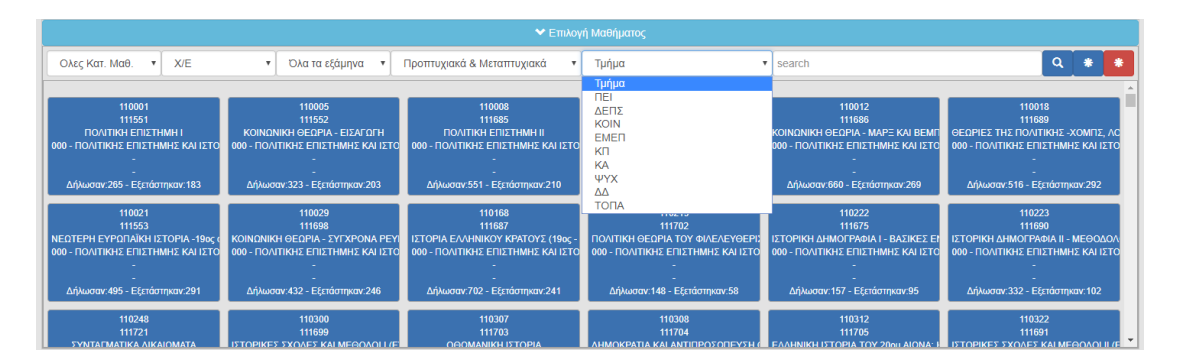

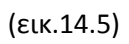

Αφού επιλέξετε τα επιθυμητά μαθήματα (γίνουν πράσινα), το τελευταίο βήμα της διαδικασίας αυτής είναι το να πατήσετε το κουμπί « Έλεγχος για τα επιλεγμένα ΜΑΘΗΜΑΤΑ» [5]. Τότε θα συμπληρωθεί το ημερολόγιο το τέλος της σελίδας.

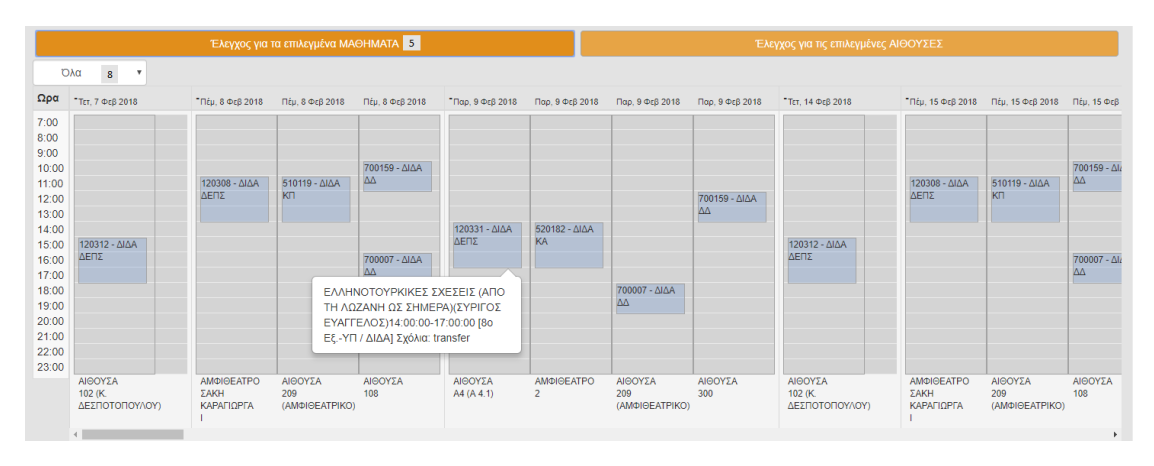

(εικ.15)

Παρατηρώντας το ημερολόγιο θα δείτε ότι αριστερά βρίσκονται οι ώρες διεξαγωγής των επιλεγμένων μαθημάτων, στην κορυφή των στηλών εμφανίζονται οι ημέρες που έχετε επιλέξει μαζί με την ημερομηνία αυτών, στο κάτω μέρος των στηλών εμφανίζεται η αίθουσα στην οποία διεξάγεται το εκάστοτε μάθημα, τέλος βάζοντας το δείκτη του ποντικιού σας πάνω από κάθε δέσμευση (μπλε ορθογώνιο) θα δείτε πληροφορίες του συγκεκριμένου μαθήματος(ονομασία μαθήματος, καθηγητής, ώρες διεξαγωγής και λοιπές πληροφορίες).

Πατώντας πάνω σε κάποια δέσμευση θα εμφανιστεί ένα μικρότερο νέο παράθυρο με ένα πληροφοριακό πίνακα για αυτό. Επίσης σας δίνεται η δυνατότητα να στείλετε E-Mail πατώντας πάνω στα κουμπιά τα οποία αναγράφουν το τμήμα και το όνομα του καθηγητή.

| Δ.αθεσιμότητα                                                   | ×                              |            |                                      |                               |                           |                                   |                                        |                                |                                     |                               | Θ       | -           |                               | ×    |
|-----------------------------------------------------------------|--------------------------------|------------|--------------------------------------|-------------------------------|---------------------------|-----------------------------------|----------------------------------------|--------------------------------|-------------------------------------|-------------------------------|---------|-------------|-------------------------------|------|
| ← → C ☆ ① Nots                                                  | ecure   app.li                 | vepraktore | ic.gr/panteion/app/#/roomb           | ook                           |                           |                                   |                                        |                                |                                     |                               |         |             | ☆                             | :    |
| Apps                                                            |                                |            |                                      |                               |                           |                                   |                                        |                                |                                     |                               |         |             |                               |      |
| Αιθουσολόγιο<br>ΠΑΝΤΕΙΟΝ ΠΑΝΕΠΙΣΤΗΙ<br>Κοινωνικών και Πολιτικών | dio<br>Επιστημών               | Αίθουσες   | Κατηγορίες Αιθουσών                  | Διαθεσ                        | ιμότητα Αίτι              | ημα δέσμευσης                     | Πίνακας ελέγχ                          | บบ                             |                                     |                               |         |             | -                             | ¢-   |
|                                                                 | 2017                           | Πληρ       | οφορίες                              |                               |                           |                                   |                                        |                                |                                     | σκευή                         | Σάββατο |             |                               |      |
| XA XE                                                           | EΔ                             |            |                                      |                               | ΑΙΘΟΥΣΑ 10                | 2 (Κ. ΔΕΣΠΟΤΟ                     | ΟΠΟΥΛΟΥ)                               |                                |                                     |                               |         |             |                               |      |
|                                                                 |                                | id         | Όνομα Αίθουσας                       | Τμήμα                         | Ημέρα<br>Διεξαγωγής       | Ώρες                              | Διοργανωτής/<br>Καθηγητης              | Μάθημα                         | Περία                               | δος                           |         |             |                               |      |
|                                                                 | Έλ                             | 67798      | ΑΙΘΟΥΣΑ 102 (Κ.<br>ΔΕΣΠΟΤΟΠΟΥΛΟΥ)    | ΔΕΠΣ                          | 06-02-2018<br>-21-05-2018 | 08:00:00 -<br>11:00:00            | ΚΩΝΣΤΑΝΤΙΝΟ<br>ΥΦΑΝΤΗΣ                 | ΘΕΩΡΙΑ<br>ΕΞΩΤΕΡΙΙ<br>ΠΟΛΙΤΙΚΗ | Εαριν<br>ΚΗΣ Διδ<br>ΗΣ              | ó<br>EΣ                       |         |             |                               |      |
| Όλα 🔻                                                           |                                | Γενικά Σ   | χόλια Αιτήματος :transfer            |                               |                           |                                   |                                        |                                |                                     | - 64                          |         |             |                               |      |
| Ωρα <sub>0 Μαρ 2018</sub>                                       | *Трі, 27 Мар                   | Σχόλια Α   | ιτήματος Αίθουσας :transfe           | r                             |                           |                                   |                                        |                                |                                     | Τρί, 8 Μαΐ                    | 2018    | - 1         | 'ρί, 15 Μαί                   | 201  |
| 7:00<br>8:00 21 - Διδα<br>9:00 <sup>2</sup>                     | 420321 - Δ<br>ΔΕΠΣ             |            |                                      |                               |                           |                                   |                                        |                                | Ολοκλήρα                            | <b>νση</b> 420321<br>ΔΕΠΣ     | νδα     | I I         | 120321 - Δ<br>ΔΕΠΣ            | Διδα |
| 11:00 85 - Διδα<br>12:00 <sup>1</sup><br>13:00                  | 120485 - Διζ<br>ΔΕΠΣ           |            | 120485 - Διδα<br>ΔΕΠΣ                | 120485 -<br>ΔΕΠΣ              |                           | 120485 - Διδα<br>ΔΕΠΣ             | 120485 -<br>ΔΕΠΣ                       |                                | 120485 - Διδα<br>ΔΕΠΣ               | 120485<br>ΔΕΠΣ                | μδα     | 1           | 120485 - <i>Ι</i><br>ΔΕΠΣ     | λιδα |
| 15:00<br>16:00 69 - Διδα<br>17:00 <sup>Α</sup>                  | 800069 - Διά<br>ΤΟΠΑ           | δα         | 800069 - Διδα<br>ΤΟΠΑ                | 800069 -<br>TOFIA             | Διδα                      | 800069 - Διδα<br>ΤΟΠΑ             | 800069 -<br>TOFIA                      | Διδα                           | 800069 - Διδα<br>ΤΟΠΑ               | 800069 -<br>TOFIA             | νδα     | 8           | 300069 - <i>L</i><br>ГОПА     | Διδα |
| 19:00<br>20:00<br>21:00<br>22:00                                | nei                            |            |                                      | TEI                           |                           | INCOSO - 2000                     | I IIIIIIIIIIIIIIIIIIIIIIIIIIIIIIIIIIII |                                | TEI                                 | nei                           |         |             | 1EI                           |      |
| 23.00<br>ΥΣΑ<br>Κ<br>10ΤΟΠΟΥΛΟΥ)                                | ΑΙΘΟΥΣΑ<br>102 (Κ.<br>ΔΕΣΠΟΤΟΠ | IOY/\OY)   | ΑΙΘΟΥΣΑ<br>102 (Κ.<br>ΔΕΣΠΟΤΟΠΟΥΛΟΥ) | ΑΙΘΟΥΣΑ<br>102 (Κ.<br>ΔΕΣΠΟΤΟ |                           | ΑΙΘΟΥΣΑ<br>102 (Κ.<br>ΔΕΣΠΟΤΟΠΟΥ/ | ΑΙΘΟΥΣ.<br>102 (Κ.<br>ΔΕΣΠΟΤ           |                                | ΑΙΘΟΥΣΑ<br>102 (Κ.<br>ΔΕΣΠΟΤΟΠΟΥΛΟΥ | ΑΙΘΟΥΣΑ<br>102 (Κ.<br>ΔΕΣΠΟΤΟ | ΠΟΥΛΟΥ) | А<br>1<br>2 | ΑΙΘΟΥΣΑ<br>102 (Κ.<br>ΔΕΣΠΟΤΟ | יסחמ |
|                                                                 |                                |            |                                      |                               |                           |                                   |                                        |                                |                                     |                               |         |             |                               | ,    |
|                                                                 |                                |            |                                      |                               |                           |                                   |                                        |                                |                                     |                               |         |             |                               |      |
|                                                                 |                                |            |                                      |                               |                           |                                   |                                        |                                |                                     |                               |         |             |                               |      |
|                                                                 |                                |            |                                      |                               | Powe                      | red by Digi Ma                    | gix                                    |                                |                                     |                               |         |             |                               |      |

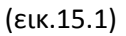

INFO: Κρατώντας πατημένο το «Shift» κουμπί του πληκτρολογίου σας και γυρίζοντας την ροδέλα του ποντικιού σας, το ημερολόγιο θα κάνει κύλιση, αλλιώς στο κάτω μέρος του ημερολογίου υπάρχει μπάρα με στην οποία πατώντας το δεξί βέλος ή το αριστερό επιτυγχάνετε το ίδιο αποτέλεσμα.

Τέλος, σας δίνετε η δυνατότητα να φιλτράρετε το ημερολόγιο με βάση το τμήμα, πατώντας το [8] και επιλέγοντας το τμήμα το οποίο θέλετε να εμφανίζονται τα μαθήματα αυτού. Η λειτουργία αυτή θα σας βοηθήσει εφόσον έχετε επιλέξει να εμφανιστούν μαθήματα διάφορων τμημάτων.

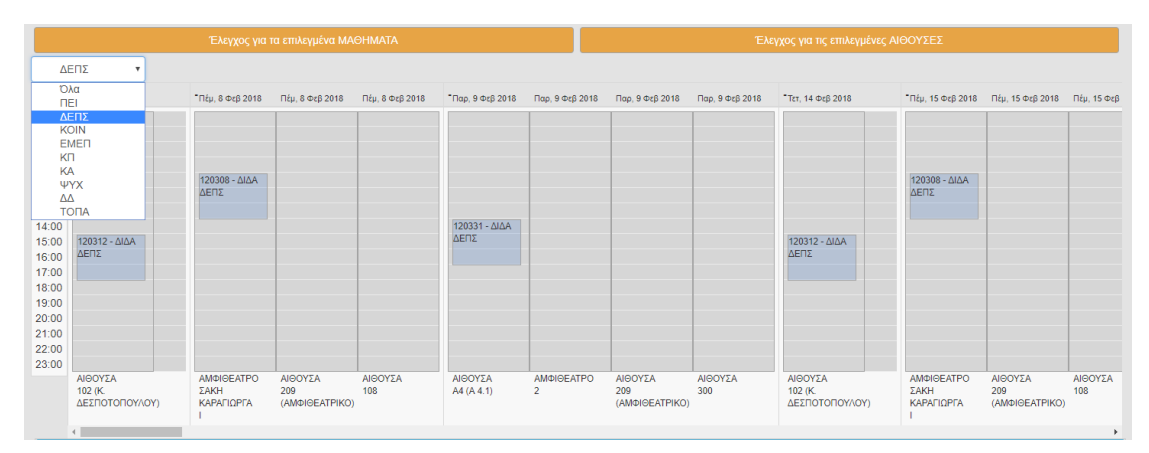

(εικ.15.2)

# Παράγραφος 4 ΔΙΑΘΕΣΙΜΟΤΗΤΑ

Ενημέρωση για το πρόγραμμα / Ενημέρωση για την διαθεσιμότητα Αιθουσών

|                                                                            | θ - □  | ×   |
|----------------------------------------------------------------------------|--------|-----|
| ← → C ① Not secure   app.livepraktoreio.gr/panteion/app/#/roombook         | o- ☆   | 2 : |
| Apps                                                                       |        |     |
| Αθουσολόγιο<br>παντειος πανεπετημια<br>Κανανισκά παλαπτιματί ποι πρώτ      |        | ۰.  |
| Config: 2017                                                               |        | •   |
| 2017 1 Από Ημνία: 🗮 Κυριακή Δαυτέρα Τρίτη Τετάρτη Πέμπτη Παρασκαυή Σάξ     | βατο 9 | nan |
| ΧΔ Ι ΧΕ΄ ΕΞ΄ ΕΞ΄ ΕΞ΄ Μέχρι Ημνία:                                          |        |     |
| Επιλογή Μαθήματος 4                                                        |        |     |
| 🔺 Επιλαγή Αθουσας 🧧                                                        |        |     |
| Έλεγχος για τα επιλεγμένα ΜΑΘΗΜΑΤΑ 5 Έλεγχος για τς επιλεγμένες ΑΙΘΟΥΣΕΣ 7 |        |     |
| Oha 8 ·                                                                    |        |     |
| Ωρα                                                                        |        |     |
| 7:00                                                                       |        |     |
| 9:00                                                                       |        |     |
| 11:00                                                                      |        |     |
| 12:00<br>13:00                                                             |        |     |
| 14:00                                                                      |        |     |
| 16:00                                                                      |        |     |
| 17.00                                                                      |        |     |
| 19:00<br>20:00                                                             |        |     |
| 2100                                                                       |        |     |
| 23.00                                                                      |        |     |
|                                                                            |        |     |
|                                                                            |        |     |
| ▲ Εβδομαδιαίο πρόγραμμα 10                                                 |        |     |
|                                                                            |        |     |
| Powered by Figure 1860K                                                    |        |     |

# 4.β«Έλεγχο για τις επιλεγμένες ΑΙΘΟΥΣΕΣ»

(εικ.16)

Βήματα 1, 2, 3 πρέπει αν συμπληρωθούν όπως και παραπάνω.

1-> Επιλογή ακαδημαϊκής περιόδου. Είτε ολόκληρο το έτος, είτε κάποια συγκεκριμένη περίοδο. Αλλάζοντας το «Config» επιλέγετε το ακαδημαϊκό έτος της επιθυμίας σας.

2->Μετά την επιλογή κάποιας ακαδημαϊκής περιόδου, συμπληρώνονται αυτόματα οι εκάστοτες ημερομηνίες, παρόλα αυτά όμως μπορείτε να συμπληρώσετε τις επιθυμητές σας ημερομηνίες πατώντας το κουμπί δεξιά του κελιού.

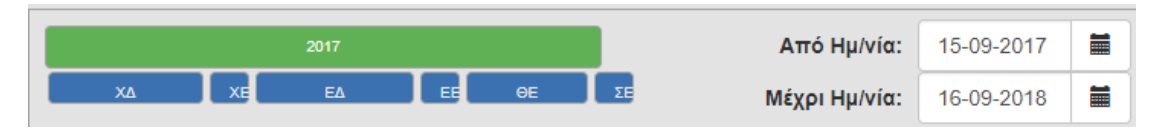

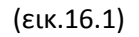

|      |    |                 | Από ŀ             | ·μ/νία | x:      |     |     |     | D  |  |  |  |
|------|----|-----------------|-------------------|--------|---------|-----|-----|-----|----|--|--|--|
|      | <  |                 |                   | Augus  | st 2018 |     |     | >   | 1  |  |  |  |
| ηλεί |    | Sun             | Mon               | Tue    | Wed     | Thu | Fri | Sat |    |  |  |  |
|      | 31 | 29              | 29 30 31 01 02 03 |        |         |     |     |     |    |  |  |  |
|      | 32 | 05              | 05 06 07 08 09 10 |        |         |     |     |     |    |  |  |  |
|      | 33 | 12              | 13                | 14     | 15      | 16  | 17  | 18  | θο |  |  |  |
|      | 34 | 19              | 20                | 21     | 22      | 23  | 24  | 25  | uó |  |  |  |
|      | 35 | 26              | 27                | 28     | 29      | 30  | 31  | 01  |    |  |  |  |
|      | 36 | 02              | 02 03 04 05 06 07 |        |         |     |     |     |    |  |  |  |
|      | То | Today Clear Clo |                   |        |         |     |     |     |    |  |  |  |

(εικ.16.2)

3-> Επιλογή της/των ημέρας/ών οι οποίες σας ενδιαφέρουν να προβληθούν στο ημερολόγιο. Πατώντας το κουμπί «Επιλ. ολων» επιλέγετε ολόκληρη την εβδομάδα.

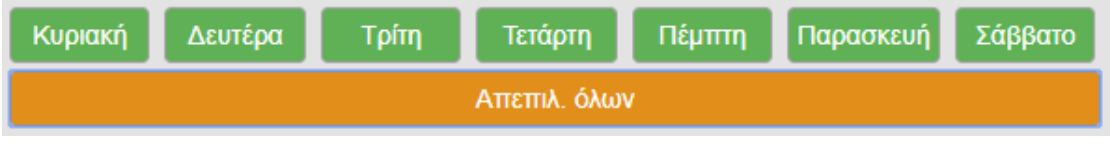

(εικ.16.3)

9->Οτιδήποτε και εάν έχετε επιλέξει ή πρόκειται να επιλέξετε σε επόμενες κινήσεις σας, πατώντας το κουμπί «Αρχικοποίηση» σε οποιαδήποτε στιγμή της πλοήγησής σας στην σελίδα αυτή θα επιτύχετε τον «καθαρισμό» όλων των κελίων ,του ημερολογίου αλλά και του εβδομαδιαίου προγράμματος.

6-> Επιλογή μίας ή περισσοτέρων αιθουσών για την προβολή μόνο των συγκεκριμένων αιθουσών μέσα στην ακαδημαϊκή περίοδο την οποία έχετε επιλέξει.

| /    Διαθεσιμότητα ×                                                                                                    |                                                                                     |                                                                |                                                                      | θ - □                                                           | ×          |
|----------------------------------------------------------------------------------------------------|-------------------------------------------------------------------------------------|----------------------------------------------------------------|----------------------------------------------------------------------|-----------------------------------------------------------------|------------|
| ← → C ☆ ③ Not secure   app.livepraktoreio.gr/panteion/a                                                                                                    | pp/#/roombook                                                                       |                                                                |                                                                      | 1                                                               | <b>*</b> : |
| Apps                                                                                                    |                                                                                     |                                                                |                                                                      |                                                                 |            |
| Αίθουσολόγιο<br>ΠΑΝΤΕΙΩΝ ΠΑΝΕΠΙΣΤΗΜΙΟ<br>Καννωντών και Πολιτικών Επιστημών                                                                                                    | θουσών Διαθεσιμότητα Αίτημα δέσμ                                                    | ιευσης Πίνακας ελέγχου                                         |                                                                      |                                                                 | ۰.         |
| Config: 2017                                                                                                    |                                                                                     |                                                                |                                                                      |                                                                 | •          |
| 2017 <b>1</b><br>XA XE EA EE OE ZE                                                                                                    | Από Ημ/νία:         06-02-2018           2         Μέχρι Ημ/νία:         22-05-2018 | Κυριακή Δευτέρα Τρίτ                                           | η Τετάρτη Πέμπτη Π<br>3 Επιλ. όλων                                   | Ιαρασκευή Σάββατο Αρχικοποίης                                   | n          |
|                                                                                                    |                                                                                     | ή Μαθήματος 🧕                                                  |                                                                      |                                                                 |            |
|                                                                                                    |                                                                                     | γή Αίθουσας 🧕 6                                                |                                                                      |                                                                 |            |
| 8 Κατηγορία τ search                                                                                                    |                                                                                     |                                                                | ٩                                                                    | Εξοπλισμός 🏾 🏶                                                  |            |
| X         X           ANGOYTA 1 APIET 29         ANGOYTA 2 APIET 29           A059/23 droug         ANGO YTA 2 APIET 29           APIET 29         APIET 29                     | ΑΙΘΟΥΣΑ 102 (Κ. ΔΕΣΠΟΤΟΠΟΥΛΟΥ)<br>Α500 / 150 άτομα<br>ΓΥΑΛΙΝΟ (ΚΤΙΡΙΟ Β)            | ΑΙΘΟΥΣΑ 108<br>Α500 / 470 άτομα<br>ΓΥΑ/ΝΝΟ (ΚΤΙΡΙΟ Β)          | ΑΙΘΟΥΣΑ 209 (ΑΜΦΙΘΕΑΤΡΙΚΟ)<br>Α500 / 174 άτομα<br>ΓΥΑΛΙΝΟ (ΚΤΙΡΙΟ Β) | 9 10 1<br>AIGOYEA 300<br>A150 / 102 άτομα<br>ΓΥΑΛΙΝΟ (ΚΤΙΡΙΟ Β) |            |
| X         X           ANGOYEA 301         ANGOYEA 302 (EEN Fr.)           AS07 / 156 στομα         A150 / 120 στομα           ΓΥΑΛΙΝΟ (ΚΤΙΡΙΟ Β)         ΓΥΑΛΙΝΟ (ΚΤΙΡΙΟ Β)     | ΑΙΘΟΥΣΑ Α1<br>Α100 / 77 άτομα<br>ΚΙΤΡΙΝΟ ΝΕΟ ΚΤΙΡΙΟ                                 | Χ<br>ΑΙΘΟΥΣΑ Α2<br>Α100 / 76 άτομα<br>ΚΙΤΡΙΝΟ ΝΕΟ ΚΤΙΡΙΟ       | Χ<br>ΑΙΘΟΥΣΑ Α4 (Α 4.1)<br>Α100 / 69 άτομα<br>ΚΙΤΡΙΝΟ ΝΕΟ ΚΤΙΡΙΟ     | ΑΙΘΟΥΣΑ Β1<br>Α100 / 77 άτομα<br>ΚΙΤΡΙΝΟ ΝΈΟ ΚΤΙΡΙΟ             |            |
| X0007L8 B2         X0007L8 B3           A09072 0 draps         X0007L9 B3           K10010 0 draps         X10010 0 draps           K1010 NE0 KTIPIO         KITPINO NE0 KTIPIO | ΑΙΘΟΥΣΑ Β4<br>Α050 / 24 άτομα<br>ΚΙΤΡΙΝΟ ΝΈΟ ΚΤΙΡΙΟ                                 | Χ<br>ΑΙΘΟΥΣΑ Β5 (Β51)<br>Α100 / 75 άτομα<br>ΚΙΤΡΙΝΟ ΝΕΟ ΚΤΙΡΙΟ | ΑΙΘΟΥΣΑ Β6<br>Α050 / 30 άτομα<br>ΚΙΤΡΙΝΟ ΝΕΟ ΚΤΙΡΙΟ                  | ΑΙΘΟΥΣΑ Γ1<br>Α100 / 77 άτομα<br>ΚΙΤΡΙΝΟ ΝΕΟ ΚΤΙΡΙΟ             |            |
| ×                                                                                                    | ×                                                                                   | ×                                                              | ×                                                                    | ×                                                               | <b>.</b>   |
| Έλεγχος για τα επιλεγμένα ΜΑι                                                                                                    | ƏHMATA 5                                                                            |                                                                | Έλεγχος για τις επιλεγμένες ΑΙΘΟ                                     | ΟΥΣΕΣ 7                                                         |            |
| νλα                                                                                                    |                                                                                     |                                                                |                                                                      |                                                                 |            |
| Ωρα<br>7:00<br>8:00<br>9:00<br>10:00                                                                                                    |                                                                                     |                                                                |                                                                      |                                                                 |            |
|                                                                                                    | Powered                                                                             | I by Digi Magix                                                |                                                                      |                                                                 |            |

(εικ.17)

Ανοίγοντας το αρχικά, εμφανίζονται όλες οι διαθέσιμες αίθουσες. Παρατηρώντας την παρακάτω εικόνα θα δείτε ότι μπορείτε να επιλέξετε μία αίθουσα πατώντας το κουμπί επάνω

δεξιά στο κάθε ορθογώνιο αίθουσας, το οποίο κουμπί από 💌 γίνεται 🖍 και το αντίθετο σε περίπτωσης απεπιλογής της αίθουσας. Μπορείτε να συμπληρώσετε τα φίλτρα στην σειρά [8] και για να δείτε τα αποτελέσματα της αναζήτησης πατήστε το κουμπί με τον μεγεθυντικό φακό στο τέλος της σειράς [8].

|                                                               |                                                                | 🕶 Επιλα                                                                       | γή Αίθουσας                                                    |                                                                      |                                                            |
|---------------------------------------------------------------|----------------------------------------------------------------|-------------------------------------------------------------------------------|----------------------------------------------------------------|----------------------------------------------------------------------|------------------------------------------------------------|
| Kατηγορία • search                                            |                                                                |                                                                               |                                                                | ٩                                                                    | Εξοπλισμός 🛛 🟶 🚺                                           |
| Α050<br>Α100<br>Αμφ 9<br>Γρ<br>Στρ                            | ΑΙΘΟΥΣΑ 2 ΑΡΙΣΤ 29<br>Α050 / 17 άτομα<br>ΑΡΙΣΤ 29              | Х<br>АІΘΟΥΣΑ 102 (К. ΔΕΣΠΟΤΟΠΟΥΛΟΥ)<br>A500 / 150 άτομα<br>ГҮАЛІΝΟ (КТІРІО В) | ΑΙΘΟΥΣΑ 108<br>Α500 / 470 άτομα<br>ΓΥΑΛΙΝΟ (ΚΤΙΡΙΟ Β)          | ΑΙΘΟΥΣΑ 209 (ΑΜΦΙΘΕΑΤΡΙΚΟ)<br>Α500 / 174 άτομα<br>ΓΥΑΛΙΝΟ (ΚΤΙΡΙΟ Β) | κ<br>ΑΙΘΟΥΣΑ 300<br>Α150 / 102 άτομα<br>ΓΥΑΛΙΝΟ (ΚΤΙΡΙΟ Β) |
| Α500<br>ΑΙΘΟΥΣΑ 301<br>Α500 / 156 άτομα<br>ΓΥΑΛΙΝΟ (ΚΤΙΡΙΟ Β) | ΑΙΘΟΥΣΑ 302 (ΞΕΝ ΓΛ)<br>Α150 / 102 άτομα<br>ΓΥΑΛΙΝΟ (ΚΤΙΡΙΟ Β) | ΑΙΘΟΥΣΑ Α1<br>Α100 / 77 άτομα<br>ΚΙΤΡΙΝΟ ΝΈΟ ΚΤΙΡΙΟ                           | Χ<br>ΑΙΘΟΥΣΑ Α2<br>Α100 / 76 άτομα<br>ΚΙΤΡΙΝΟ ΝΈΟ ΚΤΙΡΙΟ       | Χ<br>ΑΙΘΟΥΣΑ Α4 (Α 4.1)<br>Α100 / 69 άτομα<br>ΚΙΤΡΙΝΟ ΝΈΟ ΚΤΙΡΙΟ     | Χ<br>ΑΙΘΟΥΣΑ Β1<br>Α100/77 άτομα<br>ΚΙΤΡΙΝΟ ΝΕΟ ΚΤΙΡΙΟ     |
| Х<br>АІΘΟΥΣΑ B2<br>А050 / 20 άτομα<br>КІТРІΝΟ NEO KTIPIO      | ΑΙΘΟΥΣΑ Β3<br>Α100 / 80 άτομα<br>ΚΙΤΡΙΝΟ ΝΈΟ ΚΤΙΡΙΟ            | ΑΙΘΟΥΣΑ Β4<br>Α050 / 24 άτομα<br>ΚΙΤΡΙΝΟ ΝΈΟ ΚΤΙΡΙΟ                           | Х<br>АІΘΟΥΣΑ B5 (B51)<br>A100 / 75 άτομα<br>КІТРІΝΟ ΝΕΟ КТІРІО | ΑΙΘΟΥΣΑ Β6<br>Α050 / 30 άτομα<br>ΚΙΤΡΙΝΟ ΝΕΟ ΚΤΙΡΙΟ                  | Х<br>АІӨОУЕА Г1<br>А10/ 77 áтоµа<br>КІТРІNO NEO КТІРІО     |
| ×                                                             | ×                                                              | ×                                                                             | ×                                                              | ×                                                                    | × .                                                        |

(εικ.17.1)

Μπορείτε να αναζητήσετε κάποια αίθουσα με βάση τον εξοπλισμό τον οποίο διαθέτει η εκάστοτε αίθουσα πατώντας το [9].

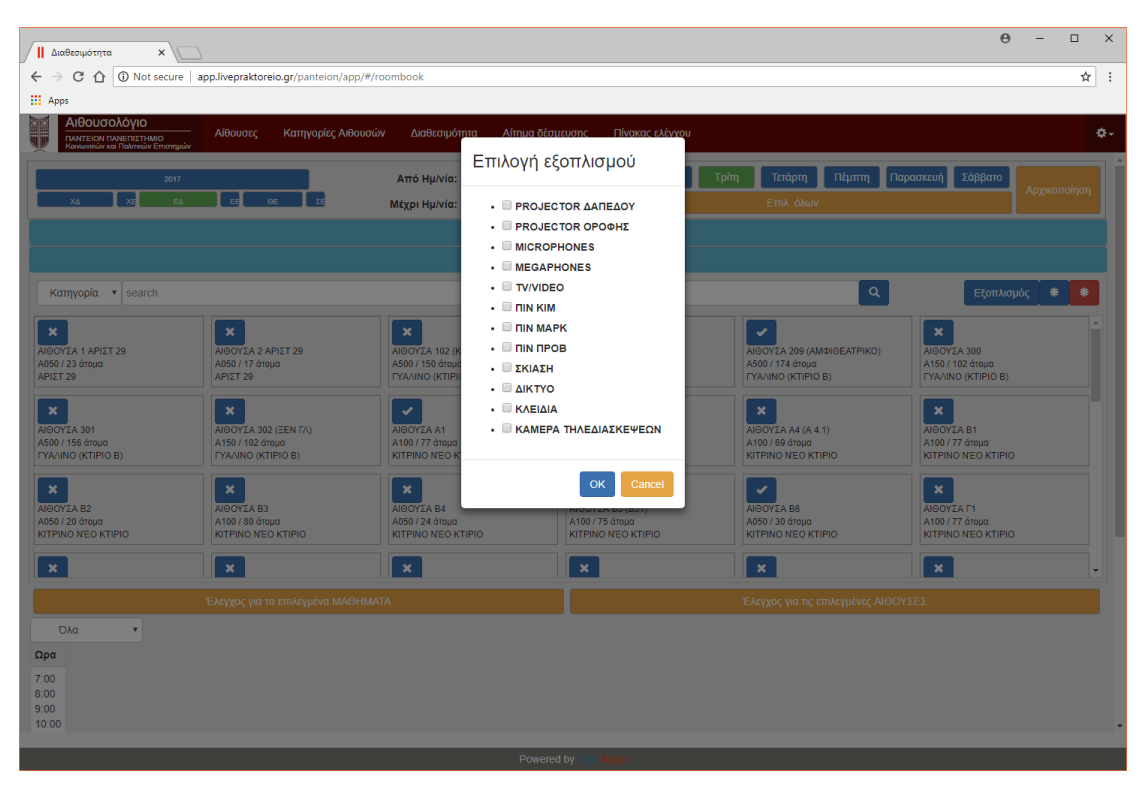

(εικ.17.2)

Σε αυτή τη σελίδα δίνεται η δυνατότητα να επιλέξετε όλες τις αίθουσες [10], είτε να τις απεπιλέξετε [11].

Αφού επιλέξετε τις επιθυμητές αίθουσες(με το κουμπί επάνω δεξιά ), το τελευταίο βήμα της διαδικασίας αυτής είναι το να πατήσετε το κουμπί « Έλεγχος για τις επιλεγμένες ΑΙΘΟΥΣΕΣ» [7]. Τότε θα συμπληρωθεί το ημερολόγιο το τέλος της σελίδας.

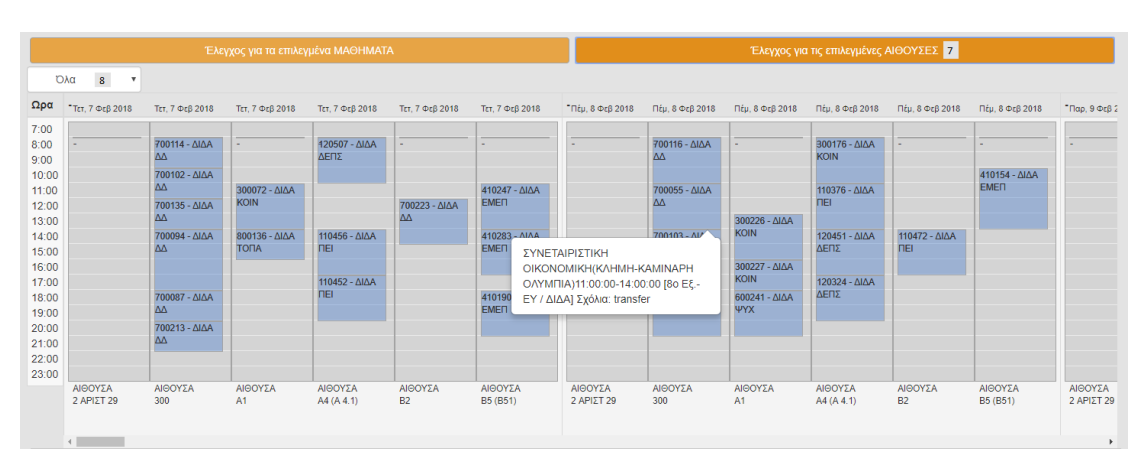

(εικ.18)

Παρατηρώντας το ημερολόγιο θα δείτε ότι αριστερά βρίσκονται οι ώρες διεξαγωγής των μαθημάτων, στην κορυφή των στηλών εμφανίζονται οι ημέρες που έχετε επιλέξει μαζί με την ημερομηνία αυτών, στο κάτω μέρος των στηλών εμφανίζονται οι επιλεγμένες αίθουσες στις οποίες διεξάγονται τα εκάστοτε μαθήματα, τέλος βάζοντας το δείκτη του ποντικιού σας πάνω από κάθε δέσμευση (μπλε ορθογώνιο) θα δείτε πληροφορίες του συγκεκριμένου μαθήματος(ονομασία μαθήματος, καθηγητής, ώρες διεξαγωγής και λοιπές πληροφορίες).

Πατώντας πάνω σε κάποια δέσμευση θα εμφανιστεί ένα μικρότερο νέο παράθυρο με ένα πληροφοριακό πίνακα για αυτό. Επίσης σας δίνεται η δυνατότητα να στείλετε E-Mail πατώντας πάνω στα κουμπιά τα οποία αναγράφουν το τμήμα και το όνομα του καθηγητή.

| Δ.αθ                   | <b>Ξεσιμότητα</b>                            | ×                                 |                         |                     |                                  |                        |                       |                     |                                 |                       |                       | Θ -                 | o ×    |
|------------------------|----------------------------------------------|-----------------------------------|-------------------------|---------------------|----------------------------------|------------------------|-----------------------|---------------------|---------------------------------|-----------------------|-----------------------|---------------------|--------|
| $\epsilon \rightarrow$ | COO                                          | Not secure   app                  | livepraktoreic          | .gr/panteion/app/   | /#/roombook                      |                        |                       |                     |                                 |                       |                       |                     | ☆ :    |
| 🔛 Apps                 |                                              |                                   |                         |                     |                                  |                        |                       |                     |                                 |                       |                       |                     |        |
|                        | Αιθουσολ                                     | \όγιο                             | Δίθουστο                | Κατηγορίες Αι       | ດອາດ                             | ώτητα Δίτημ            | αδέσμεματος           | Πίνακας ολέτρι      | 211                             |                       |                       |                     | ~      |
|                        | ΠΑΝΤΕΙΟΝ ΠΑΛ<br>Κοινωνικών και Ι<br>Σ.Α. 200 | ΝΕΠΙΣΤΗΜΙΟ<br>Πολιτικών Επιστημών |                         |                     |                                  | onna Amp               |                       | Πινακάς ελεγχ       |                                 |                       | 42                    |                     |        |
| A1507                  | 2Α 300<br>102 άτομα                          |                                   | Πληρο                   | οφοριες             |                                  |                        |                       |                     |                                 |                       | άτομα                 |                     |        |
| T YAAIN                | IO (KTIPIO B                                 |                                   |                         |                     |                                  |                        |                       |                     |                                 |                       | NEO KTIPIO            |                     |        |
| ×                      |                                              |                                   |                         |                     |                                  | AIG                    | ΟΥΣΑ 108              |                     |                                 |                       |                       |                     |        |
| AIGOY                  | ΣΑ Α4 (Α 4.1)<br>69 άτουα                    |                                   | id                      | Όνομα               | Ημέρα                            | Dess                   | Διοργανωτής           |                     | ÷0                              | DraiaTer              | . B4                  |                     |        |
| KITPIN                 | O NEO KTIP                                   | 10                                | iu -                    | Αιθουσας ιμ         | πιμα Διεςαγωγής                  | ττρες                  | κασηγητής             |                     | aeilha                          | Περίσος               | NEO KTIPIO            |                     |        |
| ×                      |                                              |                                   | 67819                   | ΑΙΘΟΥΣΑ Δ<br>108    | COLOR: 06-02-2018<br>-21-05-2018 | 11:00:00 -<br>14:00:00 |                       |                     | ΠΟΛΟΓΙΑ ΤΩΝ<br>ΟΛΙΤΙΚΩΝ ΣΥΣΤΗΜΑ | Εαρινό<br>ΤΩΝ Διδ     |                       |                     | -      |
|                        |                                              |                                   | Γενικά Σχα<br>Σχόλια Απ | όλια Αιτήματος :tr  | ansfer<br>transfer               |                        |                       |                     |                                 |                       | 2                     |                     |        |
| σ                      | λα                                           | T                                 | EXoluci / un            |                     | , in an or or                    |                        |                       |                     |                                 |                       |                       |                     |        |
| Ωρα                    | 3 Φεβ 2018                                   | <sup>•</sup> Τρί, 20 Φεβ 2018     |                         |                     |                                  |                        |                       |                     |                                 | Ολοκλήρωση            | , 6 Map 2018          | Τρί, 6 Μαρ 2018     | Τρί, Ι |
| 7:00                   |                                              |                                   |                         |                     | _                                |                        | -                     |                     | _                               |                       |                       |                     |        |
| 8:00<br>9:00           | 57 - Διδα                                    | 420321 - Διδα<br>ΔΕΠΣ             | 410430 - Διδο<br>ΠΕΙ    | 1 -                 | -<br>300657 - Διδα               | 420321 - Διδα<br>ΔΕΠΣ  | 410430 - Διδα<br>ΠΕΙ  |                     | -<br>300657 - Διδα              | 420321 - Διδα<br>ΔΕΠΣ | 410430 - Διδα<br>ΠΕΙ  |                     | - 3001 |
| 10:00                  |                                              |                                   |                         |                     | KOIN                             |                        |                       |                     | KOIN                            |                       |                       |                     | KOII   |
| 11:00<br>12:00         |                                              | 120485 - Διδα<br>ΔΕΠΣ             | 120310 - Διδο<br>ΔΕΠΣ   |                     |                                  | 120485 - Διδα<br>ΔΕΠΣ  | 120310 - Διδα<br>ΔΕΠΣ |                     |                                 | 120485 - Διδα<br>ΔΕΠΣ | 120310 - Διδα<br>ΔΕΠΣ |                     |        |
| 13:00                  |                                              |                                   |                         |                     |                                  |                        |                       |                     |                                 |                       |                       |                     |        |
| 14:00<br>15:00         |                                              |                                   | 700193 - ∆iõo           |                     |                                  |                        | 700193 - Διδα         |                     |                                 |                       | 700193 - Διδα         |                     |        |
| 16:00                  |                                              | 800069 - Διδα                     |                         | 700050 - Διδο       |                                  | 800069 - Διδα          |                       | 700050 - Διδα       |                                 | 800069 - Διδα         |                       | 700050 - Διδα       |        |
| 17:00                  |                                              | 110345 - Διδα                     |                         | 700087 - Διδα       | а KOIN                           | 110345 - Διδα          |                       | 700087 - Διδα       | 300191 - Διοα<br>KOIN           | 110345 - Διδα         |                       | 700087 - Διδα       | KOI    |
| 19:00                  |                                              | TEI                               |                         |                     |                                  | TEI                    |                       | ΔΔ<br>700407 Δ.¥.   |                                 | REI                   |                       |                     |        |
| 20:00                  |                                              |                                   |                         | ΔΔ                  |                                  |                        |                       | ΔΔ                  |                                 |                       |                       | ΔΔ                  |        |
| 22:00                  |                                              |                                   |                         |                     |                                  |                        |                       |                     |                                 |                       |                       |                     |        |
| 23.00                  | ΥΣΑ                                          | ΑΙΘΟΥΣΑ<br>102 (Κ                 | ΑΙΘΟΥΣΑ<br>108          | ΑΙΘΟΥΣΑ<br>302 (ΞΕΝ | ΑΙΘΟΥΣΑ                          | ΑΙΘΟΥΣΑ<br>102 (Κ      | ΑΙΘΟΥΣΑ<br>108        | ΑΙΘΟΥΣΑ<br>302 (ΞΕΝ | ΑΙΘΟΥΣΑ                         | ΑΙΘΟΥΣΑ<br>102 (Κ     | ΑΙΘΟΥΣΑ<br>108        | ΑΙΘΟΥΣΑ<br>302 (ΞΕΝ | AIGK   |
|                        |                                              | ΔΕΣΠΟΤΟΠΟΥΛΟ                      | DY)                     | FA)                 |                                  | ΔΕΣΠΟΤΟΠΟΥΛ            | OY)                   | FA)                 |                                 | ΔΕΣΠΟΤΟΠΟΥΛΟ          | YY)                   | FA)                 |        |
|                        | •                                            |                                   |                         |                     |                                  |                        |                       |                     |                                 |                       |                       |                     | •      |
|                        |                                              |                                   |                         |                     |                                  |                        |                       |                     |                                 |                       |                       |                     |        |
|                        |                                              |                                   |                         |                     |                                  |                        |                       |                     |                                 |                       |                       |                     |        |
|                        |                                              |                                   |                         |                     |                                  | Powere                 | d by Digi Magix       |                     |                                 |                       |                       |                     |        |

(εικ.18.1)

INFO: Κρατώντας πατημένο το «Shift» κουμπί του πληκτρολογίου σας και γυρίζοντας την ροδέλα του ποντικιού σας, το ημερολόγιο θα κάνει κύλιση, αλλιώς στο κάτω μέρος του ημερολογίου υπάρχει μπάρα με στην οποία πατώντας το δεξί βέλος ή το αριστερό επιτυγχάνετε το ίδιο αποτέλεσμα.

Τέλος, σας δίνετε η δυνατότητα να φιλτράρετε το ημερολόγιο με βάση το τμήμα, πατώντας το [8] και επιλέγοντας το τμήμα το οποίο θέλετε να εμφανίζονται τα μαθήματα αυτού.

|                |            |   | Έλε                 | γχος για τα επιλε | γμένα ΜΑΘΗΜΑΤ   | ٨                   |                 |                  |                 | Έλεγχος για     | ι τις επιλεγμένες ι | ΝΘΟΥΣΕΣ         |                 |              |
|----------------|------------|---|---------------------|-------------------|-----------------|---------------------|-----------------|------------------|-----------------|-----------------|---------------------|-----------------|-----------------|--------------|
| Δ              | Δ          | • |                     |                   |                 |                     |                 |                  |                 |                 |                     |                 |                 |              |
| о<br>П         | λα<br>ΕΙ   |   | Τετ, 7 Φεβ 2018     | Τετ, 7 Φεβ 2018   | Τετ, 7 Φεβ 2018 | Τετ, 7 Φεβ 2018     | Τετ, 7 Φεβ 2018 | •Πέμ, 8 Φεβ 2018 | Πέμ, 8 Φεβ 2018 | Πέμ, 8 Φεβ 2018 | Πέμ, 8 Φεβ 2018     | Πέμ, 8 Φεβ 2018 | Πέμ, 8 Φεβ 2018 | Παρ, 9 Φεβ 2 |
| ۵<br>K         | eπΣ<br>OIN |   | 700114 - ΔΙΔA       | -                 | -               | -                   |                 |                  | 700116 - ΔΙΔA   | -               | -                   |                 | -               | -            |
| E              | МЕП<br>П   |   |                     |                   |                 |                     |                 |                  |                 |                 |                     |                 |                 |              |
| K              | A          |   | 700102 - ΔΙΔΑ<br>ΔΔ |                   |                 |                     |                 |                  | 700055 - ΔIΔA   |                 |                     |                 |                 |              |
| Δ<br>Τ         | Δ          |   | 700135 - ΔΙΔΑ<br>ΔΔ |                   |                 | 700223 - ΔΙΔΑ<br>ΔΔ |                 |                  | ΔΔ              |                 |                     |                 |                 |              |
| 14:00          |            |   | 700094 - ΔΙΔΑ       |                   |                 |                     |                 |                  | 700103 - ΔΙΔΑ   |                 |                     |                 |                 |              |
| 15:00<br>16:00 |            |   | 22                  |                   |                 |                     |                 |                  | 700230 - ΔΙΔΑ   |                 |                     |                 |                 |              |
| 17:00          |            |   | 700097 4144         |                   |                 |                     |                 |                  | ΔΔ              |                 |                     |                 |                 |              |
| 19:00          |            |   |                     |                   |                 |                     |                 |                  |                 |                 |                     |                 |                 |              |
| 20:00<br>21:00 |            |   | 700213 - ΔΙΔΑ<br>ΔΔ |                   |                 |                     |                 |                  |                 |                 |                     |                 |                 |              |
| 22:00          |            |   |                     |                   |                 |                     |                 |                  |                 |                 |                     |                 |                 |              |
| 23:00          | ΑΙΘΟΥΣΑ    |   | ΑΙΘΟΥΣΑ             | ΑΙΘΟΥΣΑ           | ΑΙΘΟΥΣΑ         | ΑΙΘΟΥΣΑ             | ΑΙΘΟΥΣΑ         | ΑΙΘΟΥΣΑ          | ΑΙΘΟΥΣΑ         | ΑΙΘΟΥΣΑ         | ΑΙΘΟΥΣΑ             | ΑΙΘΟΥΣΑ         | ΑΙΘΟΥΣΑ         | ΑΙΘΟΥΣΑ      |
|                | 2 MP121 29 |   | 300                 | AI                | A4 (A 4.1)      | D2                  | 69 (691)        | 2 MF121 29       | 300             | AI              | A4 (A 4.1)          | 62              | 00 (001)        | 2 MP121 29   |
|                | 4          |   |                     |                   |                 |                     |                 |                  |                 |                 |                     |                 |                 | +            |

(εικ.18.2)

# Παράγραφος 4 ΔΙΑΘΕΣΙΜΟΤΗΤΑ

Ενημέρωση για το πρόγραμμα / Ενημέρωση για την διαθεσιμότητα Αιθουσών

### 4.γ Εβδομαδιαίο Πρόγραμμα

Στο κάτω τμήμα της σελίδας [10] θα παρατηρήσετε ότι σας δίνεται η επιλογή να εμφανίσετε το εβδομαδιαίο πρόγραμμα, με βάση όσων έχετε επιλέξει παραπάνω στη σελίδα αυτή.

| ΙΙ Διαθεσιμότητα 🗙 🗔      |                                       |                          |                      |             |                                  | θ       | - 0              | ×          |
|---------------------------|---------------------------------------|--------------------------|----------------------|-------------|----------------------------------|---------|------------------|------------|
| ← → C ① Not secure   app. | livepraktoreio.gr/panteion/app/#/room | pook                     |                      |             |                                  |         | 07 ☆             | ) :        |
| Apps                      |                                       |                          |                      |             |                                  |         |                  |            |
|                           | Αίθουσες Κατηγορίες Αιθουσών          | Διαθεσιμότητα Αίτημα δέσ | μευσης Πίνακας ελέγς | <b>(</b> OU |                                  |         |                  | <b>•</b> - |
| Config: 2017              |                                       |                          |                      |             |                                  |         |                  | •          |
| 2017                      | 1 2                                   | πό Ημ/νία:               | Κυριακή Δευτέρ       | ρα Τρίτη Τε | τάρτη Πέμπτη Παρασκευή           | Σάββατο | 9<br>Αργικοποίος | 10         |
| XA XE EA                  | EE OE ZE MA                           | χρι Ημ/νία:              |                      | 3 Em        | ιλ. όλων                         |         |                  |            |
|                           |                                       |                          | ογή Μαθήματος 🛛 🧧    |             |                                  |         |                  |            |
|                           |                                       | <b>∧</b> Em              | λογή Αίθουσας 🧧 🧕    |             |                                  |         |                  |            |
| Έ                         | λεγχος για τα επιλεγμένα ΜΑΘΗΜΑΤΑ     | 5                        |                      | Έλεγχος     | ς για τις επιλεγμένες ΑΙΘΟΥΣΕΣ 7 |         |                  |            |
| Όλα 8 🔻                   |                                       |                          |                      |             |                                  |         |                  |            |
| Ωρα                       |                                       |                          |                      |             |                                  |         |                  |            |
| 7:00                      |                                       |                          |                      |             |                                  |         |                  |            |
| 9:00                      |                                       |                          |                      |             |                                  |         |                  |            |
| 11:00                     |                                       |                          |                      |             |                                  |         |                  |            |
| 12:00<br>13:00            |                                       |                          |                      |             |                                  |         |                  |            |
| 14:00                     |                                       |                          |                      |             |                                  |         |                  |            |
| 16:00                     |                                       |                          |                      |             |                                  |         |                  |            |
| 17:00<br>18:00            |                                       |                          |                      |             |                                  |         |                  |            |
| 19:00                     |                                       |                          |                      |             |                                  |         |                  |            |
| 21:00                     |                                       |                          |                      |             |                                  |         |                  |            |
| 23:00                     |                                       |                          |                      |             |                                  |         |                  |            |
|                           |                                       |                          |                      |             |                                  |         |                  |            |
|                           |                                       |                          |                      |             |                                  |         |                  |            |
|                           |                                       | 🔺 Εβδομ                  | αδιαίο πρόγραμμα 10  |             |                                  |         |                  |            |
|                           |                                       |                          |                      |             |                                  |         |                  |            |
|                           |                                       | Powere                   | d by Digi Magix      |             |                                  |         |                  |            |

(εικ.19)

Το πρόγραμμα θα εμφανιστεί όταν έχετε ολοκληρώσει την μία από τις δύο παραπάνω διαδικασίες (« Έλεγχος για τα επιλεγμένα ΜΑΘΗΜΑΤΑ» ή «Έλεγχο για τις επιλεγμένες ΑΙΘΟΥΣΕΣ») και έχουν εμφανιστεί τα αποτελέσματά σας στο ημερολόγιο. Τότε και μόνο τότε θα έχετε την παρακάτω εικόνα.

| Διαθ<br>- →                                                                                                    | εσιμότητα ×<br>C Δ ① Not secur                                         | e   app.liveprakto                    | <b>reio.gr</b> /panteion/a       | pp/#/roombook   | <                     |                 |                                  |                 |                                      |                                       | 0 -                             | ⊔<br>☆              |   |
|----------------------------------------------------------------------------------------------------|------------------------------------------------------------------------|---------------------------------------|----------------------------------|-----------------|-----------------------|-----------------|----------------------------------|-----------------|--------------------------------------|---------------------------------------|---------------------------------|---------------------|---|
| Apps                                                                                                    | Αιθουσολόγιο                                                           | Αίθουσες                              | Κατργορίες Δι                    | θουσών Δι       | αθεσιμότρτα Αί        | τουα δέσμεμαρς  | Πίνακας ελένο                    | 2011            |                                      |                                       |                                 |                     | , |
| ρα                                                                                                    | ΑΝΤΕΙΟΝ ΠΑΝΕΠΙΣΤΗΜΙΟ<br>ανωνικών και Πολπκών Επιστη<br>Τετ, 7 Φεβ 2018 | κών<br>Πέμ, 8 Φεβ 2018                | Πέμ, 8 Φεβ 2018                  | Πέμ, 8 Φεβ 2018 | "Παρ, 9 Φεβ 2018      | Παρ, 9 Φεβ 2018 | Παρ, 9 Φεβ 2018                  | Παρ, 9 Φεβ 2018 | "Τετ, 14 Φεβ 2018                    | <sup>•</sup> Πέμ, 15 Φεβ 2018         | Πέμ, 15 Φεβ 2018                | Πέμ, 15 Φ           | × |
| 00                                                                                                    |                                                                        |                                       |                                  |                 |                       |                 |                                  |                 |                                      |                                       |                                 |                     |   |
| 00<br>00:00                                                                                                    |                                                                        |                                       |                                  |                 |                       |                 |                                  |                 |                                      |                                       |                                 |                     |   |
| 00:1                                                                                                    |                                                                        | 120308 - ΔΙΔΑ<br>ΔΕΠΣ                 |                                  |                 |                       |                 |                                  |                 |                                      | 120308 - ΔΙΔΑ<br>ΔΕΠΣ                 |                                 |                     |   |
| 8:00                                                                                                    |                                                                        |                                       |                                  |                 | 120331 - ΔΙΔΑ         |                 |                                  |                 |                                      |                                       |                                 |                     |   |
| 5:00                                                                                                    | 120312 - ΔΙΔΑ                                                          |                                       |                                  |                 | ΔΕΠΣ                  |                 |                                  |                 | 120312 - ΔΙΔΑ                        |                                       |                                 |                     |   |
| 7:00                                                                                                    |                                                                        |                                       |                                  |                 |                       |                 |                                  |                 |                                      |                                       |                                 |                     |   |
| 3:00<br>9:00                                                                                                    |                                                                        |                                       |                                  |                 |                       |                 |                                  |                 |                                      |                                       |                                 |                     |   |
| 0:00<br>1:00                                                                                                    |                                                                        |                                       |                                  |                 |                       |                 |                                  |                 |                                      |                                       |                                 | -                   |   |
| 2:00                                                                                                    |                                                                        |                                       |                                  |                 |                       |                 |                                  |                 |                                      |                                       |                                 |                     |   |
|                                                                                                    | ΑΙΘΟΥΣΑ<br>102 (Κ.<br>ΔΕΣΠΟΤΟΠΟΥΛΟΥ)                                   | ΑΜΦΙΘΕΑΤΡΟ<br>ΣΑΚΗ<br>ΚΑΡΑΓΙΩΡΓΑ<br>Ι | ΑΙΘΟΥΣΑ<br>209<br>(ΑΜΦΙΘΕΑΤΡΙΚΟ) | ΑΙΘΟΥΣΑ<br>108  | ΑΙΘΟΥΣΑ<br>Α4 (Α 4.1) | AMΦIΘEATPO<br>2 | ΑΙΘΟΥΣΑ<br>209<br>(ΑΜΦΙΘΕΑΤΡΙΚΟ) | ΑΙΘΟΥΣΑ<br>300  | ΑΙΘΟΥΣΑ<br>102 (Κ.<br>ΔΕΣΠΟΤΟΠΟΥΛΟΥ) | ΑΜΦΙΘΕΑΤΡΟ<br>ΣΑΚΗ<br>ΚΑΡΑΓΙΩΡΓΑ<br>Ι | ΑΙΘΟΥΣΑ<br>209<br>(ΑΜΦΙΘΕΑΤΡΙΚΟ | ΑΙΘΟΥΣΑ<br>108<br>) | 4 |
|                                                                                                    | •                                                                      |                                       |                                  |                 | ~                     | Εβδομαδιαίο πρ  | όγραμμα 10                       |                 |                                      |                                       |                                 |                     | Ì |
| νά Ν                                                                                                    | 1άθημα :                                                               | 11 🔻 Εμφάν                            | ιση Σχολίων 🛛                    | ρος Εκτύπωση    | 13                    |                 |                                  |                 |                                      |                                       |                                 |                     |   |
| ΔΙΕΘΝΩΝ, ΕΥΡΩΠΑΪΚΩΝ ΚΑΙ ΠΕΡΙΦΕΡΕΙΑΚΩΝ ΣΠΟΥΔΩΝ         ΔΙΕΘΝΩΝ, ΕΥΡΩΠΑΪΚΩΝ ΚΑΙ ΠΕΡΙΦΕΡΕΙΑΚΩΝ ΣΠΟΥΔΩΝ         ΔΙΕΘΝΩΝ, ΕΥΡΩΠΑΪΚΩΝ ΚΑΙ ΠΕΡΙΦΕΡΕΙΑΚΩΝ ΣΠΟΥΔΩΝ         ΔΙΕΘΝΩΝ, ΕΥΡΩΠΑΪΚΩΝ ΚΑΙ ΠΕΡΙΦΕΡΕΙΑΚΩΝ ΣΠΟΥΔΩΝ         ΔΙΕΘΝΩΝ, ΕΥΡΩΠΑΪΚΩΝ ΚΑΙ ΠΕΡΙΦΕΡΕΙΑΚΩΝ ΣΠΟΥΔΩΝ         ΔΙΕΘΝΩΝ, ΕΥΡΩΠΑΪΚΩΝ ΚΑΙ ΠΕΡΙΦΕΡΕΙΑΚΩΝ ΣΠΟΥΔΩΝ         ΔΙΕΘΝΩΝ, ΕΥΡΩΠΑΪΚΩΝ ΚΑΙ ΠΕΡΙΦΕΡΕΙΑΚΩΝ ΣΠΟΥΔΩΝ         ΔΙΕΘΝΩΝ, ΕΥΡΩΠΑΪΚΩΝ ΚΑΙ ΠΕΡΙΦΕΡΕΙΑΚΩΝ ΣΠΟΥΔΩΝ         ΔΙΕΘΝΩΝ, ΕΥΡΩΠΑΪΚΩΝ ΚΑΙ ΠΕΡΙΦΕΡΕΙΑΚΩΝ ΣΠΟΥΔΩΝ         Εξάμηνο: 2         Εξάμηνο: 2         ΠΡΟ-ΥΓΙ-120312-ΔΙΕΘΝΕΙΣ ΣΧΕΣΕΙΣ Ι         ΠΡΟ-ΥΓΙ-120312-ΔΙΑΚΡΟΟΙΚΟΝΚ           ΚΟΛΙΟΠΟΥΛΟΣ ΚΩΝΣΤΑΝΤΙΝΟΣ         ΓΚΟΦΑΣ ΑΝΔΡΕΑΣ         ΜΑΣΤΡΟΓΙΑΝΝΗΣ ΑΝΑΣΤΑΣΙΟΣ         ΔΙδασκαλία         Διδασκαλία         ΔιθΟΥΣΑ 102 (Κ. ΔΕΣΠΟΤΟΠΟΥΛΟΥ) στις 18.00.00 21.00.00         ΑΙΘΟΥΣΑ 102 (Κ. ΔΕΣΠΟΤΟΠΟΥΛΟΥ) στις 18.00.00 21.00.00         ΑΙΘΟΥΣΑ 102 (Κ. ΔΕΣΠΟΤΟΠΟΥΛΟΥ) στις 18.00.00 21.00.00         ΑΙΘΟΥΣΑ 102 (Κ. ΔΕΣΠΟΤΟΠΟΥ |                                                                        |                                       |                                  |                 |                       |                 |                                  |                 |                                      |                                       |                                 |                     |   |
|                                                                                                    |                                                                        |                                       |                                  |                 |                       |                 |                                  |                 |                                      |                                       |                                 |                     |   |
|                                                                                                    |                                                                        | _                                     | _                                |                 | _                     | Devered by      | 14                               |                 |                                      | _                                     | _                               |                     | ļ |

(εικ.19.1)

Παρατηρώντας θα δείτε ότι μπορείτε να εμφανίσετε το πρόγραμμα είτε «Ανά Μάθημα» είτε «Ανά Αίθουσα» [11]. Πατώντας το κουμπί «Εμφάνιση Σχολίων» / «Απόκρυψη Σχολίων» [12] θα εμφανίζονται / εξαφανίζονται τα σχόλια τα οποία γράφτηκαν κατά την δέσμευση του κάθε μαθήματος στην αντίστοιχη αίθουσα. Τέλος, αφού αποφασίσετε πώς θα φαίνεται το εβδομαδιαίο σας πρόγραμμα με τις παραπάνω επιλογές (11 ή και 12), μπορείτε να το εμφανίσετε σε ένα νέο παράθυρο με απώτερο σκοπό να το εκτυπώσετε [13].

INFO: Κρατώντας πατημένο το «Shift» κουμπί του πληκτρολογίου σας και γυρίζοντας την ροδέλα του ποντικιού σας, το εβδομαδιαίο πρόγραμμα θα κάνει κύλιση, αλλιώς στο κάτω μέρος του εβδομαδιαίου προγράμματος υπάρχει μπάρα με στην οποία πατώντας το δεξί βέλος ή το αριστερό επιτυγχάνετε το ίδιο αποτέλεσμα.

Για να πραγματοποιήσετε την εκτύπωση ,εφόσον φτάσετε στο σημείο που δείχνει η τρίτη κατά σειρά εικόνα παρακάτω εικ.18.4, τότε με δεξί κλικ στο νέο παράθυρο, σας εμφανίζετε ένα μενού και πατώντας «Εκτύπωση» ή «Print» θα σταλεί αυτούσιο στον συνδεδεμένο σας εκτυπωτή.

Μία δεύτερη επιλογή εφόσον θέλετε να αλλάξετε την εικόνα του εκτυπωμένου αποτελέσματος, πατήστε «Ctrl»+«A» από το πληκτρολόγιό σας και στην συνέχεια δεξί κλικ στα επιλεγμένα, «Αντιγραφή» ή «Copy» και μπορείτε να το επικολλήσετε στο πρόγραμμα της επιλογής σας (Office Word, Notepad κτλ) και να το μορφοποιήσετε όπως εσείς επιθυμείτε.

ΚΑΙ ΠΕΡΙΦΕΡΕΙΑΚΩΝ ΣΠΟΥΔΩΝ

Σχολίων Προς Εκτύπωση

Εξάμηγο: 2 ΠΡΟ-ΥΠ-120308-ΙΣΤΟΡΙΑ ΤΩΝ ΔΙΞΘΝΩΝ ΣΧΕΣΕΩΝ ΚΑΙ ΣΤΡΑΤΗΓΙΚΗΣ Ι ΚΟΛΙΟΠΟΥΛΟΣ ΚΩΝΣΤΑΝΤΙΝΟΣ

Διδασκαλία

Ανά Μάθημα

Ανά Μάθημα

Εαρινό Διδ Πέμπτη απο 6-2-2018 έως 21-05-2018 ΑΜΦΙΘΕΑΤΡΟ ΣΑΚΗ ΚΑΡΑΓΙΩΡΓΑ Ι στις 11:00:00 14:00:00

ΔΙΕΘΝΩΝ, ΕΥΡΩΠΑΪΚΩΝ ΚΑΙ ΠΕΡΙΦΕΡΕΙΑΚΩΝ ΣΠΟΥΔΩΝ Εξάμηνο: 2 ΠΡΟ-ΥΠ-120309-ΔΙΕΘΝΕΙΣ ΣΧΕΣΕΙΣ Ι ΓΚΟΦΑΣ ΑΝΔΡΕΑΣ Διδασκαλία Εαρινό Διδ Δευτέρα απο 6-2-2018 έως 21-05-2018 ΑΙΘΟΥΣΑ 102 (Κ. ΔΕΣΠΟΤΟΠΟΥΛΟΥ) στις 18:00:00 21:00:00 ΔΙΕΘΝΩΝ. ΕΥΡΩΠΑΪΚΩΝ ΚΑΙ ΠΕ Εξάμηνο: 2 ΠΡΟ-ΥΠ-120312-ΜΑΚΡΟΟΙΚΟΝ( ΜΑΣΤΡΟΓΙΑΝΝΗΣ ΑΝΑΣΤΑΣΙΟΣ Διδασκαλία Εαρινό Διδ Τετάρτη απο 6-2-2018 ΑΙΘΟΥΣΑ 102 (Κ. ΔΕΣΠΟΤΟΠΟΥ

#### (εικ.19.2)

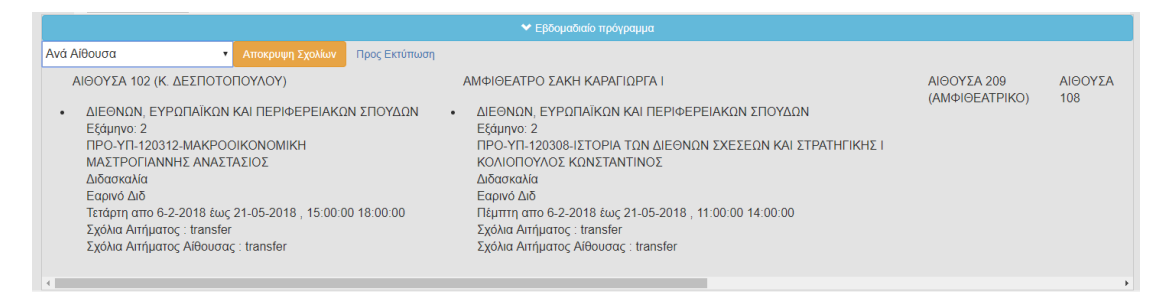

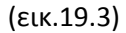

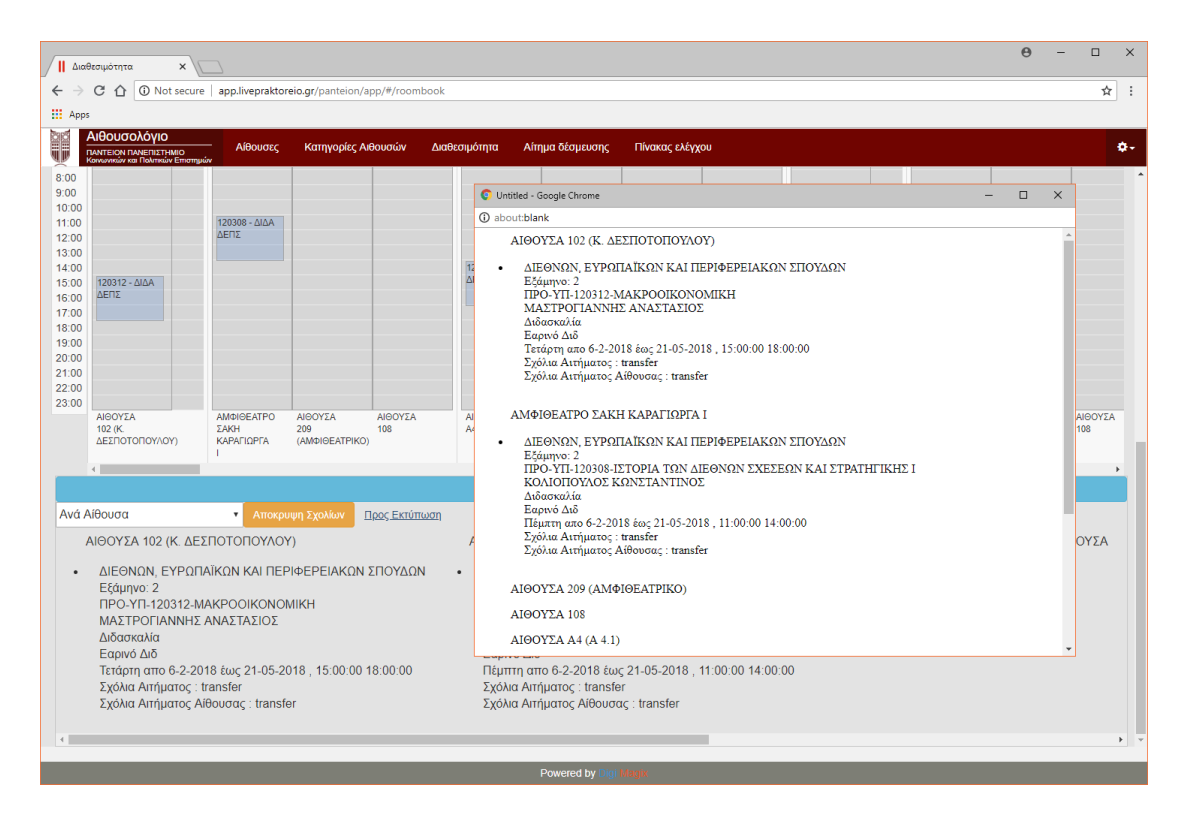

#### (εικ.19.4)

# Παράγραφος 5 Δέσμευση

# Αίτημα για δέσμευση αίθουσας / «ΑΙΤΗΜΑ ΔΕΣΜΕΥΣΗΣ»

| Αίτημα Δέσμευσης Χ                                          |                                          |                                     | θ - □ ×                                     |
|-------------------------------------------------------------|------------------------------------------|-------------------------------------|---------------------------------------------|
| ← → C ☆ ③ Not secure   app.livepraktor                      | eio.gr/panteion/app/#/usercreaterequests |                                     | ণ 🖈 :                                       |
| Αιθουσολόγιο                                                |                                          |                                     |                                             |
| ΠΑΝΤΕΙΟΝ ΠΑΝΕΠΙΣΤΗΜΙΟ<br>Κοινωνικών και Πολιτικών Επιστημών | Κατηγοριες Αιθουσων Διαθεσιμοτητα        | Αιτημα δεσμευσης Πινακας ελεγχου    | ÷.                                          |
| 11 Αρχικοποίηση Αιπολογία αιτήματος                         | 8                                        |                                     | 9 Request status: Προς έγκριση 🔹 🕂 10       |
| Config: 2017                                                |                                          |                                     | •                                           |
| 2017<br>XA XE EA EE                                         | 1 Από Ημ/νία:<br>2<br>Μέχρι Ημ/νία:      | <ul> <li>Κυριακή Δευτέρα</li> </ul> | Τρίτη Τετάρτη Πέμπτη Παρασκευή Σάββατο<br>3 |
| 4 Διδασκολοα Σεμεναρίων                                     | Τηλεδιασκεψη Εν                          | ιδηλώσεων Εργαστήρια                | Διασκίψεων Τελειών Εξεταστική               |
|                                                             |                                          | Επιλογή Μαθήματος 5                 |                                             |
|                                                             |                                          | Επιλογή Αίθουσας 6                  |                                             |
|                                                             |                                          | Έλεγχος Διαθεσιμότητας 7            |                                             |
| Ωρα                                                         |                                          |                                     |                                             |
| 7:00                                                        |                                          |                                     |                                             |
| 9:00                                                        |                                          |                                     |                                             |
| 11:00                                                       |                                          |                                     |                                             |
| 12:00<br>13:00                                              |                                          |                                     |                                             |
| 14:00                                                       |                                          |                                     |                                             |
| 16:00                                                       |                                          |                                     |                                             |
| 17:00<br>18:00                                              |                                          |                                     |                                             |
| 19:00                                                       |                                          |                                     |                                             |
| 20:00                                                       |                                          |                                     |                                             |
| 22:00                                                       |                                          |                                     |                                             |
|                                                             |                                          |                                     |                                             |
|                                                             |                                          |                                     |                                             |
|                                                             |                                          | Εβδομαδιαίο πρόγραμμα 12            |                                             |
|                                                             |                                          |                                     |                                             |
|                                                             |                                          | Powered by Digi Magax               |                                             |
|                                                             |                                          |                                     |                                             |

(εικ.20)

1-> Επιλογή ακαδημαϊκής περιόδου. Είτε ολόκληρο το έτος, είτε κάποια συγκεκριμένη περίοδο. Αλλάζοντας το «Config» επιλέγετε το Ακαδημαϊκό έτος για το οποίο θέλετε να εμφανίζεται.

2->Μετά την επιλογή κάποιας ακαδημαϊκής περιόδου, συμπληρώνονται αυτόματα οι εκάστοτες ημερομηνίες, παρόλα αυτά όμως μπορείτε να συμπληρώσετε τις επιθυμητές σας ημερομηνίες πατώντας το κουμπί δεξιά του κελιού.

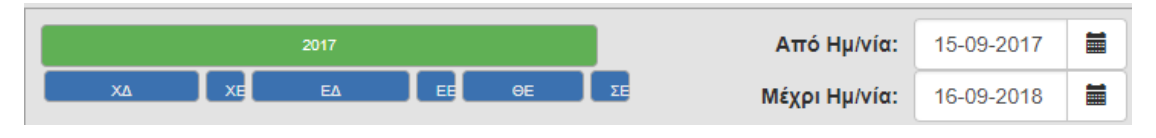

(εικ.20.1)

|      |    | Από Ημ/νία:   |       |     |     |     |     |     |     |  |  |
|------|----|---------------|-------|-----|-----|-----|-----|-----|-----|--|--|
|      | <  | < August 2018 |       |     |     |     |     |     |     |  |  |
| ηλεί |    | Sun           | Mon   | Tue | Wed | Thu | Fri | Sat |     |  |  |
|      | 31 | 29            | 30    | 31  | 01  | 02  | 03  | 04  |     |  |  |
|      | 32 | 05            | 06    | 07  | 08  | 09  | 10  | 11  | θŕ  |  |  |
|      | 33 | 12            | 13    | 14  | 15  | 16  | 17  | 18  | θο  |  |  |
|      | 34 | 19            | 20    | 21  | 22  | 23  | 24  | 25  | LIÓ |  |  |
|      | 35 | 26            | 27    | 28  | 29  | 30  | 31  | 01  |     |  |  |
|      | 36 | 02            | 03    | 04  | 05  | 06  | 07  | 08  |     |  |  |
|      | То | day           | Clear |     |     |     | Cl  | ose |     |  |  |

(εικ.20.2)

3-> Επιλογή της/των ημέρας/ών οι οποίες σας ενδιαφέρουν να προβληθούν στο ημερολόγιο έτσι ώστε να κάνετε το αίτημα σας.

| Κυριακή | Δευτέρα | Τρίτη | Τετάρτη | Πέμπτη | Παρασκευή | Σάββατο |
|---------|---------|-------|---------|--------|-----------|---------|
|         |         |       |         |        |           |         |

(εικ.20.3)

4-> Είναι υποχρεωτικό να επιλέξετε μία από τις διαθέσιμες επιλογές για την χρήση αίθουσας την οποία θέλετε να χαρακτηρίσετε την δέσμευσή σας και μετέπειτα να καταχωρήσετε στο αίτημα σας.

Εάν η χρήση αίθουσας που επιλέξατε είναι για ένα μεμονωμένο-ημερήσιο συμβάν, μπορείτε να επιλέξετε την ημερομηνία έναρξης (Από Ημ/νία) και αυτοματοποιημένα θα συμπληρωθεί και το πεδίο του «Μέχρι Ημ/νία». Το γεγονός ότι θα αναγράφετε η επόμενη μέρα στο τελευταίο προαναφερθέν πεδίο δεν είναι λάθος αλλά εξυπηρετεί συστημικούς λόγους.

| :           | 2017       |              | Από Ημ/νία:   | 06-02-2018 | = | Κυριακή   | Δευτέρα | Τρίτη    | Τετάρτη | Πέμπτη  | Παρασκευή | Σάββατο |
|-------------|------------|--------------|---------------|------------|---|-----------|---------|----------|---------|---------|-----------|---------|
| хд хе       | EA EE 9E   | ΣE M         | Ιέχρι Ημ/νία: | 22-05-2018 |   |           |         |          |         |         |           |         |
| Διδασκαλεια | Σεμιναρίων | Τηλεδιασκεψη | Εκδηλώ        | σεων       | E | ργαστήρια | ۵       | ασκέψεων | Т       | [ελετών | Εξεται    | πκή     |

(εικ.20.4)

8->Μπορείτε να γράψετε ένα σχόλιο για να επεξηγήσετε ή να εμπλουτίσετε το αίτημά σας, όμως αυτό δεν είναι απαραίτητο.

| Αρχικοποίηση | Αιτούμαι για την αίθουσα λόγω αναπλήρωσης μαθήματος | Request status: | Προς έγκριση 🔻 | + |
|--------------|-----------------------------------------------------|-----------------|----------------|---|
|              |                                                     |                 |                |   |

(εικ.20.5)

9->Επιλέξτε την κατάσταση του αιτήματός σας με την οποία θέλετε να το στείλετε. Είτε «Προς έγκριση» που αυτό σημαίνει ότι το αίτημά σας θα καταχωρηθεί επιτυχώς, είτε «Πρόχειρο» το οποίο σημαίνει ότι δεν θα καταχωρηθεί στην εφαρμογή παρά μόνο θα το έχετε διαθέσιμο στον «Πίνακα ελέγχου» σας (Παράγραφος 2,εικ.8).

| Κατάστα | ση Αιτήματος: | Προς έγκριση | • | +      | <b>×</b> |
|---------|---------------|--------------|---|--------|----------|
|         |               | Προς έγκριση |   |        |          |
| πη      | Παρασκε       | Πρόχειρο     |   | ίββατο |          |
|         |               |              |   |        |          |

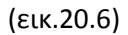

10-> Σε περίπτωση που θα έχετε ολοκληρώσει την διαδικασία (όλα τα βήματα της παραγράφου 5) και θέλετε να προσθέσετε ακόμα ένα αίτημα τότε πατώντας το +, η εφαρμογή θα καθαρίσει τα απαραίτητα πεδία και εσείς θα πρέπει να δημιουργήσετε ένα νέο αίτημα σύμφωνα με τις νέες απαιτήσεις.

11->Οτιδήποτε και εάν έχετε επιλέξει ή πρόκειται να επιλέξετε σε επόμενες κινήσεις σας, πατώντας το κουμπί «Αρχικοποίηση» σε οποιαδήποτε στιγμή της πλοήγησής σας στην σελίδα αυτή θα επιτύχετε τον καθαρισμό όλων των κελίων, του ημερολογίου της δέσμευσής σας, αλλά και του εβδομαδιαίου προγράμματος.

Παράγραφος 5.α

# Επιλογή μαθήματος

5-> Σε περίπτωση που έχετε επιλέξει χρήση αίθουσας, όπως Διδασκαλεία, Εργαστήρια, Εξεταστική (Παράγραφος 5, εικ.19.4) ,τότε απαιτείται να επιλέξετε μάθημα στο οποίο αναφέρεται το αίτημά σας. Τα φίλτρα είναι παραπλήσια με της <u>παραγράφου 4.α, εικ.13</u> μόνο που τα μαθήματα σε αυτήν την περίπτωση τα οποία είναι διαθέσιμα, ανήκουν αποκλειστικά στο τμήμα στο οποίο είστε εγγεγραμμένος. Επιλέγοντας το μάθημα για το οποίο έχετε σκοπό να δημιουργήσετε το αίτημα (μόνο ένα μάθημα μπορείτε να επιλέξετε ανά αίτημα) τότε αυτό γίνεται πράσινο.

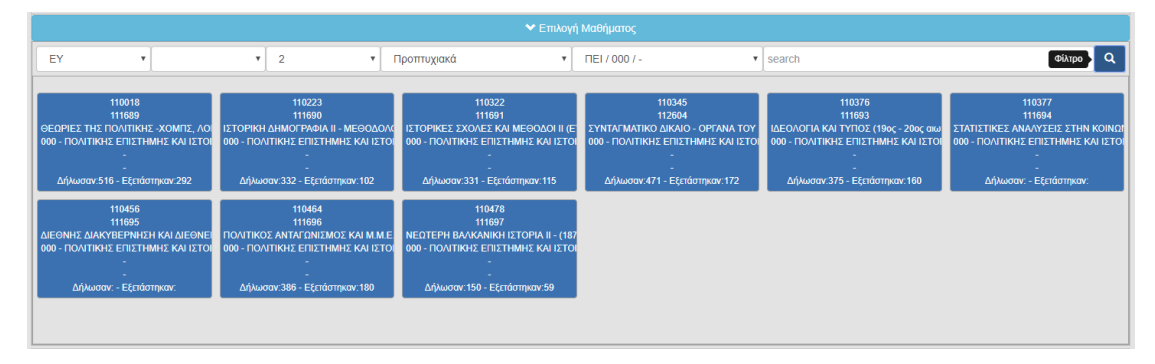

(εικ.21)

|                                                                                                    |                                                                                                    | <b>∨</b> Επιλογή                                                                                                    | Μαθήματος                                                                                                    |                                                                                                    |                                                                                                    |
|----------------------------------------------------------------------------------------------------|----------------------------------------------------------------------------------------------------|----------------------------------------------------------------------------------------------------|----------------------------------------------------------------------------------------------------|----------------------------------------------------------------------------------------------------|----------------------------------------------------------------------------------------------------|
| EY                                                                                                 | ¥ 2 ¥ I                                                                                                    | Τροπτυχιακά 🔹                                                                                                    | ПЕІ/000/-                                                                                                    | search                                                                                                    | Φίλτρο                                                                                                   |
| 110018<br>111689<br>ОБСОРНЕ ТНУ ПОЛТИКИ - ХОМПУ, ЛО<br>000 - ПОЛТИКИ Е СПЕТНИМИ КИ ІСТО<br>-<br>   | 110223<br>111690<br>ΙΣΤΟΡΙΚΗ ΔΗΜΟΓΡΑΦΙΑΙ Ι - ΜΕΘΟΔΟΛΟ<br>000 - ΠΟΛΙΤΙΚΗΣ ΕΠΙΣΤΗΜΗΣ ΚΑΙ ΙΣΤΟΙ<br>-<br>Δήλωσαν:332 - Εξεπόστηκαν:102 | 110322<br>111691<br>ІЗТОРІКЕЗ ХХОЛЕХ КАІ МЕΘОДОІ II (Є<br>000 - ПОЛІТІКНЕ ЕПІХТНИМНΣ КАІ ІЗТОІ<br>-<br>-<br>Діјжиаач.331 - Еξεπάστηκαγ.115 | 110345<br>112604<br>ΣΥΝΤΑΓΜΑΤΙΚΟ ΔΙΚΑΙΟ - ΟΡΓΑΝΑ ΤΟΥ<br>000 - ΠΟΛΙΤΙΚΗΣ ΕΠΙΣΤΗΜΗΣ ΚΑΙ ΙΣΤΟΙ<br>-<br>-<br>Δήλωσαγ.471 - Εξετάστηκαγ.172 | 110376<br>111693<br>ΙΔΕΟΛΟΓΙΑ ΚΑΙ ΤΥΠΟΣ (19ος - 20ος αιώ<br>000 - ΠΟΛΙΤΙΚΗΣ ΕΠΙΣΤΗΜΗΣ ΚΑΙ ΙΣΤΟΙ<br>-<br>Δήλωσαν.375 - Εξεπάστηκαγ.160 | 110377<br>111694<br>ΣТАТІΣТІКЕΣ АЛАУУЕЛІ ZTHN KOINGI<br>000 - ПОЛІТІКНЕ ЕПІХТНИНЕ КАІ ІЗТО<br>-<br>-<br> |
| 110456<br>111095<br>АLEONHE JAX/REPHIEH KAI ALEONE<br>000 - ПОЛЛТКНЕ СПЕТТИМНЕ КАІ ІЕТО<br>— .<br> | 11964<br>11996<br>1004TIKOS AVIA M. K.<br>000 - DOATIKHE ETISTIMIHE KALISTO<br>ETISTIMIHE KALISTO<br>Ağlavaav 386 - Eğnármav 180   | 110478<br>111697<br>NEDTEPH ВАХАЖК I IZTOPIA II - (187<br>000 - ПОЛЛТИНЕ БИТОТНИНЕ КАЈ IZTO<br>-<br>-<br>-<br>Δήλωσαν 150 - Εξετάστηκαν 59 |                                                                                                    |                                                                                                    |                                                                                                    |

<sup>(</sup>εικ.21.1)

INFO: Στην περίπτωση όπου η επιλεχθείσα χρήση αίθουσας δεν απαιτεί να δηλωθεί μάθημα τότε η επιλογή μαθήματος γίνεται προαιρετική.

Παράγραφος 5.β

Επιλογή αίθουσας/ών

| Ι Αίτημα Δέσμευσ                       | nc ×                                     |                |                             |                 |                |                   |            |           |         |               | θ            | - 0           | ×    |
|----------------------------------------|------------------------------------------|----------------|-----------------------------|-----------------|----------------|-------------------|------------|-----------|---------|---------------|--------------|---------------|------|
| $\leftarrow \rightarrow \texttt{C} \ $ | O Not secure                             | app.liveprakt  | oreio.gr/panteion/app/#/use | rcreaterequests |                |                   |            |           |         |               |              | <b>0</b> -7 ☆ | :    |
| Apps                                   |                                          |                |                             |                 |                |                   |            |           |         |               |              |               |      |
|                                        | λόγιο<br>ΝεπιΣτημιο<br>Πολιτικών Επιστημ | Αίθουσες<br>ών | Κατηγορίες Αιθουσών         | Διαθεσιμότητα   | Αίτημα δέσμευσ | ης Πίνακ          | ας ελέγχου |           |         |               |              |               | ۰.   |
| 11 Αρχικοποίηση                        | Αιτιολογία                               | αιτήματος      |                             | 8               |                |                   |            |           |         | 9 Request sta | tus: Προς έγ | κριση 🔹       | + 10 |
|                                        | Config:                                  | 2017           |                             |                 |                |                   |            |           |         |               |              |               | •    |
|                                        | 2017                                     |                | 1 2                         | Από Ημ/νία:     | =              | Κυριακή           | Δευτέρα    | Τρίτη     | Τετάρτη | Πέμπτη        | Παρασκευή    | Σάββατ        | o    |
| XA                                     | XE EA                                    | EE             | OE IE                       | Μέχρι Ημ/νία:   | <b></b>        |                   |            |           | 3       |               |              |               |      |
| 4 Διδασκαλε                            | a                                        | Σεμιναρίων     | Τηλεδιασκεψ                 | n E             | κδηλώσεων      | Ерүо              | στήρια     | Διασκέψει | ~~      |               |              | Ξξεταστική    |      |
|                                        |                                          |                |                             |                 | 🔺 Επιλογή Ι    | <b>Λαθήματο</b> ς | 5          |           |         |               |              |               |      |
|                                        |                                          |                |                             |                 | 🔺 Επιλογή      | Αίθουσας          | 6          |           |         |               |              |               |      |
|                                        |                                          |                |                             |                 | Έλεγχος Διαθι  | σιμότητας         | 7          |           |         |               |              |               |      |
| Ωρα                                    |                                          |                |                             |                 |                |                   |            |           |         |               |              |               | _    |
| 7:00                                   |                                          |                |                             |                 |                |                   |            |           |         |               |              |               |      |
| 8:00                                   |                                          |                |                             |                 |                |                   |            |           |         |               |              |               |      |
| 9:00                                   |                                          |                |                             |                 |                |                   |            |           |         |               |              |               |      |
| 11:00                                  |                                          |                |                             |                 |                |                   |            |           |         |               |              |               |      |
| 12:00                                  |                                          |                |                             |                 |                |                   |            |           |         |               |              |               |      |
| 13:00                                  |                                          |                |                             |                 |                |                   |            |           |         |               |              |               |      |
| 14:00                                  |                                          |                |                             |                 |                |                   |            |           |         |               |              |               |      |
| 16:00                                  |                                          |                |                             |                 |                |                   |            |           |         |               |              |               |      |
| 17:00                                  |                                          |                |                             |                 |                |                   |            |           |         |               |              |               |      |
| 18:00                                  |                                          |                |                             |                 |                |                   |            |           |         |               |              |               |      |
| 19:00                                  |                                          |                |                             |                 |                |                   |            |           |         |               |              |               |      |
| 20:00                                  |                                          |                |                             |                 |                |                   |            |           |         |               |              |               |      |
| 22:00                                  |                                          |                |                             |                 |                |                   |            |           |         |               |              |               |      |
| 23:00                                  |                                          |                |                             |                 |                |                   |            |           |         |               |              |               |      |
|                                        |                                          |                |                             |                 |                |                   |            |           |         |               |              |               |      |
|                                        |                                          |                |                             |                 |                |                   |            |           |         |               |              |               |      |
|                                        |                                          |                |                             |                 |                |                   |            |           |         |               |              |               |      |
|                                        |                                          |                |                             |                 | 🛧 Εβδομαδια    | ίο πρόγραμμα      | 12         |           |         |               |              |               |      |
|                                        |                                          |                |                             |                 |                |                   |            |           |         |               |              |               |      |
|                                        |                                          |                |                             |                 | Powered by     | Digi Magix        |            |           |         |               |              |               |      |

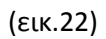

6->Σε αυτό το σημείο θα πρέπει να επιλέξετε την αίθουσα η οποία καλύπτει τις ανάγκες για την υλοποίηση του αιτήματός σας. Τα φίλτρα 1,2,4 είναι παραπλήσια με της <u>παραγράφου</u> <u>4.β, εικ.16</u> και μπορείτε να δείτε τα αποτελέσματα πατώντας το κουμπί 3.

|                                                                                           |                                                         | 🛩 Етиλоγ                                                       | ή Αίθουσας                                           |                                                       |                                                               |
|-------------------------------------------------------------------------------------------|---------------------------------------------------------|----------------------------------------------------------------|------------------------------------------------------|-------------------------------------------------------|---------------------------------------------------------------|
| A100 1 v search                                                                           |                                                         |                                                                |                                                      | 2 Φίλτρο                                              | <b>Q</b> 3 4 Εξοπλισμός                                       |
| Коттуоріа<br>Арбо<br>Айбо<br>Айф<br>Гр<br>Σтр<br>Аббо                                     | κ<br>ΑΙΟΟΥΖΑ Α2<br>Α100.76 άτομαι<br>ΚΙΤΡΙΝΟ ΝΈΟ ΚΤΙΡΙΟ | Χ<br>ΑΓΟΥΣΑ Α4 (Α 4.1)<br>Α100/ 69 άτομα<br>ΚΙΤΡΙΝΟ ΝΕΟ ΚΤΙΡΙΟ | 5<br>AGOVZA B1<br>A00/77 droug<br>KITPINO NEO KTIPIO | Χ<br>ΑΙΟΥΣΑ Β3<br>ΑΙΟΥ 80 άτομα<br>ΚΙΤΡΙΝΟ ΝΕΟ ΚΤΙΡΙΟ | Х<br>AGOYZA B5 (851)<br>A100 / 75 άтара<br>КИТРІМО NEO KTIPIO |
| AIGOYZA F1<br>A100 / 77 ótojug<br>KITPINO NEO KTIPIO                                      | Х<br>ЛЮОУДА ГЗ<br>А100 / 80 атоµа<br>КТТРІЮ МЕО КТІРІО  | Х<br>АЮОУДА Г5 (Г 5.1)<br>А100/79 άтара<br>КТРИЮ NEO КТРЮ      |                                                      |                                                       |                                                               |
| Αντηγραφή στις επιλεγμένες αίδουσι<br>Από : Α έως : Α Α<br>ΗΗ : ΜΜ ΗΗ : ΜΜ ΕΗ<br>Σχόλια 7 | 5                                                       |                                                                |                                                      |                                                       |                                                               |

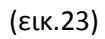

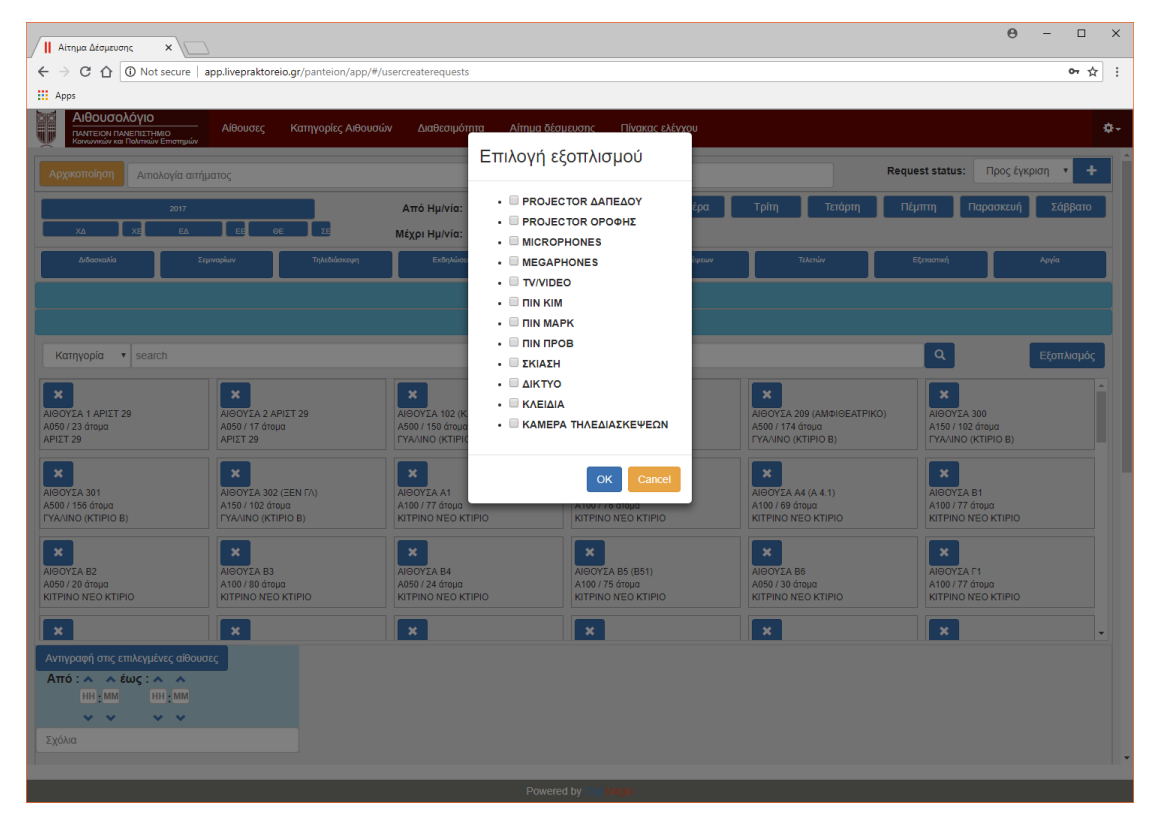

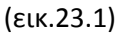

Επιλέγοντας την επιθυμητή αίθουσα , θα παρατηρήσετε ότι θα εμφανιστούν οι ημέρες τις οποίες είχατε επιλέξει στην αρχή της διαδικασίας. Στην συνέχεια πατώντας πάνω στην ημέρα θα σας εμφανιστεί το κάτω μπλε ορθογώνιο. Σε αυτό το σημείο έχετε δύο επιλογές.

Πρώτον, εάν επιλέξετε δύο ή και παραπάνω αίθουσες οι οποίες έχουν όμοια χαρακτηριστικά τότε μπορείτε να συμπληρώσετε την επιθυμητή ώρα [6] έναρξης (Από) και λήξης (έως) όπως επίσης και τα σχόλια [7] εάν το θέλετε στο πρώτο κατά σειρά μπλε ορθογώνιο και στην συνέχεια πατώντας το «Αντιγραφή στις επιλεγμένες αίθουσες» [8] θα αντιγραφούν τα παραπάνω στοιχεία στο δεύτερο και τρίτο κατά σειρά ( στο 4 και 6 αντίστοιχα σε κάθε ένα). Υπολείπεται η συμπλήρωση του καθηγητή. Σε περίπτωση που παραπάνω έχει επιλεγεί

μάθημα τότε θα σας εμφανίσει στη λίστα τους καθηγητές που έχουν αναλάβει αυτό το μάθημα. Εάν όμως δεν έχετε επιλέξει μάθημα θα σας εμφανίσει όλους τους διαθέσιμους καθηγητές.

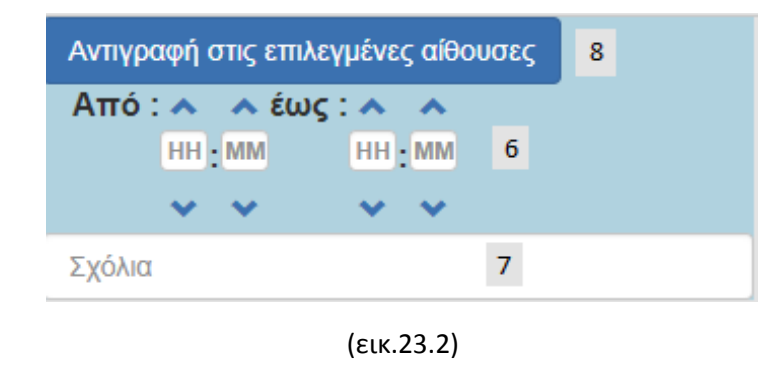

Δεύτερον, μπορείτε απλά να συμπληρώσετε σε κάθε ένα ορθογώνιο ξεχωριστά τα απαιτούμενα, χωρίς να συμπληρώσετε το πρώτο κατά σειρά μπλε ορθογώνιο.

Εάν μετανιώσετε για κάποια από τις επιλεγμένες αίθουσες τότε μπορείτε να πατήσετε το κουμπί [3] για να φύγει το συγκεκριμένο ορθογώνιο, είτε το [1] για να απεπιλεχθεί η συγκεκριμένη αίθουσα πλήρως.

|                                                                                                    | 🛩 Επιλ                                                       | ογή Αίθουσας                                                                                                    |                                                                       |
|----------------------------------------------------------------------------------------------------|--------------------------------------------------------------|----------------------------------------------------------------------------------------------------|-----------------------------------------------------------------------|
| A100 • search                                                                                                    |                                                              |                                                                                                    | <b>Q</b> Εξοπλισμός                                                   |
| X         NOOVT2A 14         NOOVT2A 14           A100 / 77 drugs         A100 / 77 drugs         A100 / 77 drugs           KITPINO NEO KTIPIO         KITPINO NEO         KITPINO NEO   | из<br>A 100 УХА А4 (A 4.1)<br>A 100 8 бозда<br>КОТРІЮ КОТРІО | Constant Sector Constant Sector Constant | NOOVEA 65 (851)<br>A1007/E 60qu<br>A1007/5 60qu<br>KITPINO NEO KITPIO |
| Хаболута Г1         Аболута Г1           Аболута Г1         Аболута Г2           Аболута Г1         Аболута Г2           Аболута Г2         КСТРИО №           КСТРИО №         КСТРИО № | μα<br>> KTIPIO<br>Tρίτη<br>Πέμπτη                            |                                                                                                    |                                                                       |
| Αντιγραφή στις επιλεγμένες αίθουσες                                                                                                    | 3                                                            |                                                                                                    |                                                                       |
| HH MM HH MM                                                                                                    |                                                              | ΑΙΘΟΥΣΑΤ 3 Α100 ΚΙΤΡΙΝΟ Ν ΕΟ Κ ΠΡΙΟ<br>Πέμπτη                                                                                                    |                                                                       |
| × × × ×<br>Σχόλια                                                                                                    | Από: • • έως: • •                                            | Από: Λ Λ έως: Λ Λ<br>10:00 12:00                                                                                                    |                                                                       |
|                                                                                                    | ~ ~ ~ ~                                                      | ~ ~ ~ ~                                                                                                    |                                                                       |
|                                                                                                    | Καθηγητης: 5                                                 | , Καθηγητης:                                                                                                    |                                                                       |
|                                                                                                    | Σχόλια ΦΟΥΝΤΕΔΑΚΗ ΠΗΝΕΛΟΠΗ                                   | Αναπλήρωση 6                                                                                                    |                                                                       |

(εικ.23.3)

# Παράγραφος 5.γ

## Έλεγχος Διαθεσιμότητας

| II Ai          | τημα Δέσμευ | σης )                                    | ×\           |                 |                |               |                             |               |              |             |            |              |                | Θ             | - 0          | ×    |
|----------------|-------------|------------------------------------------|--------------|-----------------|----------------|---------------|-----------------------------|---------------|--------------|-------------|------------|--------------|----------------|---------------|--------------|------|
| € ⇒            | C 🗘         | (i) Not se                               | ecure   a    | op.livepraktore | io.gr/panteior | ı/app/#/userc | reaterequests               |               |              |             |            |              |                |               | <b>0</b> 7 ☆ | :    |
| 🔠 Ap           | DS          |                                          |              |                 |                |               |                             |               |              |             |            |              |                |               |              |      |
|                |             | Ολόγιο<br>ΑΝΕΠΙΣΤΗΜΙΟ<br>ΒΙ Πολιτικών Ετ | )<br>πστημών | Αίθουσες        | Κατηγορίες     | Αιθουσών      | Διαθεσιμότητα               | Αίτημα δέσμευ | σης Πίνα     | κας ελέγχου |            |              |                |               |              | ٥-   |
| 11 Арх         | ικοποίηση   | Αιτιολα                                  | γία αιτήμι   | ατος            |                |               | 8                           |               |              |             |            |              | 9 Request stat | sus: Προς έγι | κριση 🔹      | + 10 |
|                |             | Config:                                  | 2017         |                 |                |               |                             |               |              |             |            |              |                |               |              | •    |
|                | XΔ          | XE                                       | 2017<br>EA   | EE              | 1<br>E 1       | 2<br>Má       | λπό Ημ/νία:<br>έχρι Ημ/νία: |               | Κυριακή      | Δευτέρα     | Τρίτη      | Τετάρτη<br>3 | Πέμπτη         | Παρασκευή     | Σάββατι      | 0    |
| 4              | Διδασκαλ    | .9a                                      |              | Σεμιναρίων      |                | Τηλεδιασκεψη  | Ē                           | κδηλώσεων     | Epyr         | στήρια      | Διασκέψεων |              | Τελεπών        | E             | ξειαστική    |      |
|                |             |                                          |              |                 |                |               |                             |               |              | 5           |            |              |                |               |              |      |
|                |             |                                          |              |                 |                |               |                             |               |              | 6           |            |              |                |               |              |      |
|                |             |                                          |              |                 |                |               |                             | Έλεγχος Διαθ  | εσιμότητας   | 7           |            |              |                |               |              |      |
| Ωρα            |             |                                          |              |                 |                |               |                             |               |              |             |            |              |                |               |              |      |
| 7:00           |             |                                          |              |                 |                |               |                             |               |              |             |            |              |                |               |              |      |
| 9:00           |             |                                          |              |                 |                |               |                             |               |              |             |            |              |                |               |              |      |
| 10:00<br>11:00 |             |                                          |              |                 |                |               |                             |               |              |             |            |              |                |               |              |      |
| 12:00          |             |                                          |              |                 |                |               |                             |               |              |             |            |              |                |               |              |      |
| 14:00          |             |                                          |              |                 |                |               |                             |               |              |             |            |              |                |               |              |      |
| 15:00          |             |                                          |              |                 |                |               |                             |               |              |             |            |              |                |               |              |      |
| 17:00          |             |                                          |              |                 |                |               |                             |               |              |             |            |              |                |               |              |      |
| 18:00          |             |                                          |              |                 |                |               |                             |               |              |             |            |              |                |               |              |      |
| 20:00          |             |                                          |              |                 |                |               |                             |               |              |             |            |              |                |               |              |      |
| 21:00          |             |                                          |              |                 |                |               |                             |               |              |             |            |              |                |               |              |      |
| 23:00          |             |                                          |              |                 |                |               |                             |               |              |             |            |              |                |               |              |      |
|                |             |                                          |              |                 |                |               |                             |               |              |             |            |              |                |               |              |      |
|                |             |                                          |              |                 |                |               |                             |               |              |             |            |              |                |               |              |      |
|                |             |                                          |              |                 |                |               |                             | 🛧 Εβδομαδι    | ιίο πρόγραμμ | a 12        |            |              |                |               |              |      |
|                |             |                                          |              |                 |                |               |                             |               |              |             |            |              |                |               |              |      |
|                |             |                                          |              |                 |                |               |                             | Powered by    | Digi Magix   |             |            |              |                |               |              |      |

(εικ.24)

7-> Εφόσον έχετε συμπληρώσει όλα τα παραπάνω απαραίτητα πεδία επιτυχώς, ήρθε η στιγμή να πατήσετε το «Έλεγχος Διαθεσιμότητας». Το ημερολόγιο θα συμπληρωθεί σύμφωνα με αυτά που έχετε επιλέξει εσείς αλλά και με τα αιτήματα τα οποία έχουν ήδη οριστικοποιηθεί και έχουν καταχωρηθεί (μπλε χρωματισμός) στο εκάστοτε ακαδημαϊκό έτος.

Εάν το αίτημά σας δεν συμπίπτει με κάποια άλλη καταχώρηση τότε θα εμφανιστεί όπως παρακάτω, με πράσινο χρώμα.

| O Not see     O                                                                                                   | ture app.livepraktoreic<br>Αίθουσες<br>αίθουσες<br>ΜΜ                                                                                           | xgr/panteion/app/#/userc           Κατηγορίες Αιθουσιών           ΑΙΘΟΥΣΑ Β1 Α10           Από :             21 : 00                                                                                                    | Δκαθεσιμότητα         Λίτη           0 ΚΙΤΡΙΝΟ ΝΈΟ ΚΤΙΡ         Τρίτη           τρίτη         τρίτη           το 23 χ 00         Τρίτη                                                                                                    | μα δέσμευσης Πίνακ<br>ΙΟ ΑΙΘΟΥΣΑ Γ3<br>Από :                                                                                                    | ις ελέγχου<br>Ο Α100 ΚΙΤΡΙΝΟ ΝΈΟ<br>Πέμπτη                                                                                                    | КТІРІО                                                                                                    |                                                                                                    | *                                                                                                    |
|----------------------------------------------------------------------------------------------------|----------------------------------------------------------------------------------------------------|----------------------------------------------------------------------------------------------------|----------------------------------------------------------------------------------------------------|----------------------------------------------------------------------------------------------------|----------------------------------------------------------------------------------------------------|----------------------------------------------------------------------------------------------------|----------------------------------------------------------------------------------------------------|----------------------------------------------------------------------------------------------------|
| θουσολόγιο<br>Ητειον πλειτιτικο<br>τα Πάλπανου τεπ<br>οτις επιλεγμένες<br>το έως : •<br>Η ; ΜΜ ΗΗ ;               | albouacç<br>albouacç                                                                                                    | Κατηγορίες Αθουσών<br>ΑιθΟΥΣΑ Β1 Α10<br>Από : Α έμα<br>21 : 00                                                                                                    | Διαθεσιμότητα         Αίτη           0 ΚΙΤΡΙΝΟ ΝΈΟ ΚΤΙΡ         Τρίτη           τρίτη         τρίτη           τος : Α Α 23 - 200         Δ                                                                                                    | μα δέσμευσης Πίνακα<br>ΙΟ ΑιθΟΥΣΑ Γ3<br>Από : Α                                                                                                    | ις ελέγχου<br>9 Α100 ΚΙΤΡΙΝΟ ΝΈΟ<br>Πέμπτη                                                                                                    | ктіріо                                                                                                    |                                                                                                    | ¢                                                                                                    |
| θουσολόγιο<br>πειορι πλειετιστικού<br>ται Πολιτιών Επι<br>γή στις επιλεγμένες<br>φή σεις επιλεγμένες<br>μη είως : | Alθouacç<br>albouacç                                                                                                    | Κατηγορίες Αιθουσών<br>ΑΙΘΟΥΣΑ Β1 Α10<br>Από : ^ έω<br>21 : 00                                                                                                    | Διαθεσιμότητα         Αίτη           0 ΚΙΤΡΙΝΟ ΝΈΟ ΚΤΙΡ         Τρίτη           τρίτη         τρίτη           το         τρίτη           το         τρίτη                                                                                                    | μα δέσμευσης Πίνακα<br>ΙΟ ΑΙΘΟΥΣΑ Γ3<br>Από : Α                                                                                                    | ις ελέγχου<br>9 Α100 ΚΙΤΡΙΝΟ ΝΈΟ<br>Πέμπτη                                                                                                    | КТІРІО                                                                                                    |                                                                                                    | ¢                                                                                                    |
| ρή στις επιλεγμένες<br>∧ ∧ έως : ∧<br>Η : ΜΜ ΗΗ :<br>→ → →                                                        | αίθουσες<br>ΜΜ                                                                                                    | ΑιθογΣΑ Β1 Α10<br>Από : Α Α έω<br>21 : 00                                                                                                    | 0 KITPINO N'EO KTIP<br>Τρίτη<br>νς : • • •<br>23 : 00                                                                                                    | ΙΟ ΑΙΘΟΥΣΑ Γ3                                                                                                    | Α100 ΚΙΤΡΙΝΟ ΝΈΟ<br>Πέμπτη                                                                                                    | КТІРІО                                                                                                    |                                                                                                    |                                                                                                    |
| H:MM HH:                                                                                                    | *<br>*                                                                                                    | Από: ^ έω<br>21:00                                                                                                    | Τρίτη           υς : Λ         Λ           23 : 00                                                                                                    | Από : 🔨                                                                                                    | Πέμπτη                                                                                                    |                                                                                                    |                                                                                                    |                                                                                                    |
| <b>~ ~ ~</b>                                                                                                    | *                                                                                                    | Από : Λ Λ έω<br>21 : 00<br>Υ Υ                                                                                                    | 23 : 00                                                                                                    | Από : 🔨                                                                                                    |                                                                                                    |                                                                                                    |                                                                                                    |                                                                                                    |
|                                                                                                    |                                                                                                    | 21:00                                                                                                    | 23:00                                                                                                    |                                                                                                    |                                                                                                    |                                                                                                    |                                                                                                    |                                                                                                    |
|                                                                                                    |                                                                                                    | × ×                                                                                                    |                                                                                                    | 21 :                                                                                                    | 00 23:00                                                                                                    |                                                                                                    |                                                                                                    |                                                                                                    |
|                                                                                                    |                                                                                                    |                                                                                                    | × ×                                                                                                    | × .                                                                                                    | <b>v v v</b>                                                                                                    |                                                                                                    |                                                                                                    |                                                                                                    |
|                                                                                                    |                                                                                                    | Καθηγητης: ΦΟ                                                                                                    | ΥΝΤΕΔΑΚΗ ΠΗΝΕΛΟΠΗ                                                                                                    | Καθηγητης:                                                                                                    | ΦΟΥΝΤΕΔΑΚΗ ΠΗΝΕΛ                                                                                                    | опн 🔹                                                                                                    |                                                                                                    |                                                                                                    |
|                                                                                                    |                                                                                                    |                                                                                                    |                                                                                                    |                                                                                                    |                                                                                                    |                                                                                                    |                                                                                                    |                                                                                                    |
|                                                                                                    |                                                                                                    | Αναπληρωση                                                                                                    |                                                                                                    | Αναπληρωσ                                                                                                    | ιŊ                                                                                                    | _                                                                                                    |                                                                                                    |                                                                                                    |
|                                                                                                    |                                                                                                    |                                                                                                    |                                                                                                    |                                                                                                    |                                                                                                    |                                                                                                    |                                                                                                    |                                                                                                    |
|                                                                                                    |                                                                                                    |                                                                                                    | Έλε                                                                                                    | γχος Διαθεσιμότητας                                                                                                    |                                                                                                    |                                                                                                    |                                                                                                    |                                                                                                    |
| ρί, 6 Φεβ 2018                                                                                                    | "Πέμ, 8 Φεβ 2018                                                                                                    | *Τρί, 13 Φεβ 2018                                                                                                    | Πέμ, 15 Φεβ 2018                                                                                                    | *Τρί, 20 Φεβ 2018                                                                                                    | Πέμ, 22 Φεβ 2018                                                                                                    | *Τρί, 27 Φεβ 2018                                                                                                    | Πέμ, 1 Μαρ 2018                                                                                                    | *Tpi, 6 Map 2018                                                                                                    |
| 20478 - ΔΙΔA                                                                                                    | 520028 - ΔΙΔA                                                                                                    | 120478 - ΔΙΔA                                                                                                    | 520028 - ΔΙΔA                                                                                                    | 120478 - ΔΙΔA                                                                                                    | 520028 - ΔΙΔΑ                                                                                                    | 120478 - ΔΙΔA                                                                                                    | 520028 - ΔΙΔΑ                                                                                                    | 120478 - ∆I∆A                                                                                                    |
| ΕΠΣ                                                                                                    | KA                                                                                                    | ΔΕΠΣ                                                                                                    | KA                                                                                                    | ΔΕΠΣ                                                                                                    | KA                                                                                                    | ΔΕΠΣ                                                                                                    | KA                                                                                                    | ΔΕΠΣ                                                                                                    |
|                                                                                                    | 520110 - ΔΙΔΑ                                                                                                    |                                                                                                    | 520110 - ΔΙΔΑ                                                                                                    |                                                                                                    | 520110 - ΔΙΔΑ                                                                                                    |                                                                                                    | 520110 - ΔΙΔΑ                                                                                                    |                                                                                                    |
| 20287 - ΔΙΔΑ                                                                                                    | KA                                                                                                    | 120287 - ΔΙΔΑ                                                                                                    | KA                                                                                                    | 120287 - ΔΙΔΑ                                                                                                    | KA                                                                                                    | 120287 - ΔΙΔΑ                                                                                                    | KA                                                                                                    | 120287 - ΔΙΔΑ                                                                                                    |
| E112                                                                                                    | 520129 - AIAA                                                                                                    | DEI 12                                                                                                    | 520120 - 0104                                                                                                    | DEI 12                                                                                                    | 520129 - AIAA                                                                                                    | DEI 12                                                                                                    | 520120 - AIAA                                                                                                    | ΔE112                                                                                                    |
| 20513 - ΔΙΔΑ                                                                                                    | KA                                                                                                    | 120513 - ΔΙΔA                                                                                                    | KA                                                                                                    | 120513 - ΔΙΔA                                                                                                    | KA                                                                                                    | 120513 - ΔΙΔA                                                                                                    | KA                                                                                                    | 120513 - ΔΙΔΑ                                                                                                    |
| ΕΠΣ                                                                                                    |                                                                                                    | ΔΕΠΣ                                                                                                    |                                                                                                    | ΔΕΠΣ                                                                                                    |                                                                                                    | ΔΕΠΣ                                                                                                    |                                                                                                    | ΔΕΠΣ                                                                                                    |
| 20492 - AIAA                                                                                                    | 520185 - AIAA                                                                                                    | 120492 - AIAA                                                                                                    | 520185 - AIAA                                                                                                    | 120492 - AIAA                                                                                                    | 520185 - AIAA                                                                                                    | 120492 - AIAA                                                                                                    | 520185 - AIAA                                                                                                    | 120492 - AIAA                                                                                                    |
| ΕΠΣ                                                                                                    | KA                                                                                                    | ΔΕΠΣ                                                                                                    | KA                                                                                                    | ΔΕΠΣ                                                                                                    | KA                                                                                                    | ΔΕΠΣ                                                                                                    | KA                                                                                                    | ΔΕΠΣ                                                                                                    |
|                                                                                                    |                                                                                                    |                                                                                                    |                                                                                                    |                                                                                                    |                                                                                                    |                                                                                                    |                                                                                                    |                                                                                                    |
|                                                                                                    | -                                                                                                    |                                                                                                    | -                                                                                                    |                                                                                                    |                                                                                                    | •                                                                                                    |                                                                                                    |                                                                                                    |
|                                                                                                    | _                                                                                                    |                                                                                                    |                                                                                                    |                                                                                                    |                                                                                                    |                                                                                                    |                                                                                                    |                                                                                                    |
| ΙΘΟΥΣΑ                                                                                                    | ΑΙΘΟΥΣΑ                                                                                                    | ΑΙΘΟΥΣΑ                                                                                                    | ΑΙΘΟΥΣΑ                                                                                                    | ΑΙΘΟΥΣΑ<br>Β1                                                                                                    | ΑΙΘΟΥΣΑ                                                                                                    | ΑΙΘΟΥΣΑ<br>Ρ1                                                                                                    | ΑΙΘΟΥΣΑ                                                                                                    | ΑΙΘΟΥΣΑ                                                                                                    |
|                                                                                                    |                                                                                                    | 01                                                                                                    | 13                                                                                                    | 01                                                                                                    | 10                                                                                                    | 51                                                                                                    | 13                                                                                                    | 01                                                                                                    |
| 21<br>E<br>21<br>E<br>21<br>E<br>21<br>E<br>21<br>E<br>1<br>E                                                     | м78 - ΔΙΔΑ<br>ΠΣ<br>2087 - ΔΙΔΑ<br>ΠΣ<br>3013 - ΔΙΔΑ<br>ΠΣ<br>30492 - ΔΙΔΑ<br>ΠΣ<br>2004<br>2004<br>2004<br>2004<br>2004<br>2004<br>2004<br>200 | MT8 - ΔΙΔΑ         \$20028 - ΔΙΔΑ           N78 - ΔΙΔΑ         \$20129 - ΔΙΔΑ           N287 - ΔΙΔΑ         \$20110 - ΔΙΔΑ           N287 - ΔΙΔΑ         \$20110 - ΔΙΔΑ           N51 - ΔΙΔΑ         \$20129 - ΔΙΔΑ           N422 - ΔΙΔΑ         \$20129 - ΔΙΔΑ           N422 - ΔΙΔΑ         \$20185 - ΔΙΔΑ           N422 - ΔΙΔΑ         \$20185 - ΔΙΔΑ | AP78 - JUAA         520028 - JUAA         120478 - JUAA           J287 - JUAA         52010 - JUAA         120287 - JUAA           J287 - JUAA         52010 - JUAA         120287 - JUAA           J51 - JUAA         KA         120287 - JUAA           J51 - JUAA         KA         120287 - JUAA           J51 - JUAA         KA         120287 - JUAA           J51 - JUAA         KA         120287 - JUAA           J520 - JUAA         KA         120287 - JUAA           J617 - JUAA         KA         120482 - JUAA           J172         JAGO YEA         JAGOYEA           J090YEA         J090YEA         J090YEA | SATE         S20028         JUAR         T20478         JUAR         S20028         JUAR           S27         JUAR         S20110         JUAR         JETE         S20028         JUAR           S27         JUAR         KA         JUAR         JETE         S20100         JUAR           S2010         JUAR         KA         JUAR         JUAR         S20100         JUAR           JS13         JUAR         KA         JUAR         JUAR         S20129         JUAR           JS13<-JUAR | MT8 - JUAN         S20028 - JUAN         T20478 - JUAN         S202028 - JUAN         T20478 - JUAN           2827 - JUAN         S20110 - JUAN         T20478 - JUAN         S20110 - JUAN         JETTE           2827 - JUAN         S20110 - JUAN         T20478 - JUAN         S20110 - JUAN         T20478 - JUAN           12027 - JUAN         T2027 - JUAN         JETTE         S20110 - JUAN         T202087 - JUAN           JS13 - JUAN         S20129 - JUAN         T20513 - JUAN         JETTE         S20129 - JUAN           JS13 - JUAN         S20185 - JUAN         T20492 - JUAN         JETTE         JETTE           JM92 - JUAN         S20185 - JUAN         T20492 - JUAN         JETTE         JETTE           JM92 - JUAN         T20492 - JUAN         JETTE         JETTE         JETTE           JM92 - JUAN         T20492 - JUAN         JETTE         JETTE         JETTE           JM92 - JUAN         T20492 - JUAN         JETTE         JETTE         JETTE           JM92 - JUAN         T20492 - JUAN         JETTE         JETTE         JETTE           JM92 - JUAN         T20492 - JUAN         JETTE         JETTE         JETTE           JM92 - JUAN         T20492 - JUAN         JETTE         JETTE         JETTE         JETTE | MT8-AUAA         520028-JUAA         T20478-AUAA         T20478-AUAA         S20028-JUAA         S20028-JUAA         S20010-JUAA         S20010-JUAA         S20010-JUAA         S20010-JUAA         S20010-JUAA         S20109-JUAA         S20109-JUAA         S20129-JUAA         S20129-JUAA | NTR - JUAN         S20028 - JUAN         T20478 - JUAN         S20028 - JUAN         T20478 - JUAN           D287 - JUAN         S2010 - JUAN         JETE         S2010 - JUAN         S2010 - JUAN         JETE           D287 - JUAN         S2010 - JUAN         T20478 - JUAN         JETE         S2010 - JUAN         S2010 - JUAN         JETE           D287 - JUAN         S2010 - JUAN         T20478 - JUAN         JETE         S2010 - JUAN         S2010 - JUAN         S2010 - JUAN         JETE         JUAN JETE         S2010 - JUAN         JUAN JETE         S2010 - JUAN         JUAN JETE         S2010 - JUAN         JUAN JETE         S2010 - JUAN         JUAN JETE         S2010 - JUAN         JUAN JETE         JUAN JETE         S2010 - JUAN         JUAN JETE         S2010 - JUAN         JUAN JETE         JUAN JETE         < | NTR-JULA         S20028-JULA         120478-JULA         S20028-JULA         120478-JULA         S20028-JULA         S20028-JULA         S20010-JULA         S20010-JULA         S20010-JULA         S20010-JULA         S20010-JULA         S20010-JULA         S20110-JULA         S20110-JULA |

(εικ.25)

Σε αντίθετη περίπτωση όμως θα χρωματιστεί με κόκκινο χρώμα. Επίσης θα παρατηρήσετε ότι εμφανίζεται ένα νέο κουμπί από άκρη σε άκρη της σελίδας αυτής με ονομασία «Σφάλματα». Ανοίγοντας αυτό θα σας δείξει όλες τις καταχωρήσεις με τις οποίες το αίτημα σας συμπίπτει.

| / Αίτημα Δέσμευσης ×                                          |                            |                               |                    |                               |                   |                    | θ - □ ×          |
|---------------------------------------------------------------|----------------------------|-------------------------------|--------------------|-------------------------------|-------------------|--------------------|------------------|
| ← → C ① ③ Not secure   app.livepraktoreio.g                   | gr/panteion/app/#/usercrea | terequests                    |                    |                               |                   |                    | ☆ :              |
| H Apps                                                        |                            |                               |                    |                               |                   |                    |                  |
| Αιθουσολόγιο                                                  | κατονορίες Αιθουσιών       | Διαθεσιμότρτα Δίτρι           | α δέσμεμαρς Πίνακα | κς ελένχου                    |                   |                    | <b>0</b> -       |
| ΠΑΝΤΕΙΟΝ ΠΑΝΕΠΙΣΤΗΜΙΟ<br>Κοινωνικών και Πολιτικών Επιστημών   |                            | addeothoulug Aurili           |                    | IS DICTION                    |                   |                    |                  |
| Αντιγραφή στις επιλεγμένες αίθουσες                           |                            |                               |                    |                               |                   |                    |                  |
| Από: 🔨 🔨 έως : 🔨 🐴                                            | ΑΙΘΟΥΣΑ Β1 Α100 Ι          | KITPINO N'EO KTIPIO           | Ο ΑΙΘΟΥΣΑ Γ3       | A100 KITPINO N'EO             | KTIPIO            |                    |                  |
| HH MM HH MM                                                   |                            | Τρίτη                         |                    | Πέμπτη                        |                   |                    |                  |
|                                                               | Από : 🔨 🔺 έως              | <u>^ ^</u>                    | Από : 🛧            | ∧ έως : ∧ ∧                   |                   |                    |                  |
| Σχολια                                                        | 10:00                      | 12:00                         | 10 : 1             | 00 12:00                      |                   |                    |                  |
|                                                               | Kaenvarac:                 | * *                           | Kaenvaraci         | * * *                         |                   |                    |                  |
|                                                               | DOYN                       | ΤΕΔΑΚΗ ΠΗΝΕΛΟΠΗ               | , Haolyinis.       | ΦΟΥΝΤΕΔΑΚΗ ΠΗΝΕΛ              | OUH A             |                    |                  |
|                                                               | Αναπλήρωση                 |                               | Αναπλήρωσ          | η                             |                   |                    |                  |
|                                                               |                            |                               |                    |                               |                   |                    |                  |
|                                                               |                            | Έλεν                          | νος Διαθεσιμότητας |                               |                   |                    |                  |
| 007                                                           |                            |                               | ×                  |                               |                   |                    |                  |
| τρμ <sup>*</sup> Τρί, 6 Φεβ 2018 <sup>*</sup> Πέμ, 8 Φεβ 2018 | *Τρί, 13 Φεβ 2018          | <sup>•</sup> Πέμ, 15 Φεβ 2018 | "Τρί, 20 Φεβ 2018  | <sup>•</sup> Πέμ, 22 Φεβ 2018 | "Τρί, 27 Φεβ 2018 | "Πέμ, 1 Μαρ 2018   | "Τρί, 6 Μαρ 2018 |
| 8:00 120478 - ΔΙΔΑ 520028 - ΔΙΔΑ                              | 120478 - ΔΙΔA              | 520028 - ΔΙΔA                 | 120478 - ΔΙΔA      | 520028 - ΔΙΔΑ                 | 120478 - ΔΙΔA     | 520028 - ΔΙΔA      | 120478 - ΔΙΔA    |
| 9:00 ΔΕΠΣ KA                                                  | ΔΕΠΣ                       | КА                            | ΔΕΠΣ               | KA                            | ΔΕΠΣ              | KA                 | ΔΕΠΣ             |
| 10:00 -<br>11:00 520110 - ΔΙΔΑ                                |                            | -<br>520110 - ΔΙΔΑ            | -                  | -<br>520110 - ΔΙΔΑ            | -                 | -<br>520110 - ΔΙΔΑ | -                |
| 12:00 120287 - ΔΙΔΑ KA                                        | 120287 - ΔΙΔΑ              | KA                            | 120287 - ΔΙΔΑ      | KA                            | 120287 - ΔΙΔΑ     | KA                 | 120287 - ΔΙΔΑ    |
| 13:00 AETZ<br>14:00 520129 - ΔΙΔΑ                             | DEI 12                     | 520129 - ΔΙΔΑ                 | DEITZ              | 520129 - ΔΙΔΑ                 | DETIZ             | 520129 - ΔΙΔΑ      | LIEITZ           |
| 15:00 120513 - ΔΙΔΑ KA                                        | 120513 - ΔΙΔΑ              | KA                            | 120513 - ΔΙΔΑ      | KA                            | 120513 - ΔΙΔΑ     | KA                 | 120513 - ΔΙΔΑ    |
| 16:00 LABITZ                                                  | 20112                      |                               | AET 12             |                               | DEI12             |                    | AET12            |
| 18:00 120492 - ΔΙΔΑ 520185 - ΔΙΔΑ                             | 120492 - ΔΙΔΑ              | 520185 - ΔΙΔΑ                 | 120492 - ΔΙΔΑ      | 520185 - ΔΙΔΑ                 | 120492 - ΔΙΔΑ     | 520185 - ΔΙΔΑ      | 120492 - ΔΙΔΑ    |
| 19:00 AETTZ KA                                                | ΔΕΠΣ                       | КА                            | ΔΕΠΣ               | KA                            | ΔΕΠΣ              | KA                 | ΔΕΠΣ             |
| 21:00                                                         |                            |                               |                    |                               |                   |                    |                  |
| 22:00                                                         |                            |                               |                    |                               |                   |                    |                  |
| ΑΙΘΟΥΣΑ ΑΙΘΟΥΣΑ                                               | ΑΙΘΟΥΣΑ                    | ΑΙΘΟΥΣΑ                       | ΑΙΘΟΥΣΑ            | ΑΙΘΟΥΣΑ                       | ΑΙΘΟΥΣΑ           | ΑΙΘΟΥΣΑ            | ΑΙΘΟΥΣΑ          |
| B1 F3                                                         | B1                         | F3                            | B1                 | F3                            | B1                | F3                 | B1               |
|                                                               |                            |                               |                    |                               |                   |                    |                  |

#### (εικ.25.1)

INFO: Κρατώντας πατημένο το «Shift» κουμπί του πληκτρολογίου σας και γυρίζοντας την ροδέλα του ποντικιού σας, το ημερολόγιο θα κάνει κύλιση, αλλιώς στο κάτω μέρος του ημερολογίου υπάρχει μπάρα με στην οποία πατώντας το δεξί βέλος ή το αριστερό επιτυγχάνετε το ίδιο αποτέλεσμα.

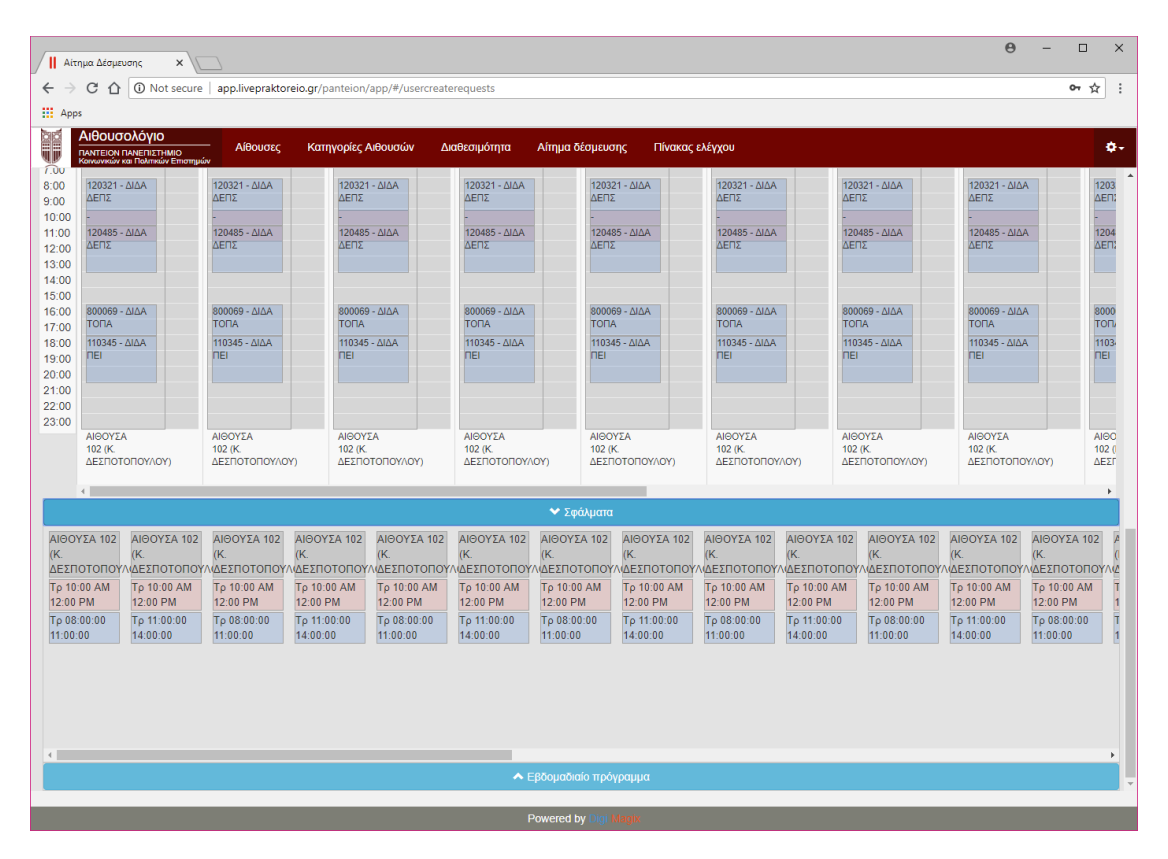

(εικ.25.2)

Ας υποθέσουμε ότι επικρατεί η πρώτη περίπτωση (με το πράσινο χρώμα) τότε θα παρατηρήσετε ότι στην κορυφή της συγκεκριμένης σελίδας θα εμφανιστεί το παρακάτω κουμπί. Πατώντας το (και έχοντας επιλεγμένη Κατάσταση Αιτήματος status το «Προς έγκριση»), τότε θα καταχωρηθεί με επιτυχία το αίτημά σας όπου και θα ενημερωθείτε από ένα λεκτικό της εφαρμογής. Πατώντας ολοκλήρωση θα μπορείτε να ελέγξετε την κατοχύρωσή σας στον «Πίνακα ελέγχου» σας στο «Διεκπεραιωμένα», παράγραφος 2 εικ.6, και θα έχει πράσινο χρώμα στον πίνακα.

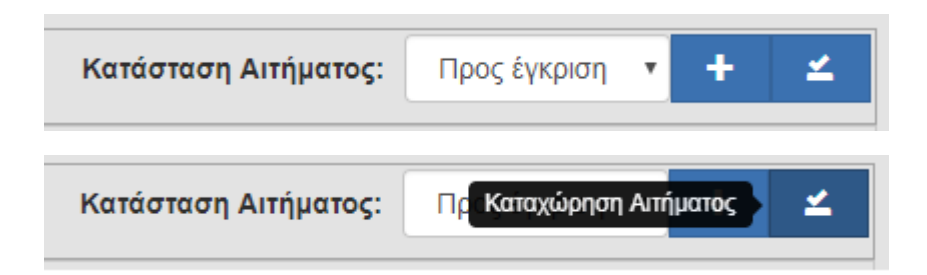

| (8 | ELK. | 2 | 6) |
|----|------|---|----|
|    |      | _ | ~, |

| Η Αίτ                    | ημα Δέσμευσης         | ×\                           |                          |                      |                       |                               |                       | ⊖ – □ ×                      |
|--------------------------|-----------------------|------------------------------|--------------------------|----------------------|-----------------------|-------------------------------|-----------------------|------------------------------|
| $\leftarrow \Rightarrow$ | C 1 O Not s           | ecure   app.livepraktoreio.  | gr/panteion/app/#/usercr | eaterequests         |                       |                               |                       | ☆ :                          |
| Н Арр                    | is                    |                              |                          |                      |                       |                               |                       |                              |
|                          |                       | ο Αίθουσες                   | Κατηγορίες Αιθουσών      | Διαθεσιμότητα Αίτη   | μα δέσμευσης Πίνακα   |                               |                       | ¢-                           |
| Αρχι                     | κοποίηση Αιτιολά      | ογία αιτήματος               |                          | Info                 |                       | F                             | Request status: Προς  | έγκριση 🔹 🛨 🔟                |
|                          |                       | 2017                         |                          | Το αίτημά σας καταχι | υρήθηκε με επιτυχία.  | Δευτέρα Τρίτη                 | Τετάρτη Πέμπτη        | Παρασκευή Σάββατο            |
| ╞                        | XA XE                 | EA EE OE                     | ΣE M                     | ÉXI                  | Ολοκλήρωση            | Annalism                      | ware for              | Transi                       |
|                          | AlodokaAsid           | Ζεμιναρκών                   | Πηλεοιασκείμη            |                      |                       | Διασκεψεων                    | TEAETUV               | EQLIQUINT                    |
|                          |                       |                              |                          |                      |                       |                               |                       |                              |
|                          |                       |                              |                          |                      |                       |                               |                       |                              |
|                          |                       |                              |                          |                      |                       |                               |                       |                              |
| Ωρα                      | "Τρί, 6 Φεβ 2018      | <sup>-</sup> Πέμ, 8 Φεβ 2018 | "Τρί, 13 Φεβ 2018        | Πέμ, 15 Φεβ 2018     | "Τρί, 20 Φεβ 2018     | <sup>•</sup> Πέμ, 22 Φεβ 2018 | *Τρί, 27 Φεβ 2018     | <sup>•</sup> Πέμ, 1 Μαρ 2018 |
| 7:00<br>8:00<br>9:00     | 120478 - Διδα<br>ΔΕΠΣ | 520028 - Διδα<br>ΚΑ          | 120478 - Διδα<br>ΔΕΠΣ    | 520028 - Διδα<br>ΚΑ  | 120478 - Διδα<br>ΔΕΠΣ | 520028 - Διδα<br>ΚΑ           | 120478 - Διδα<br>ΔΕΠΣ | 520028 - Διδα<br>ΚΑ          |
| 10:00<br>11:00<br>12:00  | 120287 - Διδα         | 520110 - Διδα<br>ΚΑ          | 120287 - Διδα            | 520110 - Διδα<br>ΚΑ  | 120287 - Διδα         | 520110 - Διδα<br>ΚΑ           | 120287 - Διδα         | 520110 - Διδα<br>ΚΑ          |
| 13:00<br>14:00<br>15:00  | ΔΕΠΣ<br>120513 - Διδα | 520129 - Διδα<br>ΚΑ          | ΔΕΠΣ<br>120513 - Διδα    | 520129 - Διδα<br>ΚΑ  | ΔΕΠΣ<br>120513 - Διδα | 520129 - Διδα<br>ΚΑ           | ΔΕΠΣ<br>120513 - Διδα | 520129 - Διδα<br>ΚΑ          |
| 16:00<br>17:00           | ΔΕΠΣ                  |                              | ΔΕΠΣ                     |                      | ΔΕΠΣ                  |                               | ΔΕΠΣ                  |                              |
| 18:00<br>19:00           | 120492 - Διδα<br>ΔΕΠΣ | 520185 - Διδα<br>ΚΑ          | 120492 - Διδα<br>ΔΕΠΣ    | 520185 - Διδα<br>ΚΑ  | 120492 - Διδα<br>ΔΕΠΣ | 520185 - Διδα<br>ΚΑ           | 120492 - Διδα<br>ΔΕΠΣ | 520185 - Διδα<br>ΚΑ          |
| 20.00<br>21:00<br>22:00  | 114503 - Διδα         | 114503 - ∆iða                | 114503 - Διδα            | 114503 - Διδα        | 114503 - Διδα         | 114503 - Διδα                 | 600326 - Διδα         | 600326 - Διδα                |
| 23:00                    | ΑΙΘΟΥΣΑ<br>Β1         | ΑΙΘΟΥΣΑ<br>Γ3                | ΑΙΘΟΥΣΑ<br>Β1            | ΑΙΘΟΥΣΑ<br>Γ3        | ΑΙΘΟΥΣΑ<br>Β1         | ΑΙΘΟΥΣΑ<br>Γ3                 | ΑΙΘΟΥΣΑ<br>Β1         | ΑΙΘΟΥΣΑ<br>Γ3                |
|                          | <                     |                              |                          |                      |                       |                               |                       | •                            |
|                          |                       |                              |                          |                      |                       |                               |                       |                              |
|                          |                       |                              |                          | Develop the          |                       |                               |                       |                              |
|                          |                       |                              |                          |                      |                       |                               |                       |                              |

(εικ.26.1)

Σε αντίθετη περίπτωση όπου επικρατεί η δεύτερη περίπτωση (με το κόκκινο χρώμα) τότε θα παρατηρήσετε ότι στην κορυφή της συγκεκριμένης σελίδας θα εμφανιστεί πάλι το παρακάτω κουμπί και θα ενημερωθείτε με το αντίστοιχο λεκτικό.

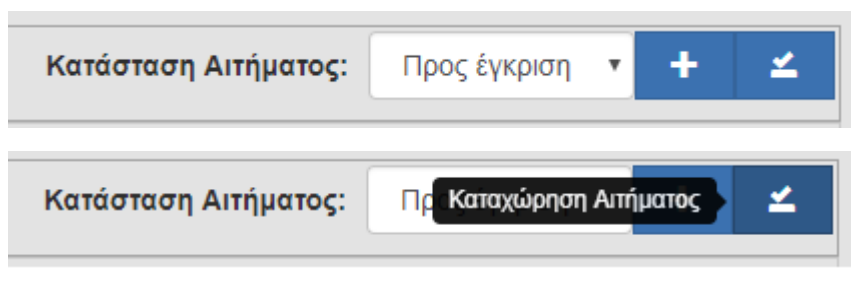

(εικ.27)

| Αίτημα Δέσμευσης ×                                                              |                                                                  |                                                                                          |                                                                                                 | Θ - □ >                                                           | < |
|---------------------------------------------------------------------------------|------------------------------------------------------------------|------------------------------------------------------------------------------------------|-------------------------------------------------------------------------------------------------|-------------------------------------------------------------------|---|
| ← → C ☆ ③ Not secure   app.liv                                                  | vepraktoreio.gr/panteion/app/#/use                               | ercreaterequests                                                                         |                                                                                                 | 야 ☆                                                               | : |
| Apps                                                                            |                                                                  |                                                                                          |                                                                                                 |                                                                   |   |
| Αίθουσολόγιο<br>ΠΑΝΤΕΙΟΝ ΠΑΝΕΠΙΣΤΗΜΙΟ<br>Κοινωνικών και Πολιτικών Επιστημών     | θουσες Κατηγορίες Αιθουσών                                       | Διαθεσιμότητα Αίτημα δέσμευσης Πί                                                        | νακας ελέγχου                                                                                   | ¢                                                                 | Ŧ |
| Αρχικοποίηση Αιτιολογία αιτήματος                                               |                                                                  | Warning :816                                                                             | Reques                                                                                          | st status: Προς έγκριση 🔹 🛨 🗹                                     |   |
| 2017                                                                            | _                                                                | Από Ημ                                                                                   | ευτέρα Τρίτη Τετάρτη                                                                            | Πέμπτη Παρασκευή Σάββατο                                          |   |
| XA XE EA                                                                        | εε οε Σε                                                         | Μέχρι Ημ.                                                                                | or                                                                                              |                                                                   |   |
| Διδασκαλία Στμιναρίων                                                           | Τηλεδιάσκεψη                                                     | Εκδηλώς                                                                                  | ιεων Τελετών                                                                                    | Εξεταστική Αργία                                                  |   |
|                                                                                 |                                                                  | 🔺 Επιλογή Μαθήματος                                                                      |                                                                                                 |                                                                   |   |
|                                                                                 |                                                                  |                                                                                          |                                                                                                 |                                                                   |   |
| Κατηγορία 🔻 search                                                              |                                                                  |                                                                                          |                                                                                                 | <b>Q</b> Εξοπλισμός                                               |   |
| Α100 / 75 άτομα<br>ΚΙΤΡΙΝΟ ΝΕΟ ΚΤΙΡΙΟ                                           | Α050 / 30 άτομα<br>ΚΙΤΡΙΝΟ ΝΈΟ ΚΤΙΡΙΟ                            | Α100 / 77 άτομα<br>ΚΙΤΡΙΝΟ ΝΈΟ ΚΤΙΡΙΟ                                                    | Α050 / 36 άτομα<br>ΚΙΤΡΙΝΟ ΝΈΟ ΚΤΙΡΙΟ                                                           | A100 / 80 άτομα<br>ΚΙΤΡΙΝΟ ΝΈΟ ΚΤΙΡΙΟ                             |   |
| ΑΙΘΟΥΣΑ Γ4<br>Αδ50 / 36 άτομα<br>ΚΙΤΡΙΝΟ ΝΕΟ ΚΤΙΡΙΟ                             | Χ<br>ΑΙΘΟΥΣΑ Γ5 (Γ 5.1)<br>Α100 / 79 άτομα<br>ΚΙΤΡΙΝΟ ΝΈΟ ΚΤΙΡΙΟ | Х<br>АЮОУ2А Г6<br>А050 / 25 бтора<br>КТРІNO NEO КТІРІО                                   | Χ<br>ΑΙΘΟΥΣΑ Δ1<br>Α050 / 32 άτομα<br>ΚΙΤΡΙΝΟ ΝΕΟ ΚΤΙΡΙΟ                                        | Χ<br>Αίθογελ Δ12<br>Α050 / 40 άτομα<br>ΚΙΤΡΙΝΟ ΝΕΟ ΚΤΙΡΙΟ         |   |
| Х<br>АЮОУДА E1<br>А050/36 ároju<br>КІТРІNO NEO KТІРІО                           | ΑΙΘΟΥΣΑ Ε12<br>Α050 / 40 άτομα<br>ΚΙΤΡΙΝΟ ΝΕΟ ΚΤΙΡΙΟ             | Х<br>АЮОУДА ДТ 1 (17/02/14 МЕТАФЕРӨНКЕ ТС<br>КЕМ)<br>АОБО 122 борыз<br>КТРІNO МЕО КТІРІО | Χ<br>ΑΙΘΟΥΣΑ ΣΤΙ2 (ΔΕΣΠΟΤΟΠΟΥΛΟΥ)) -<br>ΕΡΓΑΣΤΗΡΙΟ ΠΕΙ<br>ΑΔ59 / 40 άτομα<br>ΚΙΤΡΙΝΟ ΝΈΟ ΚΤΙΡΙΟ | Х<br>АЮОУЕА ХИЛЛ 3-5 ГЛЛАКА<br>А050 / 20 фтора<br>ХИЛЛ 3-5 ГЛЛАКА |   |
| ж<br>АМФІΘЕАТРО 2<br>А150 / 110 фтоция                                          | АМФІФЕАТРО 3<br>А150 / 110 фтоно                                 | Х<br>АМОЮВЕАТРО ΣАКН КАРАГІОРГА I<br>А500 / 276 άτομα                                    | κ     ΕΡΓΑΣΤΗΡΙΟ ΠΛΗΡΟΦΟΡΙΚΗΣ (ΤΜ ΚΠ)     Α050 / 20 άτοιια                                      | ΕΡΓΑΣΤΗΡΙΟ ΠΛΗΡΟΦΟΡΙΚΗΣ<br>(ΕΡΓΑΣΤΗΡΙΟ 1) (ΠΜΣ ΤΟΥ ΠΕΙ)           |   |
| Αντιγραφή στις επιλεγμένες αίθουσες<br>Από : • • • έως : • •<br>ΗΗ : ΜΜ ΗΗ : ΜΜ | AI                                                               | ΟΟΥΣΑ 102 (Κ. ΔΕΣΠΟΤΟΠΟΥΛΟΥ) Α500<br>(ΑΛΙΝΟ (ΚΤΙΡΙΟ Β)                                   |                                                                                                 |                                                                   |   |
|                                                                                 |                                                                  | Трітη                                                                                    |                                                                                                 |                                                                   | • |
|                                                                                 |                                                                  |                                                                                          |                                                                                                 |                                                                   |   |

(εικ.27.1)

Πατώντας το (και έχοντας επιλεγμένο status το «Προς έγκριση» ), <u>τότε θα καταχωρηθεί με</u> επιτυχία το αίτημά σας, όμως θα πρέπει να περιμένετε την έγκριση από τους υπεύθυνους της καταχώρησης/ων με την οποία/ες έχετε σύγκρουση αιτημάτων.

Οι υπεύθυνοι των αιτημάτων με τα οποία έχετε σύγκρουση θα ενημερωθούν με μήνυμα στον δικό τους «Πίνακα Ελέγχου» στο «*Αιτήματα προς Διαχείριση», παράγραφος2 εικ10*, αλλά και με το δικό σας μήνυμα (εάν έχετε γράψει).

Εσείς θα ενημερωθείτε με ένα λεκτικό της εφαρμογής. Πατώντας ολοκλήρωση θα μπορείτε να ελέγξετε την κατοχύρωσή σας στον «Πίνακα ελέγχου» σας, στο «Αναμονή προς έγκριση» παράγραφος 2 εικ.5.

Εφόσον οι υπεύθυνοι σας δώσουν έγκριση τότε το αίτημα σας θα έχει κατοχυρωθεί και θα εμφανίζεται στον «Πίνακα ελέγχου» σας στο «Διεκπεραιωμένα», παράγραφος 2 εικ.6, με πράσινο χρώμα.

Εάν όμως δεν εγκρίνουν το αίτημα σας τότε το τελευταίο θα εμφανίζεται στον «Πίνακα ελέγχου» σας στο «Διεκπεραιωμένα», παράγραφος 2 εικ.6, με κόκκινο χρώμα.

Εάν η χρήση αίθουσας που επιλέξατε παραπάνω είναι «Τηλεδιάσκεψη» και καταχωρηθεί επιτυχώς τότε θα πρέπει να προσθέσετε τα μέλη της τηλεδιάσκεψης ακολουθώντας τα

βήματα που αναφέρονται στην παράγραφο2, Διεκπεραιωμένα, στην περίπτωση όμως που το αίτημά σας συμπίπτει με κάποιο άλλο τότε θα πρέπει να πάρετε πρώτα την έγκριση και μετά να ακολουθήσετε την διαδικασία της παραγράφου2, Διεκπεραιωμένα

Ένα σημαντικό σημείο της εφαρμογής είναι ότι εφόσον ανήκετε σε κάποιο τμήμα, μπορείτε να διαχειριστείτε τις κατοχυρώσεις αιθουσών του τμήματος σας, μέσω του ημερολογίου είτε στη σελίδα «Διαθεσιμότητα» είτε στη «Αίτημα Δέσμευσης». Αυτό μπορείτε να το υλοποιήσετε απλά πατώντας πάνω στο μπλε ορθογώνιο το οποίο αναφέρεται στο τμήμα σας και θα σας δώσει τις παρακάτω λειτουργίες (αυτές τις λειτουργικότητες τις έχετε και στον «Πίνακα Ελέγχου» σας στο «Διεκπεραιωμένα», παράγραφος2)

| Πληρ                 | οφορίες                                            |             |                           |                        |                           |                                            |                             |
|----------------------|----------------------------------------------------|-------------|---------------------------|------------------------|---------------------------|--------------------------------------------|-----------------------------|
|                      |                                                    |             | AIOO                      | YΣA 209 (AM⊄           | ΟΙΘΕΑΤΡΙΚΟ)               |                                            |                             |
| id                   | Όνομα Αίθουσας                                     | Τμήμα       | Ημέρα<br>Διεξαγωγής       | Ώρες                   | Διοργανωτής/<br>Καθηγητης | Μάθημα                                     | Περίοδος                    |
| 67825                | ΑΙΘΟΥΣΑ 209<br>(ΑΜΦΙΘΕΑΤΡΙΚΟ)                      | ΨΥΧ         | 06-02-2018<br>-21-05-2018 | 11:00:00 -<br>14:00:00 | ΓΕΡΑΣΙΜΟΣ<br>ΠΡΟΔΡΟΜΙΤΗΣ  | ΕΙΣΑΓΩΓΗ ΣΤΗΝ<br>ΚΟΙΝΩΝΙΚΗ ΨΥΧΟΛΟΓΙΑ<br>ΙΙ | Εαρινό<br>Διδ               |
| Γενικά Σ<br>Σχόλια Α | χόλια Αιτήματος :transfe<br>ιτήματος Αίθουσας :tra | er<br>nsfer |                           |                        |                           |                                            | 2                           |
|                      |                                                    |             |                           |                        | Ολα                       | <b>1</b> Διαγραφή                          | <del>3</del><br>Επεξεργασία |

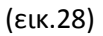

1-> Εφόσον δείτε τις παραπάνω λεπτομέρειες του αιτήματος, πατώντας το θα μεταβείτε στην προηγούμενη εικόνα χωρίς κάποια μεταβολή στοιχείων του αιτήματος

2-> Διαγράφετε το αίτημα αυτό. ΠΡΟΣΟΧΗ, εάν το συγκεκριμένο αίτημα βρίσκεται σε μία ακαδημαϊκή περίοδο και δεν είναι ένα μεμονωμένο-ημερήσιο συμβάν τότε θα σβηστεί κάθε επανάληψή του μέσα σε αυτήν την ακαδημαϊκή περίοδο.

Παραδείγματος χάριν, όπως φαίνεται και στην παραπάνω εικόνα το μάθημα Εισαγωγή στην κοινωνική ψυχολογία ||, διεξάγεται ,ας υποθέσουμε, κάθε Τρίτη όλο το εαρινό εξάμηνο από τις 11:00 έως τις 14:00 στην αίθουσα 209. Εάν ο υπεύθυνος της ψυχολογίας διαγράψει αυτό το αίτημα στη συνέχεια το μάθημα δεν θα εμφανίζεται καθόλου μέσα στο εαρινό εξάμηνο και η αίθουσα 209 πλέον θα είναι ελεύθερη κάθε Τρίτη στις 11:00 έως τις 14:00.

Ας υποθέσουμε ότι η εξέταση του παραπάνω μαθήματος την περίοδο της εξεταστικής εαρινού δηλαδή την Δευτέρα, 28-05-2018 διαγραφεί από τον υπεύθυνο της ψυχολογίας τότε θα διαγραφεί μόνο το αίτημα αυτό. Το ίδιο θα συμβεί και για ένα μονοήμερο σεμινάριο της ψυχολογίας, θα διαγραφεί μόνο αυτό.

3->Επεξεργασία του αιτήματος

# Παράγραφος 5.δ

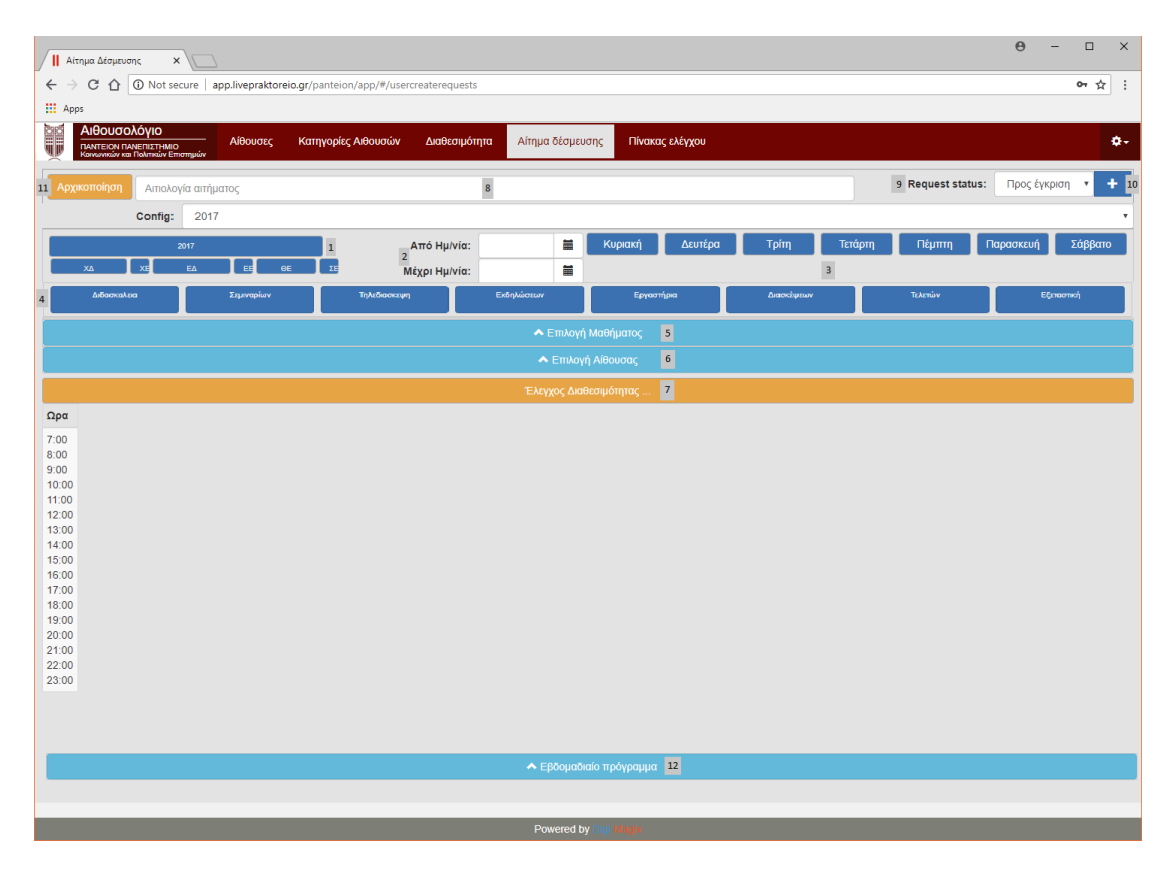

# Εβδομαδιαίο ακαδημαϊκό πρόγραμμα σπουδών

(εικ.29)

12-> Τέλος, σας δίνεται η δυνατότητα και σε αυτή τη σελίδα να δείτε το εβδομαδιαίο ακαδημαϊκό πρόγραμμα σπουδών για την περίοδο την οποία θα επιλέξετε εσείς.

Παρατηρώντας θα δείτε ότι μπορείτε να εμφανίσετε το πρόγραμμα είτε «Ανά Μάθημα» είτε «Ανά Αίθουσα» [1]. Πατώντας το κουμπί «Εμφάνιση Σχολίων» / «Απόκρυψη Σχολίων» [2] θα εμφανίζονται / εξαφανίζονται τα σχόλια τα οποία γράφτηκαν κατά την δέσμευση του κάθε μαθήματος στην αντίστοιχη αίθουσα. Τέλος, αφού αποφασίσετε πώς θα φαίνεται το εβδομαδιαίο πρόγραμμα με τις παραπάνω επιλογές (1 ή και 2), μπορείτε να το εμφανίσετε σε ένα νέο παράθυρο με απώτερο σκοπό να το εκτυπώσετε [3].

INFO: Κρατώντας πατημένο το «Shift» κουμπί του πληκτρολογίου σας και γυρίζοντας την ροδέλα του ποντικιού σας, το εβδομαδιαίο πρόγραμμα θα κάνει κύλιση, αλλιώς στο κάτω μέρος του εβδομαδιαίου προγράμματος υπάρχει μπάρα με στην οποία πατώντας το δεξί βέλος ή το αριστερό επιτυγχάνετε το ίδιο αποτέλεσμα.

Για να πραγματοποιήσετε την εκτύπωση ,εφόσον φτάσετε στο σημείο που δείχνει η δεύτερη κατά σειρά εικόνα παρακάτω εικ.28.1, τότε με δεξί κλικ στο νέο παράθυρο, σας εμφανίζετε

ένα μενού και πατώντας «Εκτύπωση» ή «Print» θα σταλεί αυτούσιο στον συνδεδεμένο σας εκτυπωτή.

Μία δεύτερη επιλογή εφόσον θέλετε να αλλάξετε την εικόνα του εκτυπωμένου αποτελέσματος, πατήστε «Ctrl»+«Α» από το πληκτρολόγιό σας και στην συνέχεια δεξί κλικ στα επιλεγμένα , «Αντιγραφή» ή «Copy» και μπορείτε να το επικολλήσετε στο πρόγραμμα της επιλογής σας (Office Word, Notepad κτλ) και να το μορφοποιήσετε όπως εσείς επιθυμείτε.

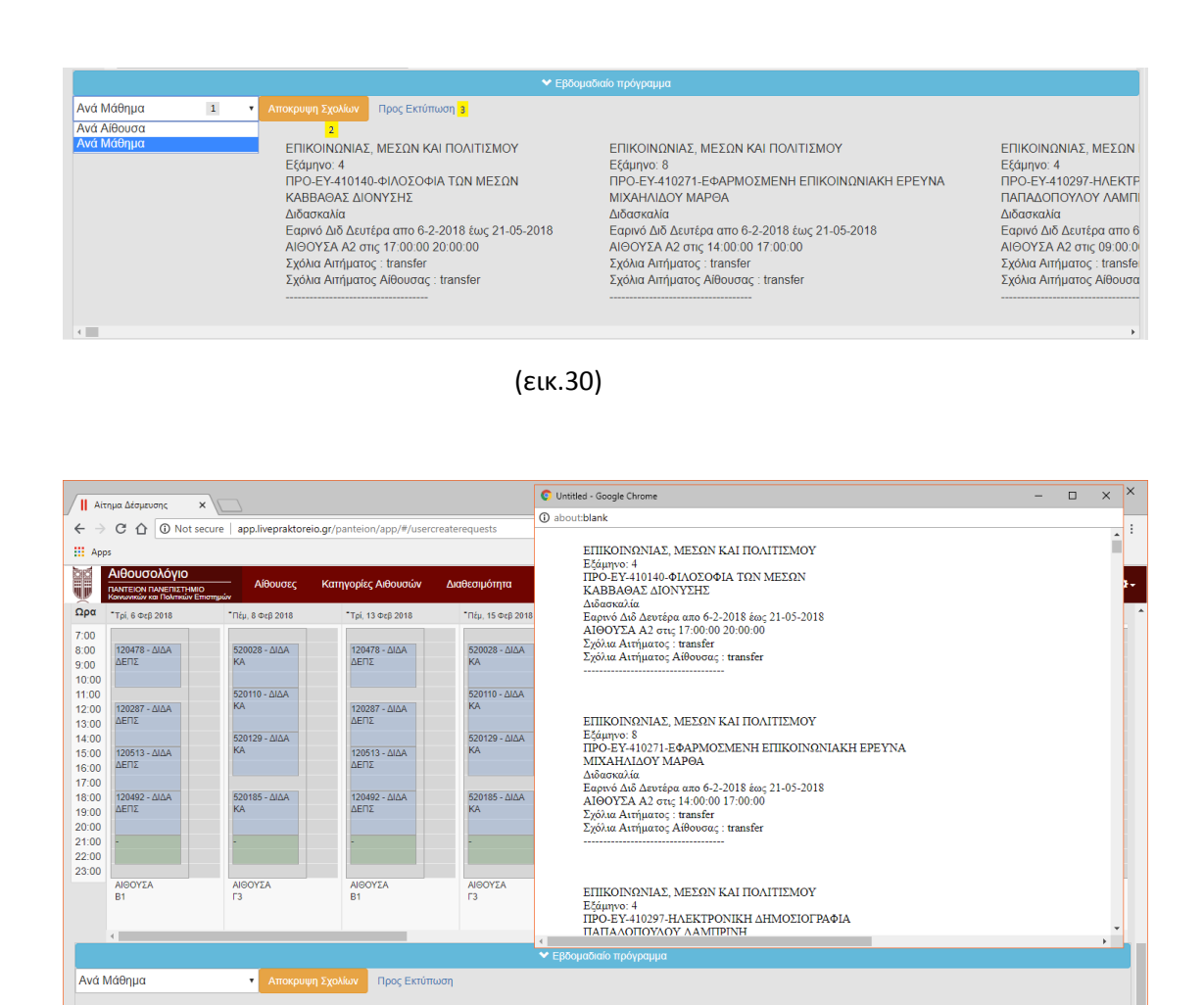

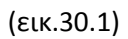

ΕΠΙΚΟΙΝΩΝΙΑΣ, ΜΕΣΩΝ ΚΑΙ ΠΟΛΙΤΙΣΜΟΥ

ΑΙΘΟΥΣΑ Α2 στις 14:00:00 17:00:00 Σχόλια Αιτήματος : transfer Σχόλια Αιτήματος Αίθουσας : transfer

Εαρινό Διδ Δευτέρα απο 6-2-2018 έως 21-05-2018

ΜΙΧΑΗΛΙΔΟΥ ΜΑΡΘΑ

Διδασκαλία

Εξάμηνο: 8 ΠΡΟ-ΕΥ-410271-ΕΦΑΡΜΟΣΜΕΝΗ ΕΠΙΚΟΙΝΩΝΙΑΚΗ ΕΡΕΥΝΑ

ΕΠΙΚΟΙΝΩΝΙΑΣ, ΜΕΣΩΝ

Εξάμηνο: 4 ΠΡΟ-ΕΥ-410297-ΗΛΕΚΤΕ

ΠΑΠΑΔΟΠΟΥΛΟΥ ΛΑΜΠΙ Διδασκαλία

Εαρινό Διδ Δευτέρα απο 6

ΑΙΘΟΥΣΑ Α2 στις 09:00:0 Σχόλια Αιτήματος : transfe Σχόλια Αιτήματος Αίθουσα

ΕΠΙΚΟΙΝΩΝΙΑΣ, ΜΕΣΩΝ ΚΑΙ ΠΟΛΙΤΙΣΜΟΥ

ΠΡΟ-ΕΥ-410140-ΦΙΛΟΣΟΦΙΑ ΤΩΝ ΜΕΣΩΝ

ΑΙΘΟΥΣΑ Α2 στις 17:00:00 20:00:00 Σχόλια Αιτήματος : transfer Σχόλια Αιτήματος Αίθουσας : transfer

Εαρινό Διδ Δευτέρα απο 6-2-2018 έως 21-05-2018

Etáunvo: 4

+

ΚΑΒΒΑΘΑΣ ΔΙΟΝΥΣΗΣ Διδασκαλία

# Παράγραφος 6

Σημασία των χρωμάτων στο ημερολόγιο της εφαρμογής

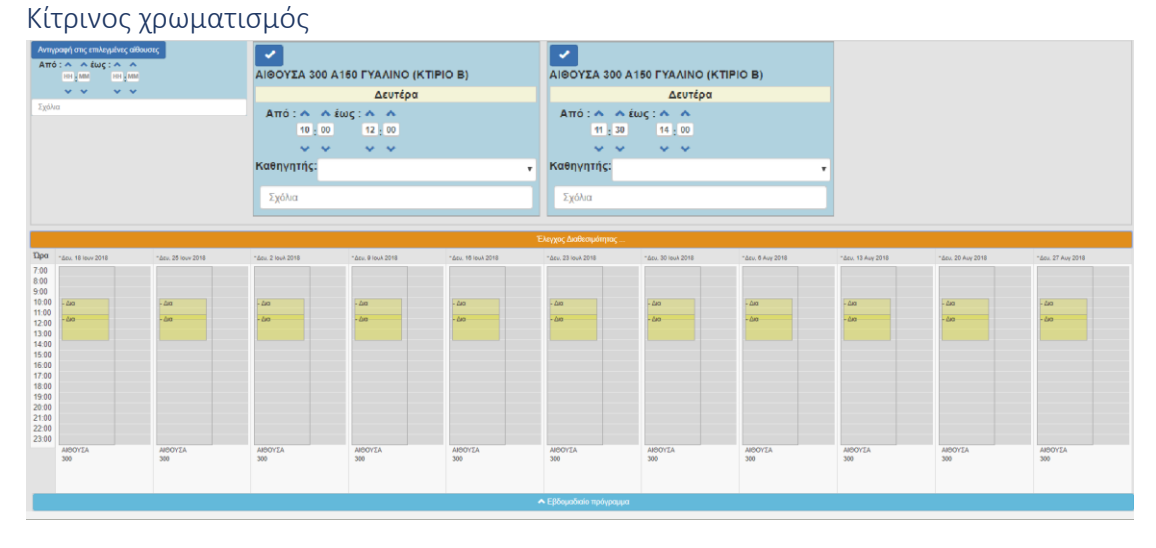

| (εικ. | 31) |
|-------|-----|
|-------|-----|

Σε αυτή τη περίπτωση ο χρήστης προσπαθεί να εισάγει ένα αίτημα για δέσμευση δύο αιθουσών οι οποίες όμως δημιουργούν σύγκρουση μεταξύ τους. Τότε η δέσμευση αυτή χρωματίζεται με κίτρινο.

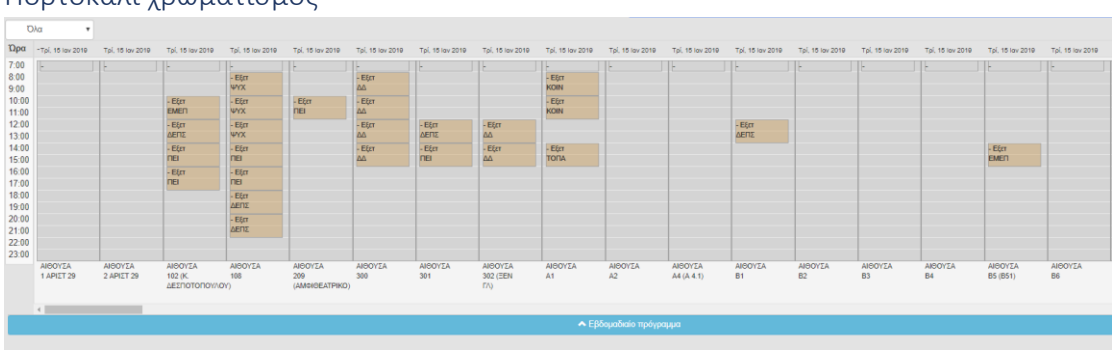

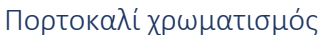

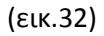

Όταν ο χρήστης της εφαρμογής βλέπει τις δεσμεύσεις χρωματισμένες με πορτοκαλί χρώμα τότε αυτές οι δεσμεύσεις χαρακτηρίζονται «ως προς διαμόρφωση». Δηλαδή, πατώντας σε κάθε μία από αυτές και εφόσον ανήκει στο αναγραφόμενο τμήμα τότε θα μπορεί να εισάγει το μάθημα που πρόκειται να διεξαχθεί σε αυτήν την αίθουσα την συγκεκριμένη μέρα και ώρα, όπως επίσης και τον υπεύθυνο καθηγητή.

| 000@V     | Πληρ                 | οφορίε                         | -<br>-<br>                | ευσης τηνα          | ΙΚΟς έλεγχο               | U                         |          |            |          |                                         |            |
|-----------|----------------------|--------------------------------|---------------------------|---------------------|---------------------------|---------------------------|----------|------------|----------|-----------------------------------------|------------|
| Από       |                      |                                |                           |                     |                           | ΑΙΘΟΥΣΑ 108               | }        |            |          |                                         |            |
| Έως       | id                   | Όνομα<br>Αίθουσας              | Τμήμα                     | Ημέρα<br>Διεξαγωγής | Ώρες                      | Διοργανωτής/<br>Καθηγητής | Μάθημα   |            |          | Περίοδος                                | _          |
| επιλεγιιέ | 77142                | ΑΙΘΟΥΣΑ<br>108                 | ΨΥΧ                       | 15-01-2019          | 12:00:00<br>-<br>14:00:00 | •                         | serch ps |            | Ţ        | Εξεταστική<br>Χειμερινού<br>neaperiodos | e TTI À EV |
| ennerpr   | Γενικά Σ<br>Σχόλια Α | χόλια Αιτήματ<br>Αιτήματος Αίθ | ος :transfe<br>ουσας :tra | er<br>nsfer         |                           |                           |          |            |          |                                         |            |
| 019 Ti    |                      |                                |                           |                     |                           |                           |          | Ολοκλήρωση | Διαγραφή | Επεξεργασία                             | 2019       |
| -         | Εξετ                 | ΔΔ<br>- Εξετ                   |                           |                     |                           | <b>ΚΟΙΝ</b><br>- Εξετ     |          |            |          |                                         |            |

(εικ.32.1)

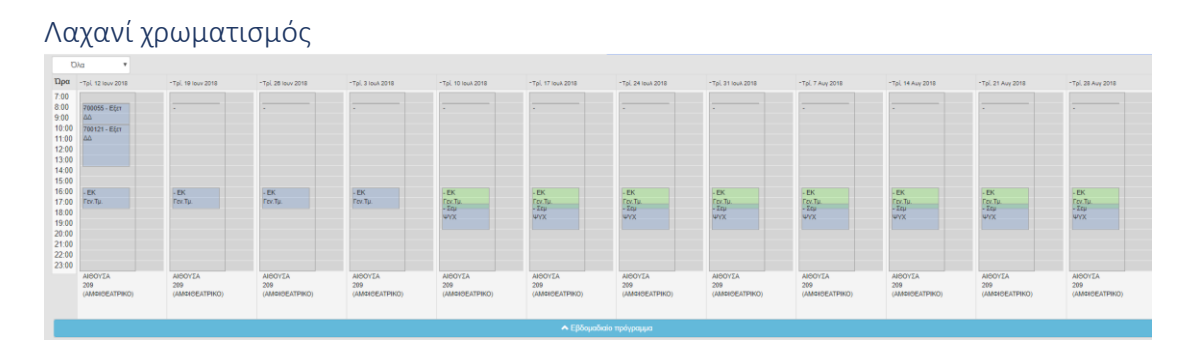

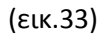

Σε αυτήν την περίπτωση ένας χρήστης του Γενικού τμήματος διεξήγαγε μία εκδήλωση κάθε Τρίτη στην αίθουσα 209 (Αμφιθέατρο). Το τμήμα της Ψυχολογίας όμως χρειάστηκε την συγκεκριμένη αίθουσα , ημέρα και ώρα. Κάνοντας το αίτημα για την εν λόγω δέσμευση, το αίτημα της Ψυχολογίας ήταν κόκκινο και έπρεπε να εγκριθεί από τον πρώτο χρήστη. Εφόσον πήρε την έγκριση , η δέσμευση του Γενικού τμήματος χρωματίζεται με λαχανί μιας και δεν θα πραγματοποιηθεί, της ψυχολογίας από κόκκινο που ήταν γίνεται μπλε μιας και αυτό είναι που θα διεξαχθεί πλέον αυτές τις ημέρες.

Μία άλλη περίπτωση για αυτόν τον χρωματισμό εξαρτάται από την προτεραιότητα που έχει η κάθε «χρήση αίθουσας» με την οποία χαρακτηρίζεται η δέσμευση μίας αίθουσας. Την μικρότερη προτεραιότητα την έχουν οι εξής «χρήσεις» : Διδασκαλεία, Σεμιναρίων, Τηλεδιάσκεψη, Εργαστήρια και Εξεταστική. Έπεται η Εκδηλώσεων, εν συνεχεία η Διασκέψεων και τέλος η Τελετών. Σε αυτήν την περίπτωση οι μεγαλύτερες προτεραιότητες καταπατούν και εγκρίνονται αυτόματα, οτιδήποτε με το οποίο έχει σύγκρουση και είναι μικρότερης προτεραιότητας.